# **AS380 Series Elevator Integrated Controller**

## **Operation Manual**

Publication Status: Standard Product Edition: V3.0

#### All Copyright© reserved by Shanghai STEP Electric Corporation

All rights reserved

The information in this document is subject to change without prior notice. No part of this document may in any form or by any means (electronic, mechanical, micro-coping, photocopying, recording or otherwise) be reproduced, stored in a retrial system or transmitted without prior written permission from Shanghai STEP Electric Corporation.

## Menu

| MENU                                                                                  | I  |
|---------------------------------------------------------------------------------------|----|
| CHAPTER 1 PREFACE                                                                     | 1  |
| CHAPTER 2 MODEL TECHNICAL INDICATORS & SPECIFICATIONS OF INTEGRATED                   | 1  |
| DRIVE CONTROLLER                                                                      | 2  |
| CHAPTER 3 INSTALLATION DIMENSIONS & MASS OF AS380                                     | 5  |
| CHAPTER 4 CONNECTING TERMINALS OF AS380                                               | 1  |
| 4.1 DESCRIPTION OF MAJOR LOOP TERMINALS                                               | 1  |
| 4.2 DESCRIPTION OF CONTROL LOOP TERMINALS                                             | 2  |
| 4.3 MAIN EXTENSION BOARD SM.09IO/C INTRODUCTION                                       | 4  |
| 4.3.1 Outside View and Installation Dimension                                         | 4  |
| 4.3.2 Main Extension Board SM.09IO/C Connector and Configurable Content Introduction  | 5  |
| 4.4 THE WIRING OF PG CARD TERMINALS                                                   | 6  |
| 4.4.1 PG card – Incremental ABZ 12V                                                   | 7  |
| 4.4.2 PG card – SIN/COS                                                               | 9  |
| 4.4.3 PG card – Incremental ABZ 5V                                                    | 12 |
| 4.4.4 PG card – Endat with absolute value                                             | 14 |
| 4.4.5 Precaution for PG card terminal wiring                                          | 16 |
| CHAPTER 5 MAIN SUPPORTING CONTROL BOARD OF INTEGRATED DRIVE                           |    |
| CONTROLLER                                                                            | 17 |
| 5.1 CAR ROOF CONTROL BOARD SM.02/H                                                    | 17 |
| 5.1.1 Outline and Installation Dimensions of SM.02/H                                  | 17 |
| 5.1.2 Definition of plug and port for car roof control panel SM.02/H                  | 18 |
| 5.2 DESCRIPTION OF CAR ROOF EXTENSION BOARD SM.09IO/B                                 | 20 |
| 5.2.1 Outline and Installation Dimensions of Car Roof Extension Board SM.09IO/B       | 20 |
| 5.2.2 Introduction of car roof entension board SM.09IO/B plug-ins and port definition | 21 |
| 5.3 DESCRIPTION OF ELEVATOR CAR CONTROL PANEL SM.02/G                                 | 22 |
| 5.3.1 Outline and Intallation Dimensions of Elevator Car Control Board SM.02/G        | 22 |
| 5.3.2 Introduction of elevator car control panel SM.02/G plug-ins and port definition | 24 |
| 5.4 INSTRUCTION OF GROUP CONTROL BOARD (SM.GC/C)                                      | 25 |
| 5.4.1 Outside View and Installation Dimension Figure                                  | 25 |
| 5.4.2 Definitions of Input and Output Interfaces of SM.GC/C                           | 27 |
| CHAPTER 6 PARAMETER LIST OF AS380                                                     | 31 |
| CHAPTER 7 FAULT ANALYSIS                                                              | 41 |
| 7.1 Control System Fault                                                              | 41 |
| 7.2 DRIVE SYSTEM FAULT                                                                | 47 |
| CHAPTER 8 USER GUIDANCE OF SEVEN-SEGMENT CODE DISPLAY MANIPULATOR .                   | 52 |

| 8.1 LED INDICATOR LIGHT                                                                  | 52   |
|------------------------------------------------------------------------------------------|------|
| 8.2 Function Keys                                                                        | 53   |
| 8.3 OPERATION OF MANIPULATOR                                                             | 53   |
| 8.3.1 Menu Structure                                                                     | 53   |
| 8.3.2 Switch between various menus by the left and right keys                            | 54   |
| 8.3.3 Switch between various menus by MENU                                               | 58   |
| 8.4 LED DISPLAYED NUMBERS AND LETTERS                                                    | 62   |
| CHAPTER 9 ELEVATOR COMMISSIONING GUIDE                                                   | 63   |
| 9.1 SIMPLE COMMISSIONING DIAGRAM                                                         | 63   |
| 9.2 CHECK BEFORE POWER ON                                                                | 64   |
| 9.3 POWER ON AND CHECK                                                                   | 64   |
| 9.3.1 Confirm before Power on                                                            | 64   |
| 9.3.2 Checks after Power on                                                              | 65   |
| 9.4 CONFIGURATION OF SYSTEM BASIC PARAMETERS AND SELF STUDY OF MOTOR PARAMETERS          | 65   |
| 9.4.1 Setup of System Basic Parameters                                                   | 65   |
| 9.4.2 Self-learning of Motor Parameter                                                   | 67   |
| 9.5 TEST RUN AT SLOW SPEED                                                               | 67   |
| 9.5.1 Ispection Operation of Engine Room and Preparations for Express Car Running        | 67   |
| 9.5.2 Car Top Ispection Operation                                                        | 68   |
| 9.5.3 Check of CAN Communication Lines and Setting of 04 Board Address                   | 69   |
| 9.5.4 Door Open/Close Adjustment                                                         | 70   |
| 9.6 Well Self Study                                                                      | 70   |
| 9.6.1Well Self Study Method                                                              | 70   |
| 9.6.2 Main Reasons for Unsuccessful Hoistway Self-learning                               | 71   |
| 9.7 Express Car Operation                                                                | 71   |
| 9.8 Adjust Elevator Comfort                                                              | 73   |
| 9.8.1 Factors Relating to Elevator Comfort in Operation                                  | 73   |
| 9.8.2 Adjust Elevator Comfort                                                            | 73   |
| 9.9 Leveling Adjustment                                                                  | 80   |
| 9.9.1 Basic conditions to ensure the elevator leveling                                   | 80   |
| 9.9.2 Adjust Leveling Accuracy                                                           | 81   |
| 9.9.3 Installation Standard for Leveling Switch                                          | 81   |
| 9.9.3 Notes for leveling switch installation                                             | 83   |
| 9.9.4 Notes for adjusting leveling in serial control system:                             | 84   |
| 9.9.5 Reasons Why Leveling not Well Adjusted                                             | 85   |
| 9.10 METHOD FOR ADJUSTING PRE-LOAD WEIGHING COMPENSATION AT ELEVATOR START               | 86   |
| 9.10.1 The Start Compensation Adjustment Method Using of DTZZ-III-DC-SC Weighing Device  | ce   |
| (F164 set as 0 or 3)                                                                     | 88   |
| 9.10.2 The Start Compensation Adjustment Method Using of Non-DTZZ-III-DC-SC Weighing     |      |
| Device (F164 set to 1, 2, 5 or 6)                                                        | 89   |
| 9.10.3 Simple Start Compensation Adjustment Method Using of Light-load and Heavy-load Sw | itch |
| (F164 set to 4)                                                                          | 90   |
| NOTICE TO CUSTOMERS                                                                      | 1    |

## **Chapter 1 Preface**

AS380 series integrated elevator drive controller is a device designed by Shanghai Step Electric Corporation for new generation elevators. It is reliable, safe, functional and easy to operate along with excellent speed control performance. This manual is a brief instruction of the product and can be used as a reference for technicians in model selection, design, commissioning and Ispection. You can visit the company website: <u>www.stepelectric.com</u> to download more detailed user guide or contact related department to request the text version user guide or CD.

# Chapter 2 Model Technical Indicators & Specifications of Integrated Drive Controller

See table 2.1 for all models of AS380 series integraed drive controller.

|              | -                      |                            |                       |
|--------------|------------------------|----------------------------|-----------------------|
| Model AS380- | Nominal Capacity (kVA) | Nominal Output Current (A) | Applicable Motor (kW) |
| 2S01P1       | 2.3                    | 6.0                        | 1.1                   |
| 2S02P2       | 4.6                    | 12                         | 2.2                   |
| 2S03P7       | 6.9                    | 18                         | 3.7                   |
| 2T05P5       | 9.5                    | 25                         | 5.5                   |
| 2T07P5       | 12.6                   | 33                         | 7.5                   |
| 2T0011       | 17.9                   | 47                         | 11                    |
| 2T0015       | 23                     | 60                         | 15                    |
| 2T18P5       | 29                     | 75                         | 18.5                  |
| 2T0022       | 32                     | 80                         | 22                    |
| 4T02P2       | 4.7                    | 6.2                        | 2.2                   |
| 4T03P7       | 6.9                    | 9                          | 3.7                   |
| 4T05P5       | 8.5                    | 13                         | 5.5                   |
| 4T07P5       | 14                     | 18                         | 7.5                   |
| 4T0011       | 18                     | 27                         | 11                    |
| 4T0015       | 24                     | 34                         | 15                    |
| 4T18P5       | 29                     | 41                         | 18.5                  |
| 4T0022       | 34                     | 48                         | 22                    |
| 4T0030       | 50                     | 65                         | 30                    |
| 4T0037       | 61                     | 80                         | 37                    |
| 4T0045       | 74                     | 97                         | 45                    |
| 4T0055       | 98                     | 128                        | 55                    |
| 4T0075       | 130                    | 165                        | 75                    |

| Table 2.1 Models  | of AS380 | Series | Integrated | Drive | Controller |
|-------------------|----------|--------|------------|-------|------------|
| Tuble 2.1 miouelb | 01110500 | DULIUS | megraceu   | DIIIC | Controner  |

See table 2.2 for technical indicators and specifications of AS380 series integraed drive controller.

|                         | 10                                          | ~                                                                               | 7                  | 5                     | 10                 |                                   | 10                    | 5                  | ~                      | ~                  | 7           | 2           | 10          |               | 10          | ~           | ~     | -     | 7     | 10    | 10    | 10  |      |
|-------------------------|---------------------------------------------|---------------------------------------------------------------------------------|--------------------|-----------------------|--------------------|-----------------------------------|-----------------------|--------------------|------------------------|--------------------|-------------|-------------|-------------|---------------|-------------|-------------|-------|-------|-------|-------|-------|-----|------|
|                         |                                             | 01P5                                                                            | 02P                | 03P                   | .05P               | 07P                               | 1001                  | 0015               | 18P                    | 002                | 02P         | 03P         | 05P         | O7P:          | [001]       | 001         | 1001  | 002   | 003   | 0037  | 004   | 005 | 0075 |
|                         |                                             | 2S                                                                              | 2S                 | 25                    | 21                 | 21                                | 27                    | 21                 | 21                     | 21                 | 41          | 41          | 41          | 41            | 47          | 41          | 41    | 41    | 41    | 41    | 41    | 41  | 41   |
| Max. applic             | able motor capacity (kW)                    | 1.1                                                                             | 2.2                | 3.7                   | 5.5                | 7.5                               | 11                    | 15                 | 18.5                   | 22                 | 2.2         | 3.7         | 5.5         | 7.5           | 11          | 15          | 18.5  | 22    | 30    | 37    | 45    | 55  | 75   |
|                         | Nominal capacity (kVA)                      | 2.3                                                                             | 4.6                | 6.9                   | 9.5                | 12.6                              | 17.9                  | 23                 | 29                     | 32                 | 4.7         | 6.9         | 8.5         | 14            | 18          | 24          | 29    | 34    | 50    | 61    | 74    | 98  | 130  |
| Nominal                 | Nominal current (A)                         | 6.0                                                                             | 12                 | 18                    | 25                 | 33                                | 47                    | 60                 | 75                     | 80                 | 6.2         | 6           | 13          | 18            | 27          | 34          | 41    | 48    | 65    | 80    | 97    | 128 | 165  |
| output                  | ······································      | 200                                                                             |                    | 41                    | 1                  |                                   |                       | ) - (              | 240                    | (                  | - 1- 1-     |             |             | 4             | 14          | - )         |       |       |       |       |       | -   |      |
|                         | Max. output voltage (V)                     | 400                                                                             | )V:<br>)V:         | thre                  | e-pr<br>e-pł       | iase                              | e 220<br>e 380        | )~~.<br>)/40       | 240<br>)0/41           | (ma<br>15/4        | 40/         | 460         | npu<br>V (n | t vo<br>natc  | hing        | e)<br>g inp | out v | volta | age)  |       |       |     |      |
|                         | Number of phase, voltage<br>and frequency   | 200<br>vol<br>400                                                               | )V:<br>tage<br>)V: | ≤3.7<br>e: 20<br>thre | 7kW<br>)0~<br>e-pł | <sup>7</sup> , sii<br>24(<br>nase | ngle<br>)V, :<br>238( | or<br>50/6<br>0/40 | three<br>50Hz<br>90/41 | e ph<br>z;<br>15/4 | ase;<br>40/ | ; >3<br>460 | .7kV<br>V 、 | V, th<br>50/0 | nree<br>60H | pha<br>z    | se, 1 | the 1 | rang  | e of  | ìnp   | ut  |      |
| Input Power             | Admissible voltage                          | -15                                                                             | ;%~                | ~+1                   | 0%                 |                                   |                       |                    |                        |                    |             |             |             |               |             |             |       |       |       |       |       |     |      |
|                         | fluctuation range                           |                                                                                 |                    |                       |                    |                                   |                       |                    |                        |                    |             |             |             |               |             |             |       |       |       |       |       |     |      |
|                         | fluctuation range                           | -5%~+5%                                                                         |                    |                       |                    |                                   |                       |                    |                        |                    |             |             |             |               |             |             |       |       |       |       |       |     |      |
|                         | Max, floors                                 | 2~                                                                              | -64                | for                   | sing               | le e                              | leva                  | tor                |                        |                    |             |             |             |               |             |             |       |       |       |       |       |     |      |
|                         | Elevator speed                              | _<br>                                                                           | .00n               | n/s                   |                    |                                   |                       |                    |                        |                    |             |             |             |               |             |             |       |       |       |       |       |     |      |
| <b>Basic Feature</b>    | Group control number                        |                                                                                 |                    |                       |                    |                                   |                       |                    |                        |                    |             |             |             |               |             |             |       |       |       |       |       |     |      |
|                         | Communication mode                          | CAN bus serial communication                                                    |                    |                       |                    |                                   |                       |                    |                        |                    |             |             |             |               |             |             |       |       |       |       |       |     |      |
|                         | Functions                                   | See 3.1 for product functions                                                   |                    |                       |                    |                                   |                       |                    |                        |                    |             |             |             |               |             |             |       |       |       |       |       |     |      |
|                         | Control mode                                | Wi                                                                              | th P               | Gc                    | ard                | vect                              | tor c                 | cont               | rol                    |                    |             |             |             |               |             |             |       |       |       |       |       |     |      |
|                         | Startup moment                              | 150% 0Hz (with PG card vector control)                                          |                    |                       |                    |                                   |                       |                    |                        |                    |             |             |             |               |             |             |       |       |       |       |       |     |      |
|                         | Speed control range                         | 1:1000 (with PG card vector control)<br>(0.000) (with PG card vector control)   |                    |                       |                    |                                   |                       |                    |                        |                    |             |             |             |               |             |             |       |       |       |       |       |     |      |
|                         | Speed control precision                     | $\pm 0.02\%$ (with PG card vector control $25\pm10$ C)                          |                    |                       |                    |                                   |                       |                    |                        |                    |             |             |             |               |             |             |       |       |       |       |       |     |      |
|                         | Moment limit                                | res (setup by parameters)                                                       |                    |                       |                    |                                   |                       |                    |                        |                    |             |             |             |               |             |             |       |       |       |       |       |     |      |
| -                       | Moment precision                            | 1.570<br>$0 \sim 120$ Hz                                                        |                    |                       |                    |                                   |                       |                    |                        |                    |             |             |             |               |             |             |       |       |       |       |       |     |      |
|                         | Frequency control range                     |                                                                                 |                    |                       |                    |                                   |                       |                    |                        |                    |             |             |             |               |             |             |       |       |       |       |       |     |      |
|                         | (Temp fluctuation)                          | ±0.1%                                                                           |                    |                       |                    |                                   |                       |                    |                        |                    |             |             |             |               |             |             |       |       |       |       |       |     |      |
|                         | Frequency setup resolution                  | +0.06Hz/120Hz                                                                   |                    |                       |                    |                                   |                       |                    |                        |                    |             |             |             |               |             |             |       |       |       |       |       |     |      |
|                         | Output frequency resolution                 |                                                                                 |                    | 12, 1                 | _011               |                                   |                       |                    |                        |                    |             |             |             |               |             |             |       |       |       |       |       |     |      |
| Drive Features          | (Calculate resolution)                      | 0.0                                                                             | 1Hz                | Z                     |                    |                                   |                       |                    |                        |                    |             |             |             |               |             |             |       |       |       |       |       |     |      |
|                         | Non-load startun                            | When lift load is unknown, impose suitable torque to the motor according to its |                    |                       |                    |                                   |                       |                    |                        |                    |             |             |             |               |             |             |       |       |       |       |       |     |      |
|                         | compensation                                | operation direction to start it up smoothly and minimize the slipping and       |                    |                       |                    |                                   |                       |                    |                        |                    |             |             |             |               |             |             |       |       |       |       |       |     |      |
|                         |                                             | inc                                                                             | reas               | e co                  | omfo               | orta                              | ble s                 | sens               | satio                  | n dı               | urin        | g sta       | art-u       | ıp.           |             |             |       |       |       |       |       |     |      |
|                         | Overload capacity                           | Zei                                                                             | ro = 0             | 150                   | %,                 | < 3                               | <u>Hz</u> =           | =16                | <u>0%,</u>             | > 3                | Hz :        | =20         | <u>0%</u>   | 1             |             | •.          | _     |       |       |       |       |     |      |
|                         | A coolore tion / doc-last tion              | 150                                                                             | J% (               | exte                  | erna               | u br                              | akır                  | ig re              | esist                  | or),               | 11          | iteri       | iai t       | orak          | ing         | unit        | s     |       |       |       |       |     |      |
|                         | time                                        | 0.0                                                                             | 1~                 | 600                   | s                  |                                   |                       |                    |                        |                    |             |             |             |               |             |             |       |       |       |       |       |     |      |
|                         | Carrier frequency                           | 2~                                                                              | -111               | кНz                   |                    |                                   |                       |                    |                        |                    |             |             |             |               |             |             |       |       |       |       |       |     |      |
|                         | Battery operation                           | Ele<br>cut                                                                      | evato<br>s.        | or po                 | owe                | red                               | by l                  | oatt               | ery i                  | runs               | in          | low         | spee        | ed to         | o the       | e clo       | ses   | t flo | or v  | her   | n pov | ver |      |
|                         | PG card output power                        | 5V                                                                              | 、1                 | 2V,                   | 300                | mA                                |                       |                    |                        |                    |             |             |             |               |             |             |       |       |       |       |       |     |      |
| PG<br>Interface         | Type of PG cards                            | Int<br>mo                                                                       | egra<br>del        | ited/                 | dec                | oup                               | led,                  | pus                | sh-p                   | ull,               | diff        | eren        | ce,         | SIN           | /CO         | S, E        | Enda  | at ab | sol   | ite v | alue  | e   |      |
| signal                  | PG card signal frequency<br>division output | OA                                                                              | <b>A</b> , O       | B in                  | qua                | adra                              | ature                 | e, fro             | eque                   | ency               | div         | visio       | n fa        | ctor          | 1~          | -128        | 3     |       |       |       |       |     |      |
|                         | OC input control power                      | Ins                                                                             | ulat               | ion                   | 24V                | 7 D0                              | 2                     |                    |                        |                    |             |             |             |               |             |             |       |       |       |       |       |     |      |
|                         | Relay output control power                  | Ins                                                                             | ulat               | ion                   | 24V                | / D(                              | 2                     |                    |                        |                    |             |             |             |               |             |             |       |       |       |       |       |     |      |
|                         | Low voltage OC insulation                   | 20                                                                              | way                | /s. S                 | wite               | chin                              | ng va                 | alue               | . OC                   | C co               | ntro        | ol si       | gnal        | : ins         | sula        | tion        | 24    | /DC   | C po  | wer   | inpu  | ıt  |      |
| Control                 | input                                       | sig                                                                             | nal.               |                       |                    |                                   |                       |                    |                        |                    |             |             |             |               |             |             |       |       | -     |       | -     |     |      |
| input/output<br>signals | High voltage OC insulation<br>input         | 3 v                                                                             | vays               | . Sv                  | vitcl              | ning                              | g val                 | ue.                |                        |                    |             |             |             |               |             |             |       |       |       |       |       |     |      |
|                         | Relay output 1                              | 4 v                                                                             | vays               | $\frac{1}{201}$       | rma                | lly                               | ope                   | n co               | ontac                  | ct, S              | PST         | Г, со       | ntac        | ct ca         | pac         | ity:        | resi  | stiv  | e, 3. | A 25  | 50VA  | AC  |      |
|                         | Relay output 2                              | 3 v                                                                             | JA :<br>vavs       | . no                  | rma                | llv                               | oper                  | n co               | ontac                  | ct. S              | PST         | Г. со       | ntac        | ct ca         | pac         | ity:        | resi  | stive | e. 6/ | 4 25  | 50VA  | AC  |      |

#### Table 2.2 Technical Indicators/Specifications of AS380 Series Integrated Drive Controller

#### **Shanghai STEP Electric Corporation**

|             |                                              | 2501P5<br>2502P2<br>2502P2<br>270011<br>270015<br>270015<br>2718P5<br>270015<br>470015<br>470015<br>470015<br>470030<br>470037<br>470037<br>470037<br>470037<br>470037<br>470037<br>470037<br>470035<br>470035 |  |  |  |  |  |  |
|-------------|----------------------------------------------|----------------------------------------------------------------------------------------------------|--|--|--|--|--|--|
|             | CAN communication                            | 3 ways (parallel connection or group control, lift car and outcall                                                                                                    |  |  |  |  |  |  |
|             | interface                                    | communication, community monitor)                                                                                                    |  |  |  |  |  |  |
|             | Analog signal input                          | 1 way single end or difference input, input voltage range: -10V $\sim$ +10V, precision 0.1%                                                                                                    |  |  |  |  |  |  |
|             | Motor overload protection                    | Use parameters to set up motor protection curve                                                                                                    |  |  |  |  |  |  |
|             | Transducer overload                          | < 3Hz = 160%, 5 sec, > 3Hz=185%, 10 sec.                                                                                                    |  |  |  |  |  |  |
|             | Short circuit protection                     | If overcurrent is caused by short circuit in any two phases at output side, protect drive controller.                                                                                                    |  |  |  |  |  |  |
|             | Input open-phase protection<br>in operation  | If input open phase during operation, shut down output to protect drive controller.                                                                                                    |  |  |  |  |  |  |
|             | Output open-phase                            | If input open phase during operation, shut down output to protect drive                                                                                                    |  |  |  |  |  |  |
|             | protection in operation                      | controller.                                                                                                    |  |  |  |  |  |  |
|             | Overvoltage threshold                        | Bus voltage 410V(200V series) and 810V(400V series)                                                                                                    |  |  |  |  |  |  |
|             | Undervoltage threshold                       | Bus voltage 180V(200Vseries) and 380V(400Vseries)                                                                                                    |  |  |  |  |  |  |
|             | Instantaneous power cut                      | Protect above 15ms                                                                                                    |  |  |  |  |  |  |
|             | compensation                                 |                                                                                                    |  |  |  |  |  |  |
|             | Cooling plate overheat                       | Pass thermistor protection                                                                                                    |  |  |  |  |  |  |
|             | Prevent speed loss                           | Protection against speed loss (30% over rated speed) during operation.                                                                                                    |  |  |  |  |  |  |
|             | Impulse Encoder fault                        | PG disconnection                                                                                                    |  |  |  |  |  |  |
|             | Brake unit protection                        | Self check the brake unit fault for protection                                                                                                    |  |  |  |  |  |  |
|             | Module protection                            | Overcurrent, short circuit and overheat protection                                                                                                    |  |  |  |  |  |  |
| Protection  | Current sensor protection                    | Self-check while power on                                                                                                    |  |  |  |  |  |  |
| Functions   | Speed reversion protection                   | Pass encoder inspection                                                                                                    |  |  |  |  |  |  |
| Ľ           | I <i>tprotection</i>                         | Pass three phase current inspection                                                                                                    |  |  |  |  |  |  |
|             | Protection against high                      | 400W > 725W 200W > 360W inspection after stop                                                                                                    |  |  |  |  |  |  |
|             | input voltage                                | 400 v. >725 v, 200 v. >500 v, inspection alter stop                                                                                                    |  |  |  |  |  |  |
|             | Output earthing protection                   | When any one pair of earthing is short during operation, shut down output to protect inverter.                                                                                                    |  |  |  |  |  |  |
|             | Unbalance output protection                  | When three-phase current is measured unbalance, shut down output to protect inverter.                                                                                                    |  |  |  |  |  |  |
|             | Brake resistance short<br>circuit protection | Inspection while braking                                                                                                    |  |  |  |  |  |  |
|             | Encoder interference                         | Evaluate encoder interference degree and alarm                                                                                                    |  |  |  |  |  |  |
|             | Overspeed protection                         | 100% protection against overspeed.                                                                                                    |  |  |  |  |  |  |
|             | Low speed protection                         | Protection against low speed caused by fault.                                                                                                    |  |  |  |  |  |  |
|             | Operation time limiter<br>protection         | Protection against overtime passing each floor during operation                                                                                                    |  |  |  |  |  |  |
|             | Leveling switch fault<br>protection          | Protection caused by leveling switch fault                                                                                                    |  |  |  |  |  |  |
|             | EEPROM fault                                 | Self-check while power on                                                                                                    |  |  |  |  |  |  |
| Display     | LCD (Chinese and English)                    | All menus                                                                                                    |  |  |  |  |  |  |
|             | Ambient temp.                                | -10∼+45 °C                                                                                                    |  |  |  |  |  |  |
|             | Humidity                                     | Below 95%RH (without condensation)                                                                                                    |  |  |  |  |  |  |
| Environment | Storage temp.                                | $-20 \sim +60$ °C (short-term temp. in transport)                                                                                                    |  |  |  |  |  |  |
|             | Place to use                                 | Indoor (without corrosive gas and dust)                                                                                                    |  |  |  |  |  |  |
|             | Elevation                                    | <1000m                                                                                                    |  |  |  |  |  |  |
|             | Protection grade                             | IP20                                                                                                    |  |  |  |  |  |  |
| Structure   | Cooling mode                                 | Forced wind cooling                                                                                                    |  |  |  |  |  |  |
| In          | stallation mode                              | Cabinet                                                                                                    |  |  |  |  |  |  |
|             |                                              |                                                                                                    |  |  |  |  |  |  |

## **Chapter 3 Installation Dimensions & Mass of AS380**

See fig. 3.1 and table 3.1 for installation dimensions and mass of integrated drive controllers.

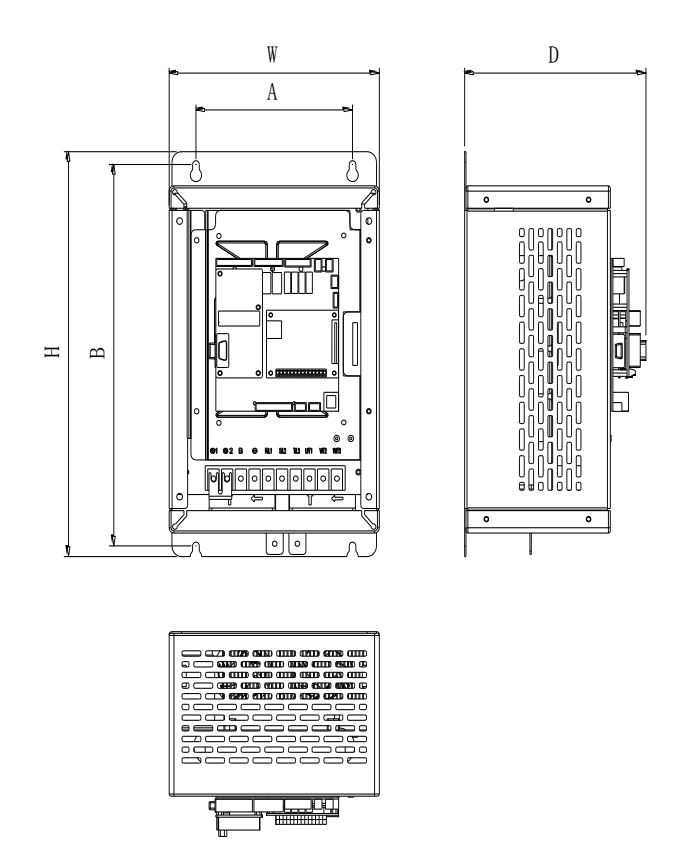

Fig. 3.1 Installation Dimensions of Integrated Drive Controller

Table 3.1 Mass Specifications of Integrated Drive Controller

| Model  | ٨     | в    | и    | W/   | n    | Installation           |       | Installatio | on         | Tightening     | Mass |
|--------|-------|------|------|------|------|------------------------|-------|-------------|------------|----------------|------|
| AS380- | (mm)  | (mm) | (mm) | (mm) | (mm) | hole diameter<br>Φ(mm) | Bolt  | Nut         | Washer     | torque<br>(Nm) | (kg) |
| 2S01P1 |       |      |      |      |      |                        |       |             |            |                |      |
| 2S02P2 | 100   | 253  | 265  | 151  | 166  | 5.0                    | 4M4   | 4M4         | 4Φ4        | 2              | 4.5  |
| 2S03P7 |       |      |      |      |      |                        |       |             |            |                |      |
| 2T05P5 |       |      |      |      |      |                        |       |             |            |                |      |
| 2T07P5 | 165.5 | 357  | 379  | 222  | 185  | 7.0                    |       |             |            |                | 8.2  |
| 2T0011 |       |      |      |      |      |                        | 4M6   | 4M6         | 4Φ6        | 3              |      |
| 2T0015 |       |      |      |      |      |                        | 41010 | 41010       | 400        | 5              |      |
| 2T18P5 | 165   | 440  | 465  | 254  | 261  | 7.0                    |       |             |            |                | 10.3 |
| 2T0022 |       |      |      |      |      |                        |       |             |            |                |      |
| 4T02P2 |       |      |      |      |      |                        |       |             |            |                |      |
| 4T03P7 | 100   | 253  | 265  | 151  | 166  | 5.0                    | 4M4   | 4M4         | 4Φ4        | 2              | 4.5  |
| 4T05P5 |       |      |      |      |      |                        |       |             |            |                |      |
| 4T07P5 | 165.5 | 257  | 270  | 222  | 102  |                        |       |             |            |                | 0 2  |
| 4T0011 | 105.5 | 557  | 579  | ZZZ  | 192  |                        |       |             |            |                | 0.2  |
| 4T0015 |       |      |      |      |      | 7.0                    | 4M6   | 4M6         | <b>4Φ6</b> | 3              |      |
| 4T18P5 | 165.5 | 392  | 414  | 232  | 192  |                        |       |             |            |                | 10.3 |
| 4T0022 |       |      |      |      |      |                        |       |             |            |                |      |
| 4T0030 | 200   | 512  | 530  | 330  | 290  | 9.0                    | 4M8   | 4M8         | $4\Phi 8$  | 6              | 30   |

#### **Shanghai STEP Electric Corporation**

| Model  | •    | В    | ч    | W    | n    | Installation           |        | Installatio | on               | Tightening     | Mass |
|--------|------|------|------|------|------|------------------------|--------|-------------|------------------|----------------|------|
| AS380- | (mm) | (mm) | (mm) | (mm) | (mm) | hole diameter<br>Φ(mm) | Bolt   | Nut         | Washer           | torque<br>(Nm) | (kg) |
| 4T0037 |      |      |      |      |      |                        |        |             |                  | 0              |      |
| 4T0045 | 200  | 597  | 610  | 220  | 210  | 10.0                   |        |             |                  | 9              | 42   |
| 4T0055 | 200  | 307  | 010  | 550  | 510  | 10.0                   | 4M10   | 4M10        | 4                | 1.4            | 42   |
| 4T0075 | 260  | 707  | 730  | 430  | 330  | 10.0                   | 410110 | 410110      | <del>4</del> Ψ10 | 14             | 50   |

## **Chapter 4 Connecting Terminals of AS380**

## 4.1 Description of major loop terminals

See fig. 4.1 for the major loop connecting terminals of AS380 series integrated drive controller.

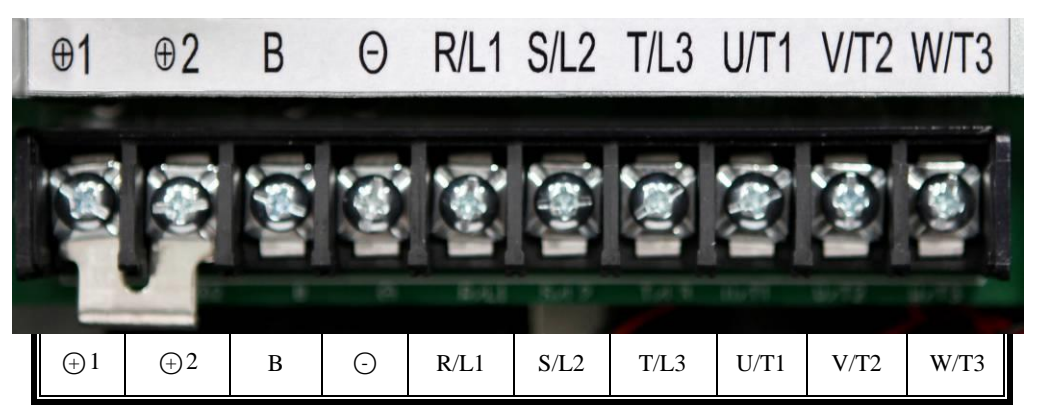

Fig. 4.1 Major loop connecting terminals

See table 4.1 for main loop terminals function description of AS380 series integrated drive controller.

| Terminal Label | Function Description                                                |  |  |  |  |
|----------------|---------------------------------------------------------------------|--|--|--|--|
| ⊕1             | Connect DC reactor externally, short connected in factory           |  |  |  |  |
| ⊕2             | connect De reactor exernany, short connected in factory             |  |  |  |  |
| $\oplus 2$     | External healting register connection                               |  |  |  |  |
| В              | External braking resistor connection                                |  |  |  |  |
| Θ              | DC bus negative output terminal                                     |  |  |  |  |
| R/L1           |                                                                     |  |  |  |  |
| S/L2           | Major loop AC power input; connect three-phase input power.         |  |  |  |  |
| T/L3           |                                                                     |  |  |  |  |
| U/T1           |                                                                     |  |  |  |  |
| V/T2           | Inverter output; connect three-phase synchronous/asynchronous motor |  |  |  |  |
| W/T3           |                                                                     |  |  |  |  |

Table 4.1. Function Description of Main Loop Terminals

## **4.2 Description of Control Loop Terminals**

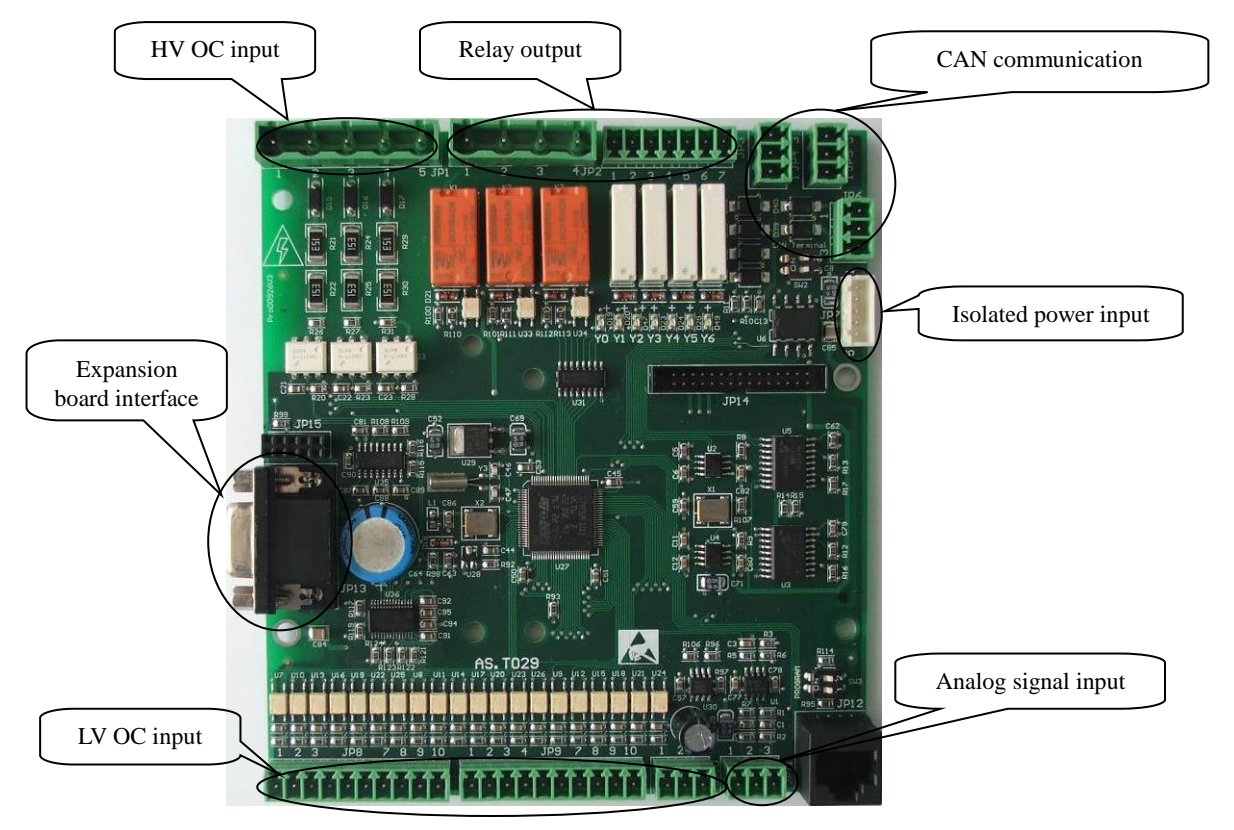

See Fig. 4.2 for control loop terminal of AS380 series integrated drive controller

Fig. 4.2 Control Loop Terminals

See table 4.2 for control loop terminals function description of AS380 series integrated drive controller.

| No. | Position | Name | Definition                                                         | Туре   | Remark |
|-----|----------|------|--------------------------------------------------------------------|--------|--------|
|     | JP1.1    | XCOM | X20-X22 input signal common port 0V                                |        |        |
|     | JP1.2    | X20  | Positive voltage position in safety loop,<br>110V/220V input       | Input  |        |
| JP1 | JP1.3    | X21  | Positive voltage position in door lock loop, 110V/220V input       | Input  |        |
|     | JP1.4    | X22  | Positive voltage position in hall door lock, 110V/220V input       | Input  |        |
|     | JP1.5    | XCOM | X20-X22 input signal common port 0V, connect with JP1.1 internally |        |        |
|     | JP2.1    | Y0   | Brake contactor output                                             | Output |        |
| 102 | JP2.2    | Y1   | Brake excitation contactor output                                  | Output |        |
| JP2 | JP2.3    | Y2   | Main contactor output                                              | Output |        |
|     | JP2.4    | COM1 | Common port of output relay Y0-Y3                                  |        |        |
| JP3 | JP3.1    | ¥3   | Pre-opening relay                                                  | Output |        |

Table 4.2 Function Description of Control Loop Terminals

| No. | Position | Name   | Definition                                                                                           | Туре   | Remark |
|-----|----------|--------|----------------------------------------------------------------------------------------------------|--------|--------|
|     | JP3.2    | Y4     | ALP signal output                                                                                    | Output |        |
|     | JP3.3    | COM2   | Common port of output relayY3-Y4                                                                     |        |        |
|     | JP3.4    | Y5     | Firefighting signal output                                                                           | Output |        |
|     | JP3.5    | COM3   | Common port of output relayY5                                                                        |        |        |
|     | JP3.6    | Y6     | Reserved for spare                                                                                   | Output |        |
|     | JP3.7    | COM4   | Common port of output relayY6                                                                        |        |        |
|     | JP4.1    | 0V     | 0V DC                                                                                                |        |        |
| JP4 | JP4.2    | CAN0H  | Call serial communication signal end (TXA0+)                                                         |        |        |
|     | JP4.3    | CAN0L  | Call serial communication signal end (TXA0-)                                                         |        |        |
|     | JP5.1    | 0V     | 0V DC                                                                                                |        |        |
| JP5 | JP5.2    | CAN1H  | Parallel connection serial communication signal end (TXA1+)                                          |        |        |
|     | JP5.3    | CAN1L  | Parallel connection serial communication signal end (TXA1-)                                          |        |        |
|     | JP6.1    | 0V     | Isolated OV DC                                                                                       |        |        |
| JP6 | JP6.2    | CAN2H  | Community monitor (TXA2+)                                                                            |        |        |
|     | JP6.3    | CAN2L  | Community monitor (TXA2-)                                                                            |        |        |
|     | JP7.1    | G5VIO  | Isolated power 0V                                                                                    |        |        |
|     | JP7.2    | +5VIO  | Isolated power +5V                                                                                   |        |        |
| JP7 | JP7.3    |        | NC, undefined                                                                                        |        |        |
|     | JP7.4    | G24VIO | OC output isolated power 0V                                                                          |        |        |
|     | JP7.5    | +24VIO | OC input isolated power+24V                                                                          |        |        |
|     | JP8.1    | X0     | Ispection signals 1, disconnection indicates Ispection, X0 and X1 all connection indicate automatic. | Input  | N/C    |
|     | JP8.2    | X1     | Ispection signals 2, disconnection indicates Ispection, X0 and X1 all connection indicate automatic. | Input  | N/C    |
|     | JP8.3    | X2     | Up signal, Ispection: inching upward; attendant:<br>Upward diversion.                                | Input  |        |
| ID8 | JP8.4    | X3     | Down signal, Ispection: inching downward; attendant: downward diversion.                             | Input  |        |
| 510 | JP8.5    | X4     | First upward slow down switch.                                                                       | Input  | N/C    |
|     | JP8.6    | X5     | First downward slow down switch.                                                                     | Input  | N/C    |
|     | JP8.7    | X6     | Up-leveling switch                                                                                   | Input  |        |
|     | JP8.8    | X7     | Down-leveling switch                                                                                 | Input  |        |
|     | JP8.9    | X8     | Motor power contactor detection                                                                      | Input  | N/C    |
|     | JP8.10   | X9     | Brake contactor detection                                                                            | Input  | N/C    |
|     | JP9.1    | X10    | Left band-type brake switch detection                                                                | Input  |        |
|     | JP9.2    | X11    | Right band-type brake switch detection                                                               | Input  |        |
|     | JP9.3    | X12    | Motor temperature examination signal                                                                 | Input  |        |
|     | JP9.4    | X13    | Advanced door opening relay detection                                                                | Input  |        |
| JP9 | JP9.5    | X14    | Door signal detection                                                                                | Input  |        |
|     | JP9.6    | X15    | fireman return/ fireman's switch (parameter selection)                                               | Input  |        |
|     | JP9.7    | X16    | Emergency leveling input for power cut/earthquake/backup<br>power (parameter selection)              | Input  |        |

#### **Shanghai STEP Electric Corporation**

| No.  | Position | Name   | Definition                                                                                                    | Туре                        | Remark               |  |
|------|----------|--------|----------------------------------------------------------------------------------------------------|-----------------------------|----------------------|--|
|      | JP9.8    | X17    | Input point of overload                                                                                                    | Input                       | N/C                  |  |
|      | JP9.9    | X18    | Second upward slow down switch                                                                                                    | Input                       |                      |  |
|      | JP9.10   | X19    | Second downward slow down switch                                                                                                    | Input                       |                      |  |
|      | JP10.1   | +24VIO | Input isolated power+24V, connect with P7.5 internally                                                                                                    |                             |                      |  |
| JP10 | JP10.2   | VSIO   | Connect with JP10.1 externally, it is valid if input is low power, JP10.3 is input common port; When connect with JP10.3 externally, it is valid if input is high power, JP10.1 is input common port. |                             |                      |  |
|      | JP10.3   | G24VIO | Input isolated power 0V, connect with JP7.4 internally.                                                                                                    |                             |                      |  |
|      | JP11.1   | 0V     | Analog signal output 0V                                                                                                    |                             |                      |  |
| JP11 | JP11.2   | AIN-   | Difference analog signal input-                                                                                                    |                             |                      |  |
|      | JP11.3   | AIN+   | Difference analog signal input +                                                                                                    |                             |                      |  |
| SW0  | C        | DN     | Monitor CAN terminal resistance valid state                                                                                                    | Eastory ast                 | we is OFE for SW2    |  |
| 5W2  | 0        | FF     | Monitor CAN terminal resistance null state                                                                                                    | Factory setup is OFF for SW |                      |  |
| SW3  | C        | DN     | Program burning state                                                                                                    | Factory set                 | tup is OFF (Maintain |  |
| 283  | 0        | FF     | Normal working state                                                                                                    | OFF during operation)       |                      |  |

## 4.3 Main Extension Board SM.09IO/C Introduction

## **4.3.1 Outside View and Installation Dimension**

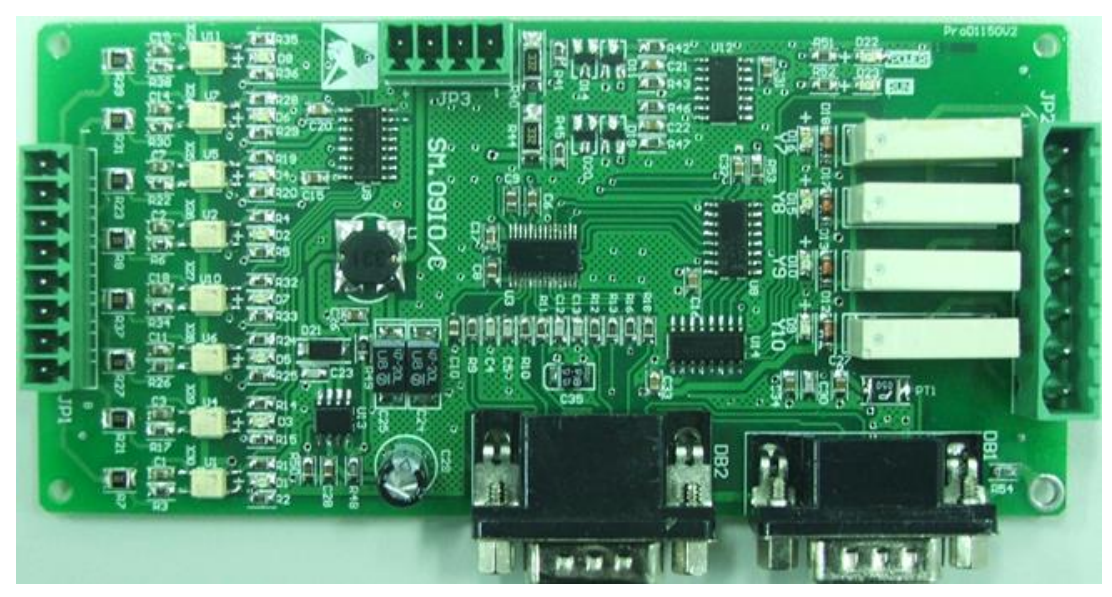

Table 4.3 Main Extension Board SM.09IO/C

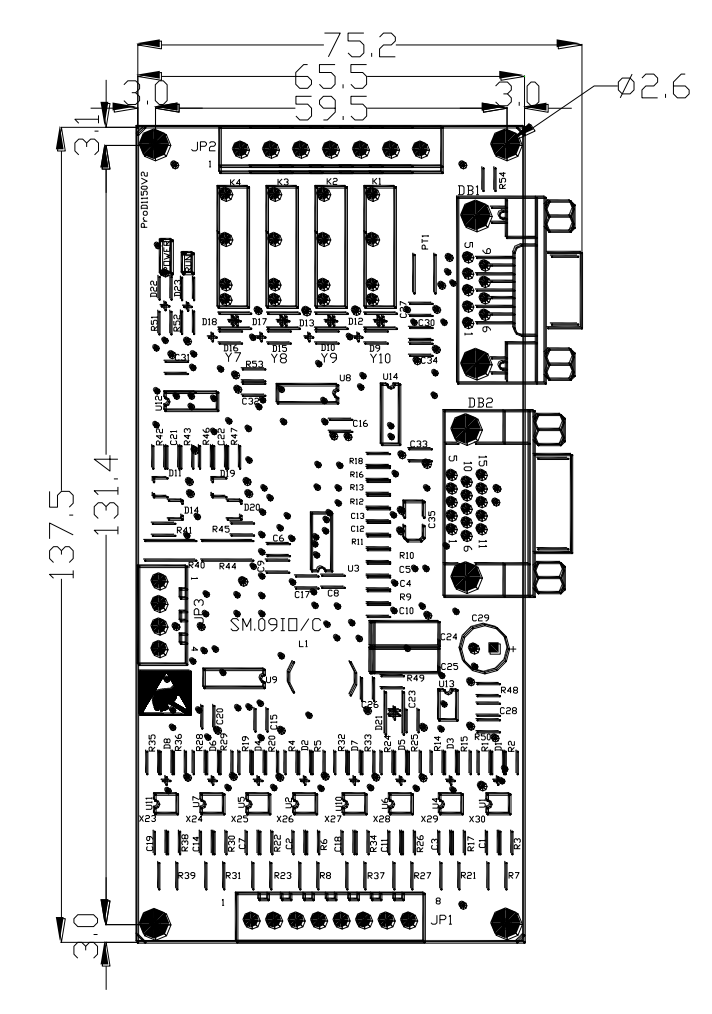

Fig. 4.4 The installation dimension of main extension board SM.09IO/C

### 4.3.2 Main Extension Board SM.09IO/C Connector and

## **Configurable Content Introduction**

| No. | Position | Definition | Connector Specification |  |
|-----|----------|------------|-------------------------|--|
|     | JP1.1    | X23        |                         |  |
|     | JP1.2    | X24        |                         |  |
|     | JP1.3    | X25        |                         |  |
| ID1 | JP1.4    | X26        | OO/180D = 2.81 8D groot |  |
| JP1 | JP1.5    | X27        | OQ/180D-5.81-8P, green  |  |
|     | JP1.6    | X28        |                         |  |
|     | JP1.7    | X29        |                         |  |
|     | JP1.8    | X30        |                         |  |
| ID2 | JP2.1    | Y7Y8 COM   | OQ-C/180D-5.08-7P,      |  |
| JF2 | JP2.2    | ¥7         | green                   |  |

| Table 4.3 IO extension boar | d SM.09IO/C port definition | and the connector specification |
|-----------------------------|-----------------------------|---------------------------------|
|                             | 1                           | 1                               |

| No. | Position | Definition      | Connector Specification |
|-----|----------|-----------------|-------------------------|
|     | JP2.3    | Y8              |                         |
|     | JP2.4    | Y9 COM          |                         |
|     | JP2.5    | Y9              |                         |
|     | JP2.6    | Y10 COM         |                         |
|     | JP2.7    | Y10             |                         |
|     | JP3.1    | Encoder phase B |                         |
| 1D2 | JP3.2    | Encoder phase A | OO/180D 2.81 4D amon    |
| JP3 | JP3.3    | 0V              | OQ/180D-5.81-4P, green  |
|     | JP3.4    | +12V            |                         |

#### Table 4.4 IO main extension board SM.09IO/C Configurable content

|    | JP1 input                                   |        |                                     |  |  |  |  |  |  |
|----|---------------------------------------------|--------|-------------------------------------|--|--|--|--|--|--|
| 0  | Emergency Levelling                         | 1      | earthquake                          |  |  |  |  |  |  |
| 2  | Back-up power                               | 3      | Overload                            |  |  |  |  |  |  |
| 4  | Full load                                   | 5      | Light-load                          |  |  |  |  |  |  |
| 6  | Fireman                                     | 7      | Elevator Lock-out                   |  |  |  |  |  |  |
| 8  | Self-tuning of Shaft Information            | 9      | sealing star Detect                 |  |  |  |  |  |  |
| 10 | Back-up                                     | 11     | Fire return                         |  |  |  |  |  |  |
| 12 | upward No 3 terminal deceleration           | 13     | downward No 3 terminal deceleration |  |  |  |  |  |  |
| 14 | upward No 4 terminal deceleration           | 15     | downward No 4 terminal deceleration |  |  |  |  |  |  |
| 16 | up limit                                    | 17     | down limit                          |  |  |  |  |  |  |
|    | JP2 of                                      | output |                                     |  |  |  |  |  |  |
| 0  | pre door-opening slowdown output (V<0.3m/s) | 1      | Fan output                          |  |  |  |  |  |  |
| 2  | Up                                          | 3      | Down                                |  |  |  |  |  |  |
| 4  | Door lock                                   | 5      | Door-zone                           |  |  |  |  |  |  |
| 6  | Front door open                             | 7      | Front door close                    |  |  |  |  |  |  |
| 8  | Rear door open                              | 9      | Rear door close                     |  |  |  |  |  |  |
| 10 | Not stop at door-zone                       | 11     | Fault                               |  |  |  |  |  |  |
| 12 | Run                                         | 13     | Emergency Level state output        |  |  |  |  |  |  |

Note 1: Input and output functional description can be set by the program, same function cannot be set at two ports;

Note 2: COM is the COM on the main board.

## 4.4 The wiring of PG card terminals

To adopt different kind encoder, 4 types of PG cards are available. See table 4.5:

| Table | 4.5 | The | types | of | PG | card |
|-------|-----|-----|-------|----|----|------|
|-------|-----|-----|-------|----|----|------|

| PG Card Type        | Motor Type | Model   | Input signal              | Remarks              |
|---------------------|------------|---------|---------------------------|----------------------|
| incremental ABZ 12V | Async/Sync | AS.T025 | Open collector, push-pull | Encoder voltage: 12V |

| PG Card Type         | Motor Type | Model    | Input signal                            | Remarks             |
|----------------------|------------|----------|-----------------------------------------|---------------------|
| SIN/COS              | Sync       | AS.T024  | SIN/COS differential                    |                     |
| incremental ABZ 5V   | Async/Sync | AS.T041  | Open collector, push-pull, differential | Encoder voltage: 5V |
| Endat absolute value | Sync       | AS.L06/L | Endat output                            |                     |

### 4.4.1 PG card – Incremental ABZ 12V

Incremental ABZ 12V PG card (AS.T025) can receive two kinds encoder signal. It can talk to the encoder with open collector signal and push-pull signal.

#### 4.4.1.1 Line-up terminal for incremental ABZ 12V PG card

Terminal line up for incremental ABZ 12V PG card (AT.T025), see Fig. 4.5.

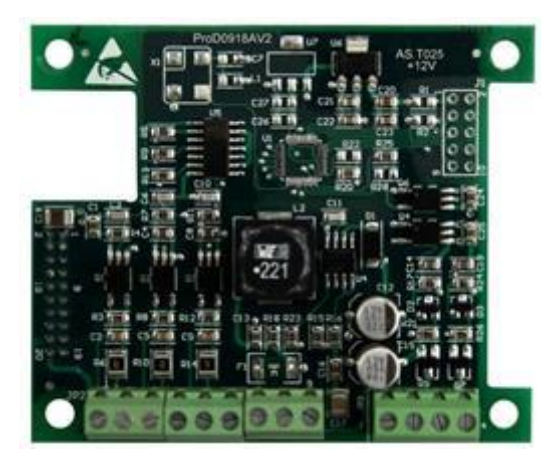

Fig. 4.5 Terminal line up for incremental ABZ 12V PG card

#### 4.4.1.2 Incremental ABZ 12V PG card terminal label

Terminal label for incremental ABZ 12V PG card is as follows: JP3 divided frequency output terminal:

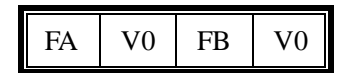

Fig. 4.6 The connection JP3 terminal lables of the incremental ABZ 12V PG card

JP2 input terminal:

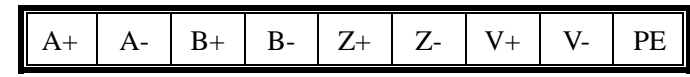

Fig. 4.7 The connection JP2 terminal lables of the incremental ABZ 12V PG card

### 4.4.1.3 Incremental ABZ 12V PG card terminal function specification

Incremental ABZ 12V PG card terminal function specification, see table 4.6.

| Name      | Pin No | Label | Function                          | Specification                                        |  |  |  |
|-----------|--------|-------|-----------------------------------|------------------------------------------------------|--|--|--|
| D: 111    | JP3.1  | FA    | Divided frequency output, phase A |                                                      |  |  |  |
| Divided   | JP3.2  | 0V    | 24V GND                           |                                                      |  |  |  |
| output    | JP3.3  | FB    | Divided frequency output, phase B | Triode open collector (max. output frequency TOOKHZ) |  |  |  |
| output    | JP3.4  | 0V    | 24V GND                           |                                                      |  |  |  |
|           | JP2.1  | A+    | Phase A signal +                  |                                                      |  |  |  |
|           | JP2.2  | A-    | Phase A signal -                  |                                                      |  |  |  |
|           | JP2.3  | B+    | Phase B signal +                  | One a substant with much much for any 100111         |  |  |  |
| Es es des | JP2.4  | B-    | Phase B signal -                  | Open collector/push-pull, max input frequency fookHz |  |  |  |
| Encoder   | JP2.5  | Z+    | Phase Z signal +                  |                                                      |  |  |  |
| input     | JP2.6  | Z-    | Phase Z signal -                  |                                                      |  |  |  |
|           | JP2.7  | V+    | Anode of encoder power            | Valtage 12VDC May output augments 500m A             |  |  |  |
|           | JP2.8  | V-    | Cathode of encoder power          | vonage: 12 v DC, Max output current: SoomA           |  |  |  |
|           | JP2.9  | PE    | Shielded ground                   | Grounding terminal for shielded cable                |  |  |  |

| Table 4.0 Incremental ADZ 12 V FG caru terminal function specification | Table | 4.6 | Incremer | ntal ABZ | 2 12V | PG c | ard te | rminal | function | specificat | ion |
|------------------------------------------------------------------------|-------|-----|----------|----------|-------|------|--------|--------|----------|------------|-----|
|------------------------------------------------------------------------|-------|-----|----------|----------|-------|------|--------|--------|----------|------------|-----|

### 4.4.1.4 Wire requirement for incremental ABZ 12V PG card input

### terminal and encoder output

Incremental ABZ 12V PG card (AS.T025) can receive two kinds encoder signals: open collector signal and push-pull signal.

Encoder wiring by open collector signal, see Fig. 4.8.

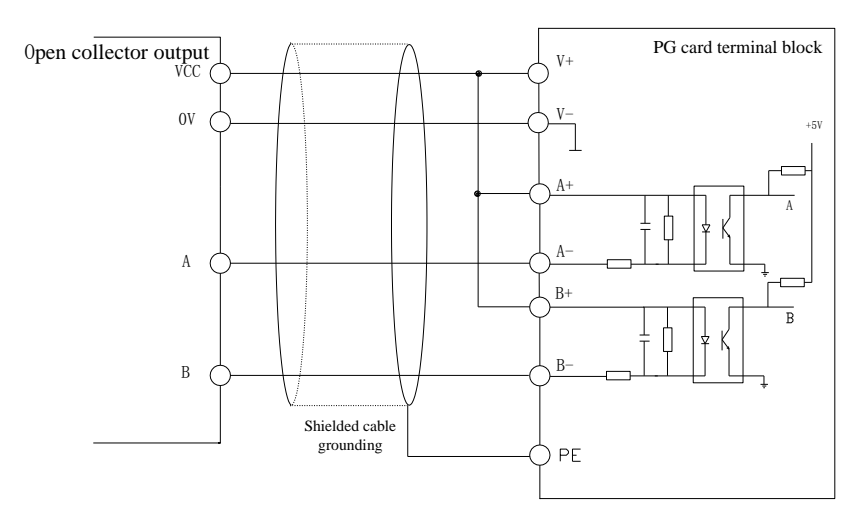

Fig. 4.8 Wiring with encoder open collector signal

Encoder wiring by push-pull signal, see Fig. 4.9.

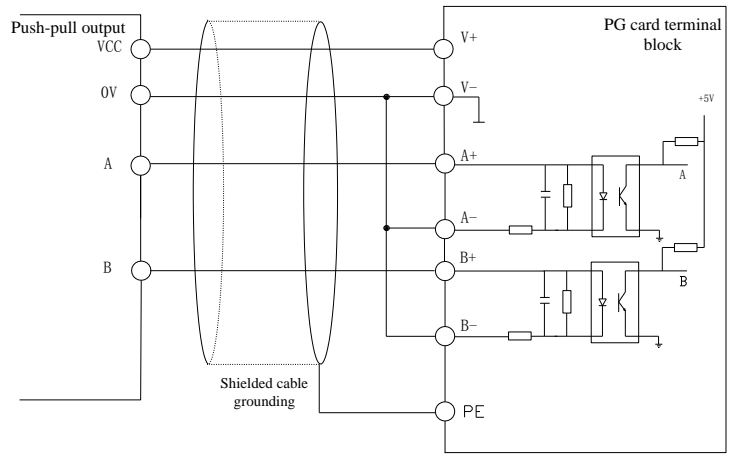

Fig. 4.9 Wiring with encoder push-pull signal

### 4.4.2 PG card – SIN/COS

SIN/COS PG card (AS.T024) can receive SIN/COS differential signal from encoder. It adopts encoders with SIN/COS differential output signal.

#### 4.4.2.1 Line-up SIN/COS PG card terminal

Line-up SIN/COS PG card terminal, see Fig. 4.10.

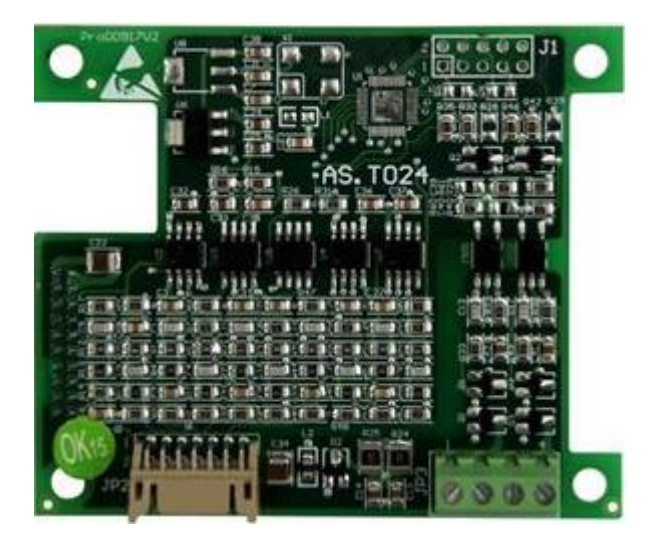

Fig. 4.10 SIN/COS PG card (AS.T024) terminal line up

#### 4.4.2.2 SIN/COS PG card terminal label

Terminal label for SIN/COS PG card (AS.T024) is as follows: JP3 terminal label:

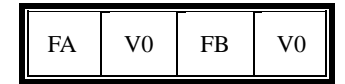

Fig. 4.11 The connection terminal JP3 lables of the SIN/COS PG card

JP2 terminal label: (14 pin socket):

| 1  | 2  | 3  | 4  | 5  | 6  | 7  | 8  | 9  | 10 | 11 | 12 | 13 | 14 |
|----|----|----|----|----|----|----|----|----|----|----|----|----|----|
| NC | NC | R- | R+ | B- | B+ | A- | A+ | D- | D+ | C- | C+ | 0V | V+ |

Fig. 4.12 The connection terminal JP2 lables of the SIN/COS PG card

#### 4.4.2.3 SIN/COS PG card terminal function specification

SIN/COS PG card (AS.T024) terminal function specification, see table 4.7. Table 4.7 SIN/COS PG card terminal function specification

| Name    | Label | Function                          | Specification                                     |  |  |  |
|---------|-------|-----------------------------------|---------------------------------------------------|--|--|--|
| 0       | FA    | Divided frequency output, phase A |                                                   |  |  |  |
| Open    | 0V    | 24V GND                           |                                                   |  |  |  |
| output  | FB    | Divided frequency output, phase B | Thode open collector (max. frequency fookHz)      |  |  |  |
|         | 0V    | 24V GND                           |                                                   |  |  |  |
|         | A+,A- | Phase A signal                    |                                                   |  |  |  |
|         | B+,B- | Phase B signal                    |                                                   |  |  |  |
| Encodor | R+,R- | Phase Z signal                    | Differential signal, max input frequency: 100kHz; |  |  |  |
| Encoder | C+,C- | SIN signal                        |                                                   |  |  |  |
| mput    | D+,D- | COS signal                        |                                                   |  |  |  |
|         | V+    | +5V                               |                                                   |  |  |  |
|         | 0V    | +5V GND                           |                                                   |  |  |  |

#### 4.4.2.4 The wiring between SIN/COS PG card and encoder

SIN/COS PG can receive SIN/COS differential signal from encoder. Wiring diagram for encoder, see Fig. 4.13.

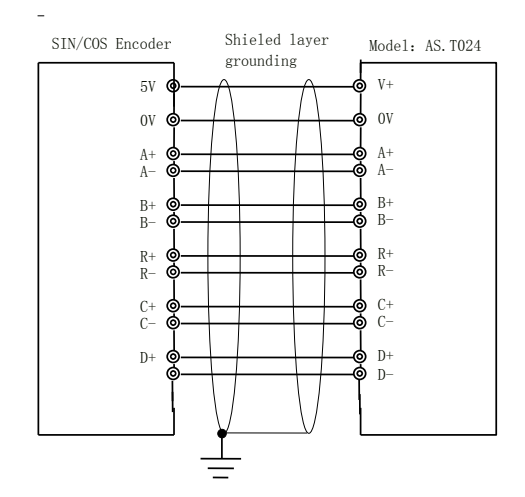

Fig. 4.13 Wiring diagram for encoder with SIN/COS differential signal output

#### 4.4.2.5 SIN/COS PG card encoder signal transformation cable

In order to simplified on-site wiring, SIN/COS PG card equips an encoder signal cable with them from factory. It transfers encoder signal to a type D plug with 15 pins. Detail specifications show in Fig. 4.14.

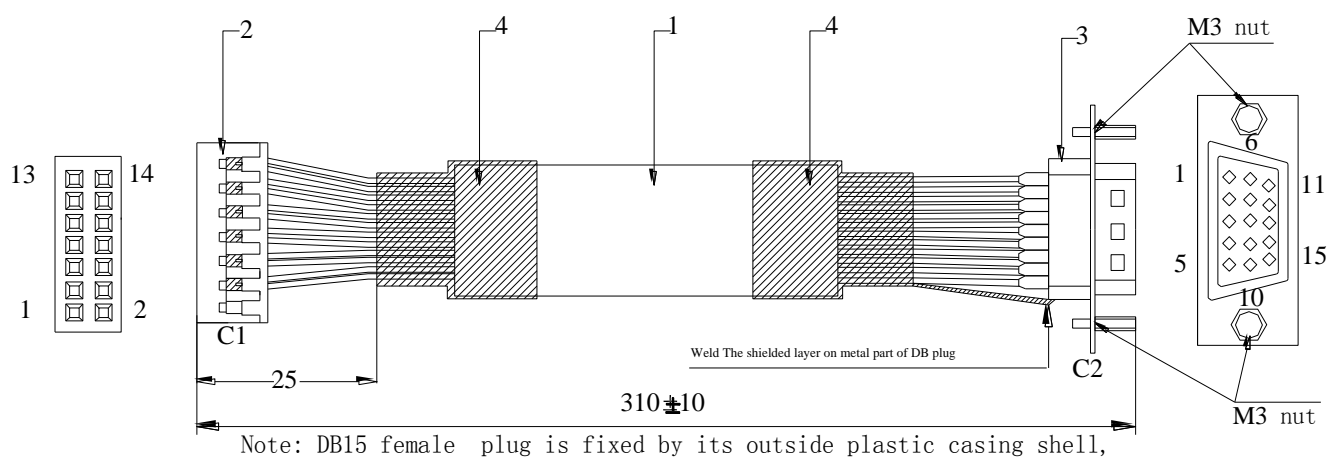

Note: DB15 female plug is fixed by its outside plastic casing shell and is fasten locked by the M3 nuts at the both ens of the plasitic casing shell.

| C1      | C2             | Maching          |
|---------|----------------|------------------|
| Plastic | DB15<br>fomala | cloor            |
| PIN3    | PIN 4          | Red              |
| PIN4    | PIN 3          | Red/white        |
| PIN5    | PIN 1          | Orange           |
| PIN6    | PIN 8          | Orange/<br>black |
| PIN7    | PIN 6          | Yellow           |
| PIN8    | PIN 5          | Yellow/<br>black |
| PIN9    | PIN 13         | Green            |
| PIN 10  | PIN 12         | Green/<br>black  |
| PIN 11  | PIN 10         | Blue             |
| PIN 12  | PIN 11         | Blue/<br>black   |
| PIN 13  | PIN 7          | Black            |
| PIN 14  | PIN 9          | Black/<br>white  |

Fig. 4.14 Specification for SIN/COS PG card encoder signal transformation cable

## 4.4.3 PG card – Incremental ABZ 5V

Incremental ABZ 5V PG card (AS.T041) can receive three kinds encoder signals. It can talk to the encoder with open collector signal, push-pull signal and differential signal.

#### 4.4.3.1 Line-up terminal for incremental ABZ 5V PG card

Terminal line up for incremental ABZ 5V PG card (AT.T041), see Fig. 4.15.

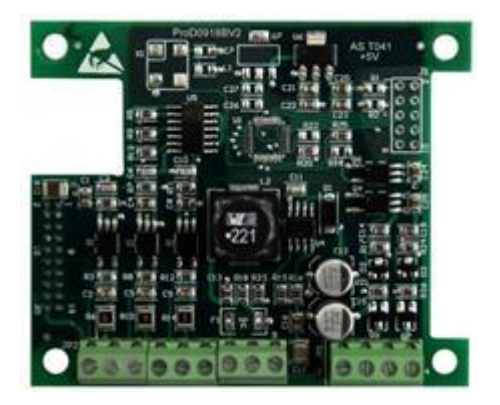

Fig. 4.15 Terminal line up for incremental ABZ 5V PG card

### 4.4.3.2 Incremental ABZ 5V PG card terminal label

Terminal label for incremental ABZ 5V PG card is as follows: JP3 divided frequency output terminal:

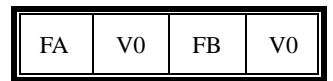

Fig. 4.16 The connection terminal JP3 lables of the Incremental ABZ 5V PG card

JP2 input terminal:

|--|

Fig. 4.17 The connection terminal JP2 lables of the Incremental ABZ 5V PG card

#### 4.4.3.3 Incremental ABZ 5V PG card terminal function specification

Incremental ABZ 5V PG card terminal function specification, see table 4.8.

| Name                           | Pin No. | Label | Function                          | Specification                                                     |
|--------------------------------|---------|-------|-----------------------------------|-------------------------------------------------------------------|
| D' '1 1                        | JP3.1   | FA    | Divided frequency output, phase A |                                                                   |
| Divided<br>frequency<br>output | JP3.2   | 0V    | 24V GND                           |                                                                   |
|                                | JP3.3   | FB    | Divided frequency output, phase B | Triode open collector (max. output frequency TOOKHZ)              |
|                                | JP3.4   | 0V    | 24V GND                           |                                                                   |
|                                | JP2.1   | A+    | Phase A signal + of encoder power |                                                                   |
| Encoder                        | JP2.2   | A-    | Phase A signal - of encoder power |                                                                   |
| input                          | JP2.3   | B+    | Phase B signal + of encoder power | Open collector/push-puff/differential, max input frequency 100kHz |
|                                | JP2.4   | B-    | Phase B signal - of encoder power |                                                                   |
|                                | JP2.5   | Z+    | Phase Z signal + of encoder power |                                                                   |

| Name | Pin No. | Label         | Function                          | Specification                              |
|------|---------|---------------|-----------------------------------|--------------------------------------------|
|      | JP2.6   | Z-            | Phase Z signal - of encoder power |                                            |
|      | JP2.7   | $\mathbf{V}+$ | Positive pole of encoder power    | Veltered SUDC Man anticide annual 500m A   |
|      | JP2.8   | V-            | Negative pole of encoder power    | voltage: 5 v DC, Max output current: 500mA |
|      | JP2.9   | PE            | Shielded ground                   | Grounding terminal for shielded cable      |

### 4.4.4 PG card – Endat with absolute value

Endat absolute card (AS.L06/L) can receive Endat signals from encoder. It can talk to Endat Absolute Encoder, like Heidenhain encoder model 1313, or 413.

#### 4.4.4.1 Line-up terminal for Endat absolute PG card

Terminal line up for Endat absolute PG card (AS.L06/L), see Fig. 4.18.

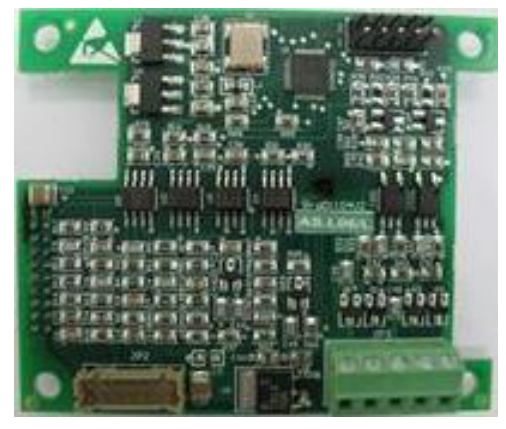

Fig. 4.18 Terminal line up for Endat absolute PG card

#### 4.4.4.2 Endat absolute PG card terminal label

Terminal label for Endat absolute PG card is as follows: JP3 terminal:

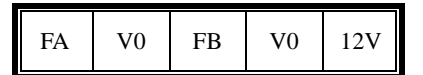

Fig. 4.19 The connection terminal JP3 lables of the endat absolute PG card

JP2 terminal (14 pin socket):

| 1  | 2  | 3  | 4  | 5  | 6  | 7  | 8  | 9  | 10 | 11 | 12 | 13 | 14 |
|----|----|----|----|----|----|----|----|----|----|----|----|----|----|
| NC | NC | NC | NC | B- | B+ | A- | A+ | D- | D+ | C- | C+ | 0V | V+ |

Fig. 4.20 The connection terminal JP2 lables of the endat absolute PG card

## 4.4.4.3 Endat absolute PG card terminal function specification

Endat absolute PG card terminal function specification, see table 4.9.

| Name      | Label | Function                             | Specification                                        |  |  |  |
|-----------|-------|--------------------------------------|------------------------------------------------------|--|--|--|
|           | FA    | Fractional frequency output, phase A |                                                      |  |  |  |
| Open      | 0V    | GND                                  | Triada anno a llastan (mar francisco en 1001-11a mar |  |  |  |
| collector | FB    | Fractional frequency output, phase B | fride open collector (max. frequency 100kHz, max     |  |  |  |
| output    | 0V    | GND                                  | output. current soniA)                               |  |  |  |
|           | +12V  | 12V power output                     |                                                      |  |  |  |
|           | A+,A- | Phase A signal of encoder            |                                                      |  |  |  |
|           | B+,B- | Phase B signal of encoder            | Differential size of more insert for some on 1001-U- |  |  |  |
| Encoder   | C+,C- | Clock signal of encoder              | Differential signal, max input frequency: 100kH2;    |  |  |  |
| input     | D+,D- | Data signal of encoder               |                                                      |  |  |  |
|           | V+    | +5V                                  |                                                      |  |  |  |
|           | 0V    | +5V GND                              |                                                      |  |  |  |

| Table 4.9 | Endat | absolute | PG ca | rd termi | nal function | specification |
|-----------|-------|----------|-------|----------|--------------|---------------|
|-----------|-------|----------|-------|----------|--------------|---------------|

#### 4.4.4 Endat absolute PG card and encoder wiring

In order to simplified on-site connection, Endat absolute PG card equips an encoder signal cable with them from factory. It transfers encoder signal to a type D plug with 15 pins. Detail specifications show in Fig. 4.21.

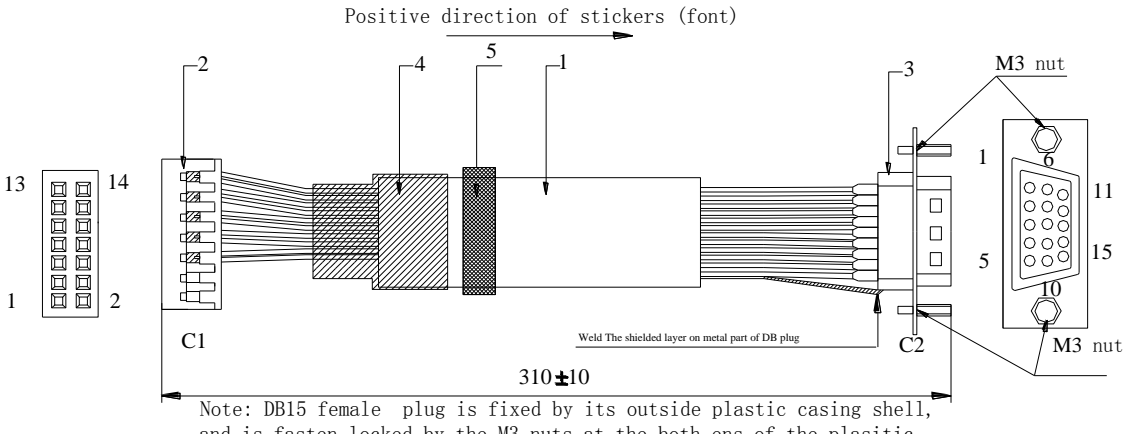

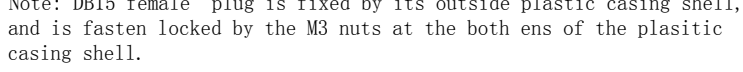

| C1<br>Plastic<br>shell2*7 | C2<br>DB15<br>female | Signal | Maching<br>cloor |
|---------------------------|----------------------|--------|------------------|
| PIN 5                     | PIN 4                | cos-   | Red              |
| PIN 6                     | PIN 3                | cos+   | Red/white        |
| PIN 7                     | PIN 2                | sin-   | Yellow           |
| PIN 8                     | PIN 1                | sin+   | Yellow/<br>black |
| PIN 14                    | PIN 13               | v+     | 0range           |
| PIN 13                    | PIN 14               | GND    | Orange/<br>black |
| PIN 9                     | PIN 6                | dat-   | Blue             |
| PIN 10                    | PIN 5                | dat+   | Blue/<br>black   |
| PIN 11                    | PIN 12               | clk-   | Green            |
| PIN 12                    | PIN 11               | clk+   | Green/<br>black  |

Fig. 4.21 Specification for Endat absolute cable

## 4.4.5 Precaution for PG card terminal wiring

# **Important**

Encoder signal cable must be separated from main

circuit and other power lines. Never running those two cables in parallel in short distance. Shielded cable should be used for encoder, and shielded layer needs to be grounded to the grounding PE of the outer case.

# Chapter 5 Main Supporting Control Board of Integrated Drive Controller

## 5.1 Car Roof Control Board SM.02/H

5.1.1 Outline and Installation Dimensions of SM.02/H

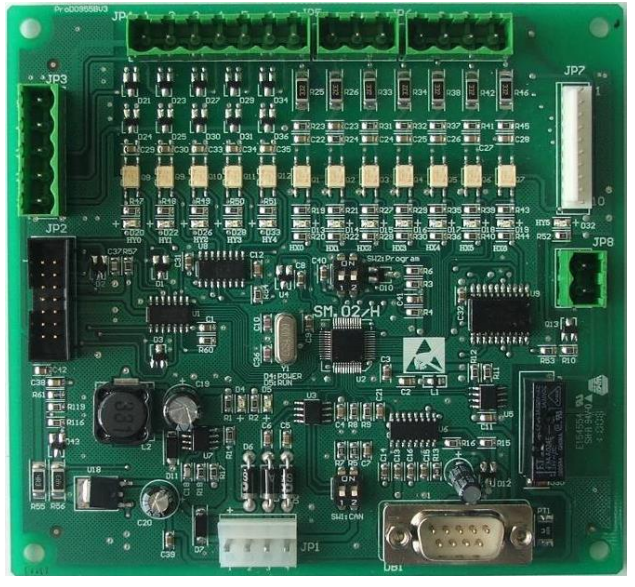

Fig. 5.1 Outline of car roof control board

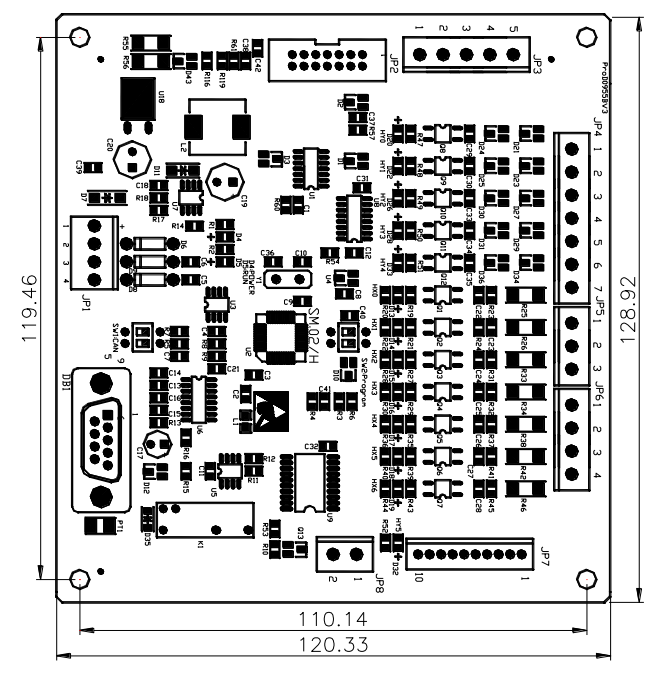

Fig. 5.2 Installation dimensions of car roof control board SM.02/H

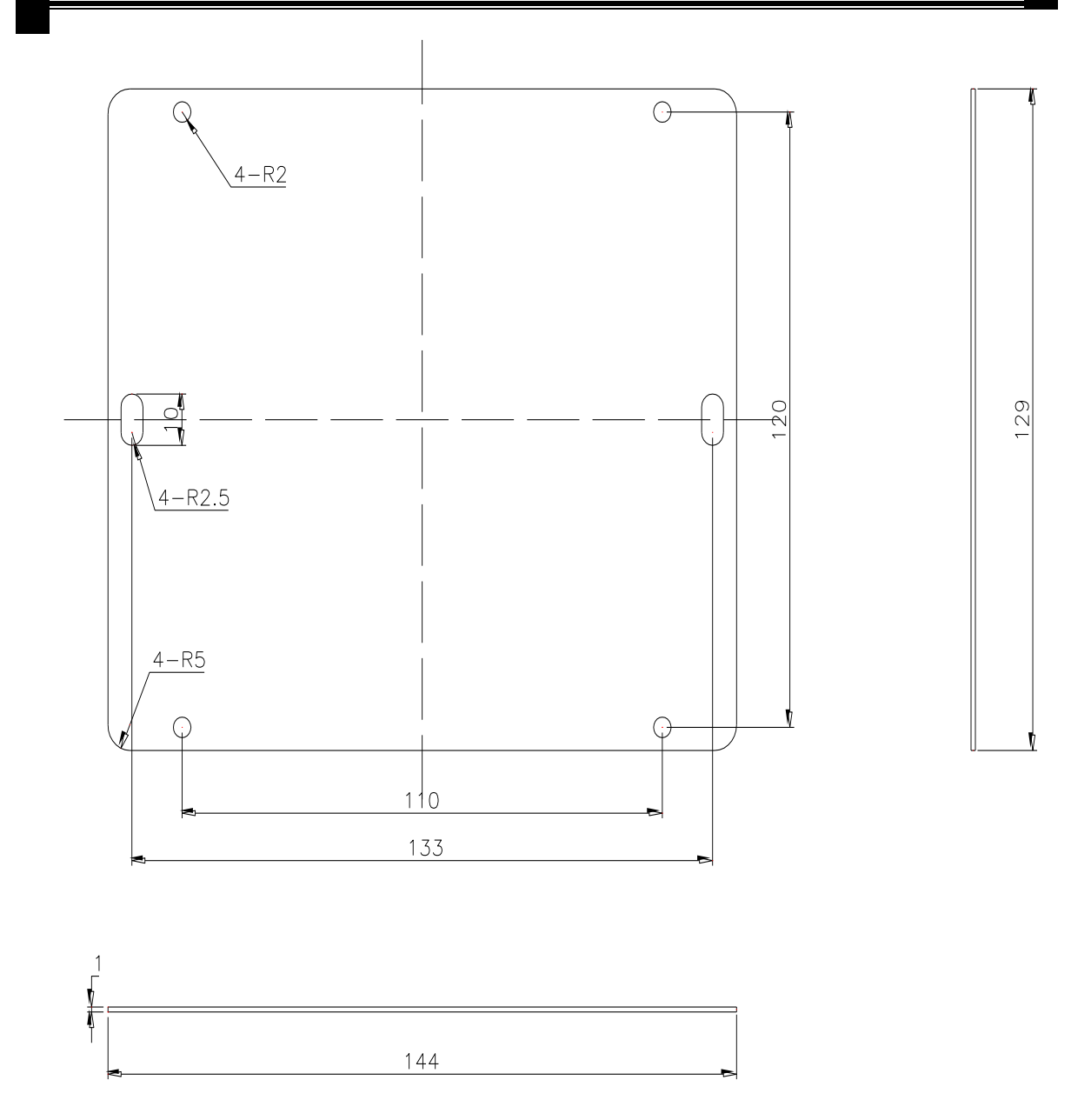

Fig. 5.3 Installation dimensions of the mounting plate of car roof control board SM.02/H  $\,$ 

## 5.1.2 Definition of plug and port for car roof control panel

#### SM.02/H

| No. | Position | Definition                          | Remarks |
|-----|----------|-------------------------------------|---------|
| ID1 | JP1.1    | 24V red                             |         |
|     | JP1.2    | GND yellow                          |         |
| JP1 | JP1.3    | CANH green                          |         |
|     | JP1.4    | CANL blue                           |         |
| JP2 |          | Car roof connecting extension board |         |

Table 5.1 Definition of input/output port for car roof control panel SM.02/H

| No.   | Position | Definition                                                           | Remarks       |
|-------|----------|----------------------------------------------------------------------|---------------|
|       | JP3.1    | Output JP3.2-JP3.3 common port                                       |               |
|       | JP3.2    | Output HY0, down arrival chime                                       |               |
| JP3   | JP3.3    | Output HY1, up arrival chime                                         |               |
|       | JP3.4    | Output 0V                                                            |               |
|       | JP3.5    | Output 24V                                                           |               |
|       | JP4.1    | Input JP4.2-JP4.3 common port                                        |               |
|       | JP4.2    | Input HX0, front door closed limit                                   | N/C (default) |
|       | JP4.3    | Input HX1, front door opened limit                                   | N/C (default) |
| JP4   | JP4.4    | Output JP4.5-JP4.7 common port                                       |               |
|       | JP4.5    | Output HY2, forced front door closing output                         |               |
|       | JP4.6    | Output HY3, front door closing signal output                         |               |
|       | JP4.7    | Output HY4, front door opening signal output                         |               |
|       | JP5.1    | Input JP5.2-JP5.3common port ,0V                                     |               |
| JP5   | JP5.2    | Input HX2, TCI                                                       | N/O (default) |
|       | JP5.3    | Input HX3, front door beam screen                                    | N/O (default) |
|       | JP6.1    | Input JP6.2-JP6.4 common port, 0V                                    |               |
| ID4   | JP6.2    | Input HX4, light load                                                | N/O (default) |
| JP6   | JP6.3    | Input HX5, full load                                                 | N/O (default) |
|       | JP6.4    | Input HX6, overload                                                  | N/O (default) |
|       | JP7.1    | Parallel voice interface D0, LSB                                     |               |
|       | JP7.2    | Parallel voice interface D1                                          |               |
|       | JP7.3    | Parallel voice interface D2                                          |               |
|       | JP7.4    | Parallel voice interface D3                                          |               |
| 107   | JP7.5    | Parallel voice interface D4                                          |               |
| JP/   | JP7.6    | Parallel voice interface D5                                          |               |
|       | JP7.7    | Parallel voice interface D6                                          |               |
|       | JP7.8    | Parallel voice interface D7, MSB                                     |               |
|       | JP7.9    | common port 0V                                                       |               |
|       | JP7.10   | common port +24V                                                     |               |
| 100   | JP8.1    | JP8.2 common port                                                    |               |
| JP8   | JP8.2    | Output HY5, lighting fan relay                                       |               |
| DB1   |          | Program burning port                                                 |               |
| SW1   | SW1.1    | If collective plug-out is ON, then close CAN terminal resistance, if |               |
| 51    | SW1.2    | collective plug-out is OFF, then open terminal resistance.           |               |
| SW2   | SW2.1    | If collective plug-out is ON, then it is program buring state, if    |               |
| 5 W 2 | SW2.2    | collective plug-out is OFF, then it is normal operation state.       |               |

## 5.2 Description of Car Roof Extension Board SM.09IO/B

# 5.2.1 Outline and Installation Dimensions of Car Roof Extension Board SM.09IO/B

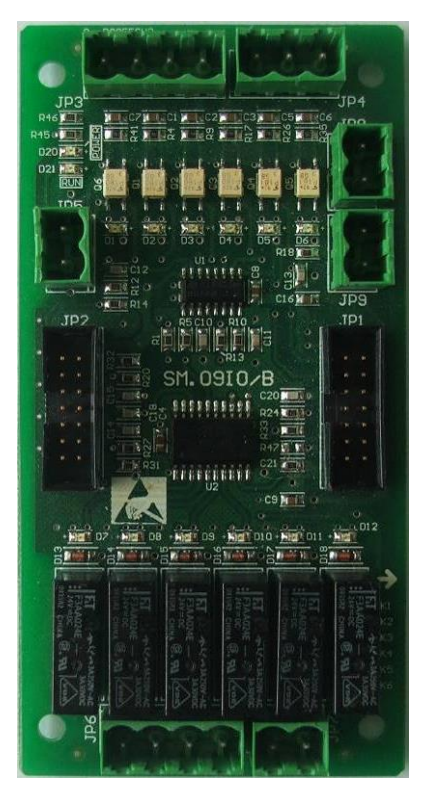

Fig. 5.4 Outline of Car roof Extension Board SM.09IO/B

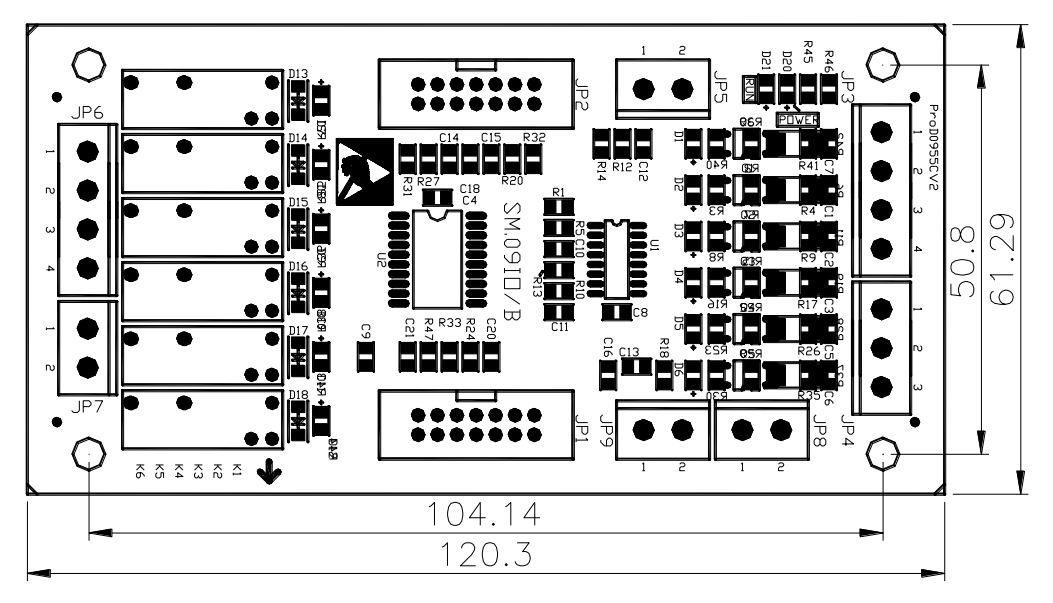

Fig. 5.5 Installation Dimension of Car roof Entension Board

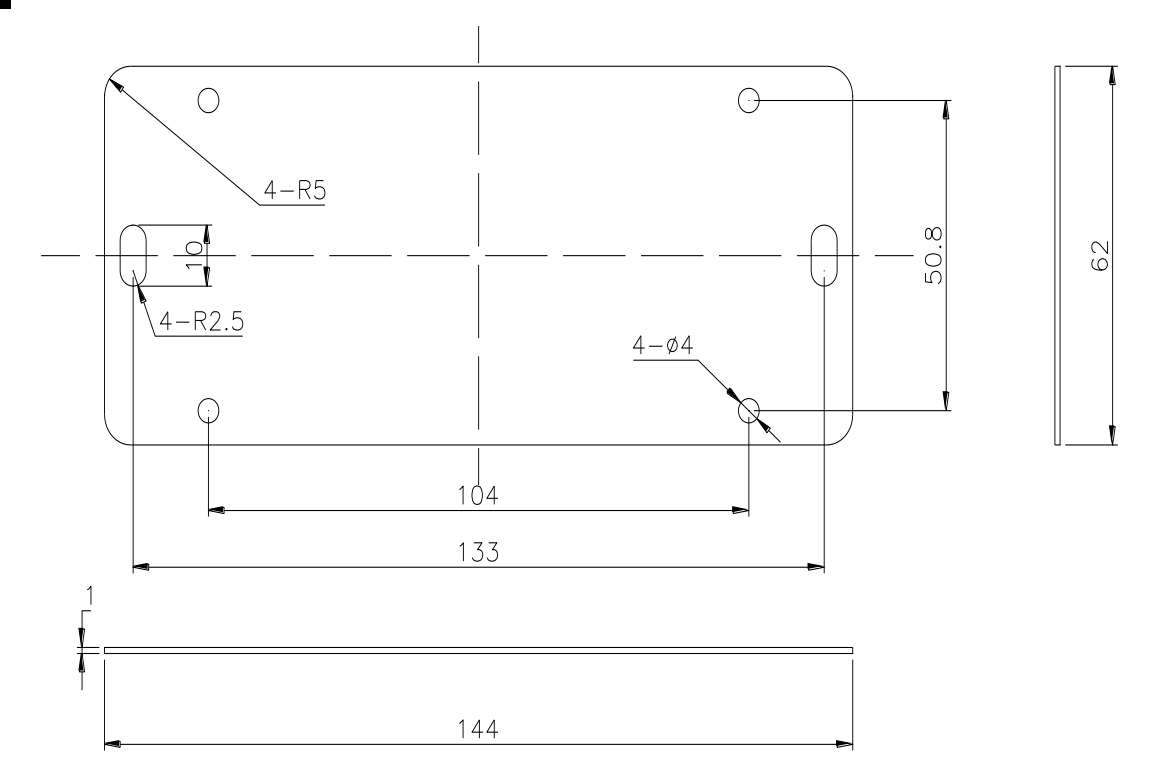

Fig. 5.6 Installation dimensions of the mounting plate of Car roof Entension Board SM.09IO/B

# 5.2.2 Introduction of car roof entension board SM.09IO/B plug-ins

### and port definition

| Socket No. | Model           | Socket No.      | Model           |
|------------|-----------------|-----------------|-----------------|
| JP1/JP2    | IDC-14P         | JP4             | 5.08-3P-V-green |
| JP3/JP6    | 5.08-4P-V-green | JP5/JP7/JP8/JP9 | 5.08-2P-V-green |

Table 5.2 Plug-in specifications of elevator extension board SM.09IO/B

| No. | Position | Definition                                        | Remarks       |
|-----|----------|---------------------------------------------------|---------------|
| JP1 |          | Connect car roof board SM.02/H                    |               |
| JP2 |          | Connect car roof extension board                  |               |
|     | JP3.1    | Input HX7, rear door opening limit                | N/C(default)  |
| 1D2 | JP3.2    | Input HX8, rear door closing limit                | N/C (default) |
| JF2 | JP3.3    | Input HX9, rear door screen                       | N/O (default) |
|     | JP3.4    | Input power, need to connect switching power +24V |               |
| JP4 | JP4.1    | Input HX10, rear door safety edge                 | N/O (default) |
|     | JP4.2    | Input HX11, spare                                 |               |
|     | JP4.3    | JP4.1-JP4.2 input common port, 0V                 |               |
| 105 | JP5.1    | Input HX12, front door safety edge                |               |
| JPD | JP5.2    | JP5.1 input common port, 0V                       |               |
|     | JP6.1    | OutputHY6, rear door opening signal output        |               |
| ID4 | JP6.2    | Output HY7, rear door closing signal output       |               |
| JP6 | JP6.3    | Output HY8, forced rear door closing output       |               |
|     | JP6.4    | Output JP6.1-JP6.3 common port                    |               |
| 107 | JP7.1    | Output HY9, door open signal output               |               |
| JP/ | JP7.2    | Output JP7.1 common port                          |               |

Table 5.3 SM.09IO/B input/output port definition for car roof extension board

| No. | Position | Definition                            | Remarks |
|-----|----------|---------------------------------------|---------|
| JP8 | JP8.1    | Output HY10, door close signal output |         |
|     | JP8.2    | Output JP8.1 common port              |         |
| JP9 | JP9.1    | Output HY11, door nudging output      |         |
|     | JP9.2    | Output JP9.1 common port              |         |

Note: Thouth the same definitions for front door output of JP7, JP8, JP8 on SM.09IO/B board can be found in that of the SM.02/H board, the related front door definitions (optocoupler output) on SM.02/H board is not the relay output, which might not drive the DC door machine. In this case, the output points of JP7, JP8, JP8 of SM.09IO/B board should be used to realize it.

## 5.3 Description of Elevator Car Control Panel SM.02/G

# 5.3.1 Outline and Intallation Dimensions of Elevator Car Control Board SM.02/G

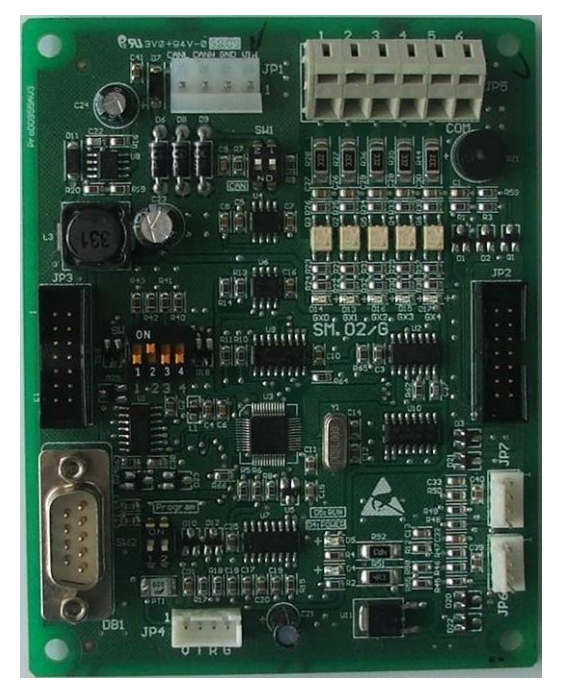

Fig. 5.7 Outline of elevator car control panel SM.02/G

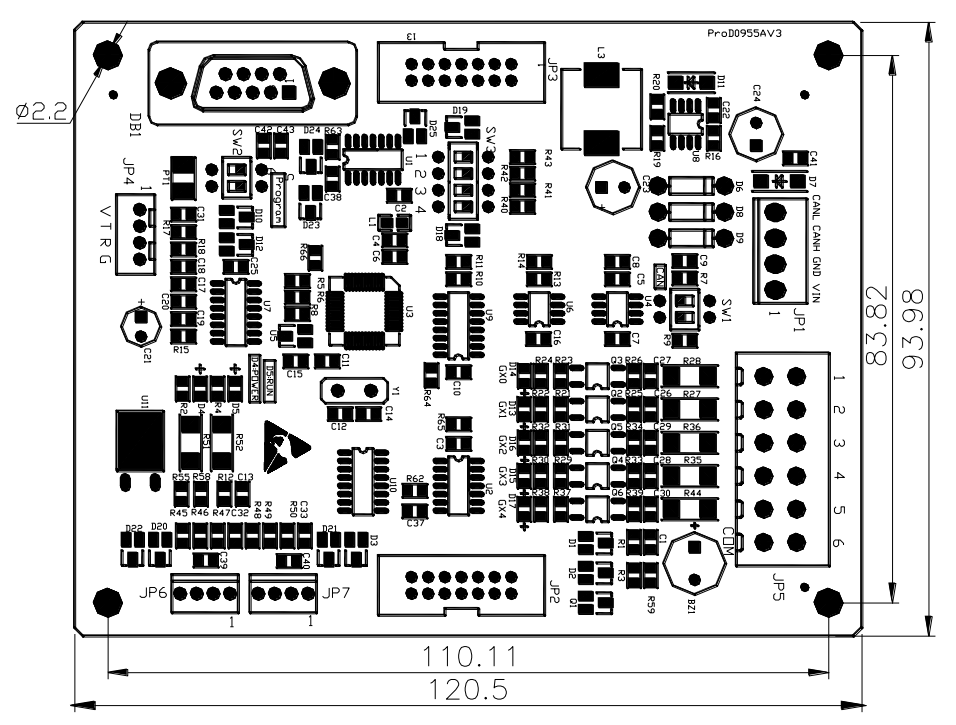

Fig. 5.8 Installation dimensions of elevator car control board SM.02/G

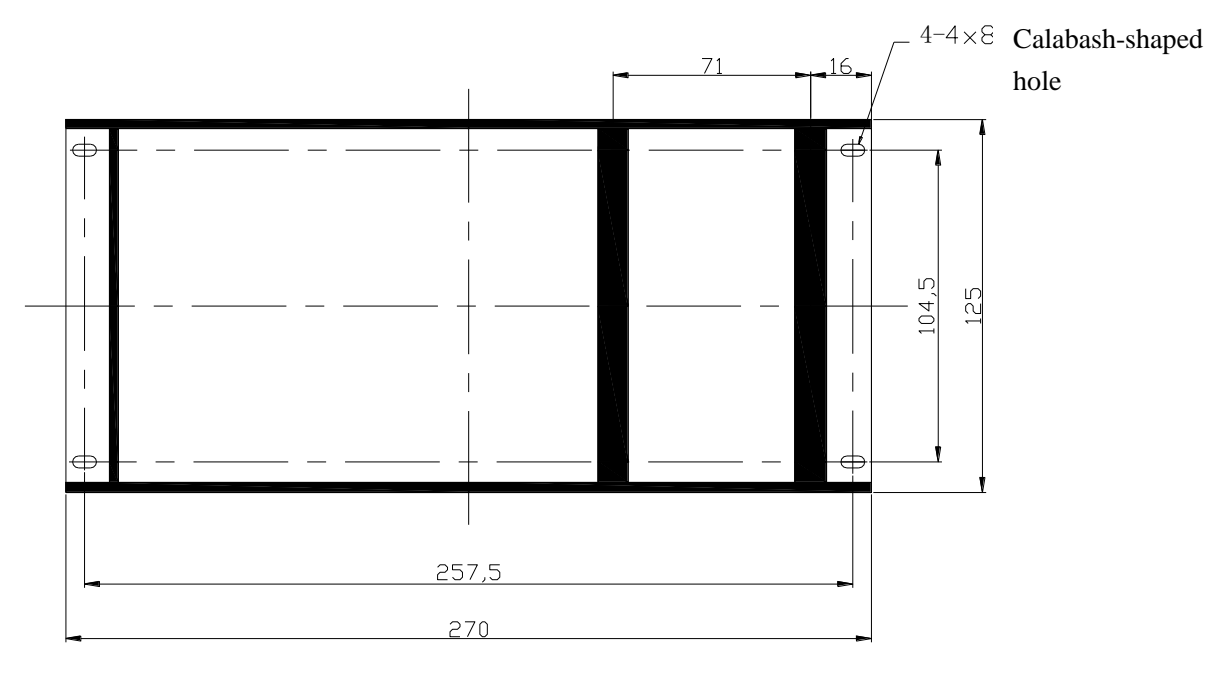

Fig. 5.9 The dimension figure of combined mounting plate (on which the instruction board SM.03D can be installed side by side) which is standard configurated of the car control board

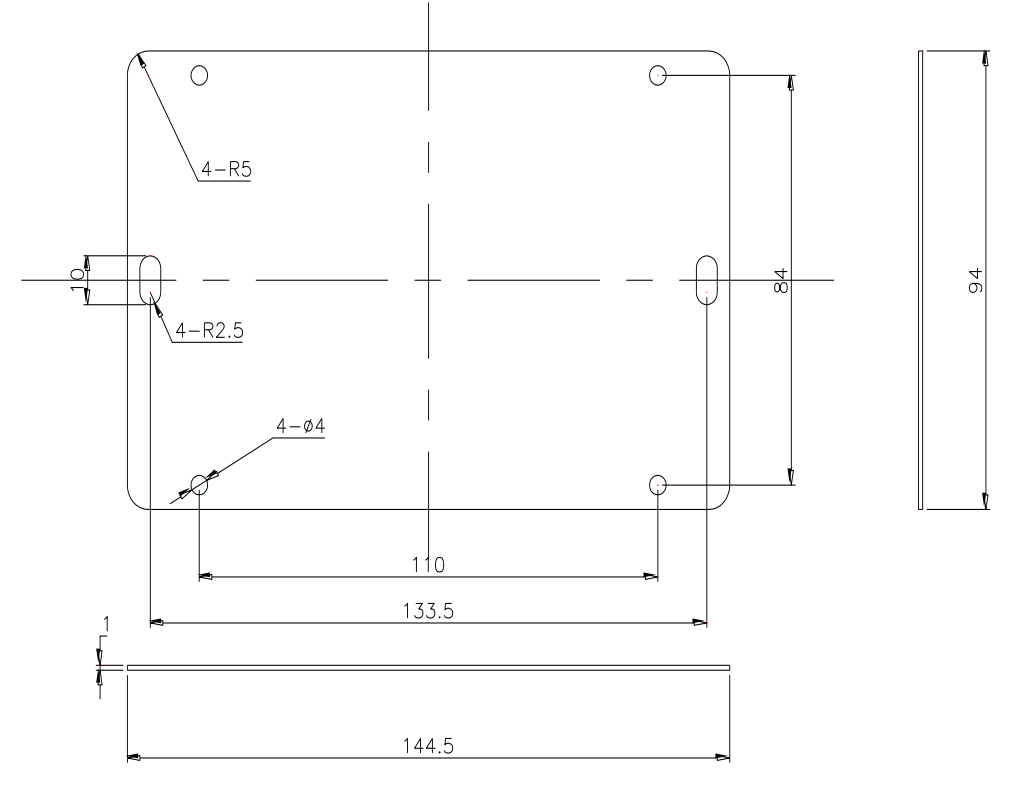

Fig. 5.10 the dimension figure of the galvanized mounting plate of the car control board

# **5.3.2 Introduction of elevator car control panel SM.02/G plug-ins and port definition**

| No. | Position | Definition                              | Remarks       |  |  |  |  |
|-----|----------|-----------------------------------------|---------------|--|--|--|--|
| JP1 | JP1.1    | 24V red                                 |               |  |  |  |  |
|     | JP1.2    | GND yellow                              |               |  |  |  |  |
|     | JP1.3    | CANH green                              |               |  |  |  |  |
|     | JP1.4    | CANL blue                               |               |  |  |  |  |
| JP2 |          | Connect instruction plate               |               |  |  |  |  |
| JP3 |          | Connect car extension board             |               |  |  |  |  |
| JP4 |          | Elevator car interface test             |               |  |  |  |  |
|     | JP5.1    | InputGX0, attendant bypass              | N/O (default) |  |  |  |  |
| JP5 | JP5.2    | Input GX1, attendant                    | N/O (default) |  |  |  |  |
|     | JP5.3    | Input GX2, independent                  | N/O (default) |  |  |  |  |
|     | JP5.4    | Input GX3, attendant drives directly    | N/O (default) |  |  |  |  |
|     | JP5.5    | Input GX4, fireman                      | N/O (default) |  |  |  |  |
|     | JP5.6    | Input JP5.1-JP5.5 signal common port    | N/O (default) |  |  |  |  |
| JP6 | JP6.1    | Door opening indicator power—           |               |  |  |  |  |
|     | JP6.2    | Door opening indicator power+           |               |  |  |  |  |
|     | JP6.3    | Door opening button (GX5) (one teminal) |               |  |  |  |  |
|     | JP6.4    | Door opening button (another teminal)   |               |  |  |  |  |
|     | JP7.1    | Door closing indicator power—           |               |  |  |  |  |
| JP7 | JP7.2    | Door closing indicator power+           |               |  |  |  |  |
|     | JP7.3    | Door closing button (GX6) (one teminal) |               |  |  |  |  |
|     | JP7.4    | Door opening button (another teminal)   |               |  |  |  |  |

Table 5.4 Port definition of elevator car control board SM.02/G

| No.  | Position | Definition  |                                                            |       |                       | Remarks |  |  |
|------|----------|-------------|------------------------------------------------------------|-------|-----------------------|---------|--|--|
| DB1  |          | Program b   |                                                            |       |                       |         |  |  |
| SW1  | SW1.1    | If collecti |                                                            |       |                       |         |  |  |
|      | SW1.2    | collective  | collective plug-out is OFF, then open terminal resistance. |       |                       |         |  |  |
| CIW2 | SW2.1    | If collecti |                                                            |       |                       |         |  |  |
| SW2  | SW2.2    | collective  |                                                            |       |                       |         |  |  |
| SW3  | SW3.1    | SW3.2       | SW3.3                                                      | SW3.4 | Type of operation box |         |  |  |
|      | ON       | OFF         | OFF                                                        | OFF   | Main COP              |         |  |  |
|      | OFF      | ON          | OFF                                                        | OFF   | Rear COP              |         |  |  |
|      | OFF      | OFF         | ON                                                         | OFF   | Handicapped COP       |         |  |  |
|      | OFF      | OFF         | OFF                                                        | ON    | Aux COP               |         |  |  |

#### Table 5.5 The input/output port definition of SM.09IO/B when used as car extension board

| No. | Position | Definition                                             | Remark       |  |  |  |  |
|-----|----------|--------------------------------------------------------|--------------|--|--|--|--|
| JP1 |          | Connect elevator car board SM.02/G                     |              |  |  |  |  |
| JP2 |          | Connect the second elevator car extension board        |              |  |  |  |  |
|     | JP3.1    | Input GX7, spare                                       |              |  |  |  |  |
| 1D2 | JP3.2    | Input GX8, spare                                       |              |  |  |  |  |
| JED | JP3.3    | Input GX9, spare                                       |              |  |  |  |  |
|     | JP3.4    | Input power, needs to connect switching power +24V     |              |  |  |  |  |
|     | JP4.1    | Input GX10, hold button input                          | NO (default) |  |  |  |  |
| JP4 | JP4.2    | Input GX11, NS-SW                                      | NO (default) |  |  |  |  |
|     | JP4.3    | JP4.1-JP4.2 input common port ,0V                      |              |  |  |  |  |
| 105 | JP5.1    | Input GX12, spare                                      |              |  |  |  |  |
| JFJ | JP5.2    | input power, necessary to connect switching power +24V |              |  |  |  |  |
|     | JP6.1    | Output GY0, hold button indicator output               |              |  |  |  |  |
| ID6 | JP6.2    | Output GY1, spare                                      |              |  |  |  |  |
| JFO | JP6.3    | Output GY2, spare                                      |              |  |  |  |  |
|     | JP6.4    | Output JP6.1-JP6.3common port                          |              |  |  |  |  |
| 107 | JP7.1    | Output GY3, spare                                      |              |  |  |  |  |
| JF/ | JP7.2    | Output JP7.1common port                                |              |  |  |  |  |
| 100 | JP7.1    | Output GY4, spare                                      |              |  |  |  |  |
| JFo | JP7.2    | Output JP8.1common port                                |              |  |  |  |  |
| IDO | JP9.1    | Output GY5, spare                                      |              |  |  |  |  |
| 119 | JP9.2    | Output JP9.1common port                                |              |  |  |  |  |

## 5.4 Instruction of Group Control Board (SM.GC/C)

## 5.4.1 Outside View and Installation Dimension Figure

#### **Shanghai STEP Electric Corporation**

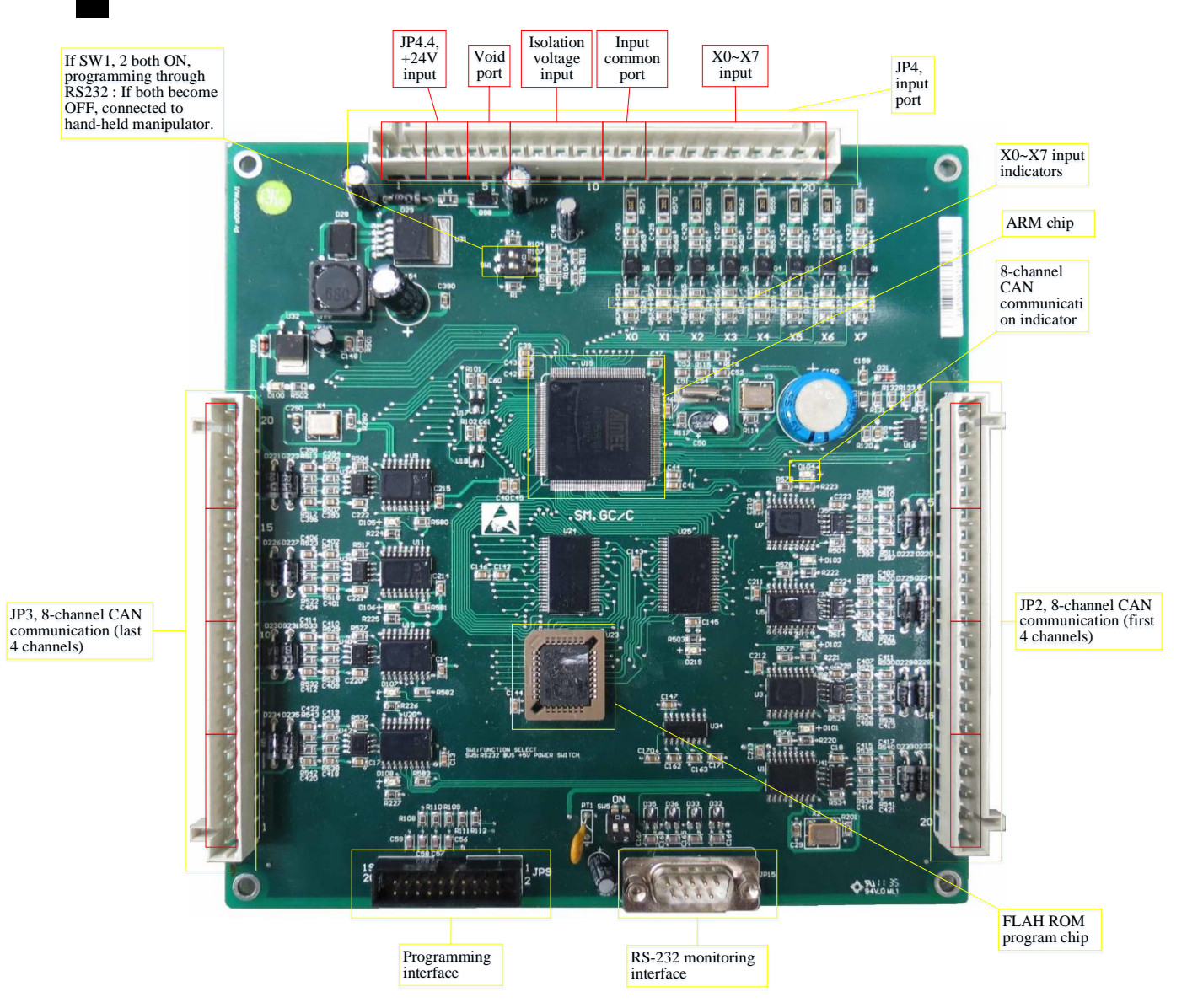

Fig. 5.11 Outline view of group control board
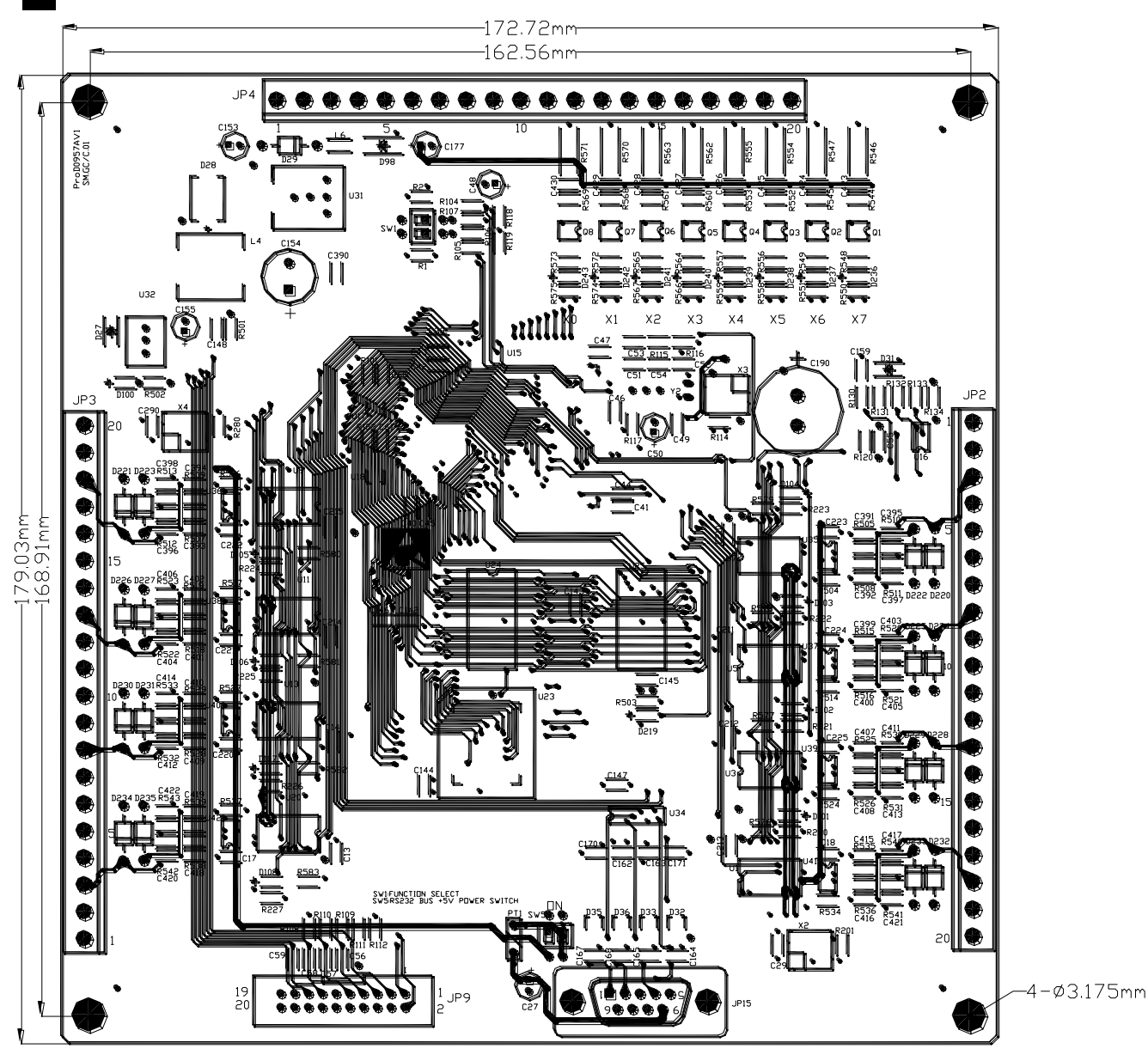

Fig. 5.12 Dimensional figure of the elevator group control board (SM.GC/C)

## 5.4.2 Definitions of Input and Output Interfaces of SM.GC/C

| No. | Position                                          | Port No. | Port definition                                                              | Corresponding LED |  |  |
|-----|---------------------------------------------------|----------|------------------------------------------------------------------------------|-------------------|--|--|
|     | JP2.1 Void                                        |          |                                                                              |                   |  |  |
|     | JP2.2                                             |          |                                                                              |                   |  |  |
| JP2 | JP2.3                                             | TXA4+    | Communication signal positive port of No. 4 elevator in group control system | D104              |  |  |
|     | JP2.4         TXV4-           JP2.5         TXV4+ |          | Communication power negative port of No. 4 elevator in group control system  |                   |  |  |
|     |                                                   |          | Communication power positive port of No. 4 elevator in group control system  |                   |  |  |

| Table 5.0 The definitions of the 51 2 and 51 5 port |
|-----------------------------------------------------|
|-----------------------------------------------------|

| No. | Position | Port No.                                                                              | Port definition                                                                 | Corresponding LED |  |  |  |
|-----|----------|---------------------------------------------------------------------------------------|---------------------------------------------------------------------------------|-------------------|--|--|--|
|     | JP2.6    |                                                                                       | Void                                                                            |                   |  |  |  |
|     | JP2.7    | TXA3-                                                                                 | Communication signal negative port of No. 3 elevator in group control system    |                   |  |  |  |
|     | JP2.8    | TXA3+                                                                                 | Communication signal positive port of No. 3 elevator in group control system    | D103              |  |  |  |
|     | JP2.9    | TXV3-                                                                                 | Communication power negative port of No. 3 elevator in group control system     |                   |  |  |  |
|     | JP2.10   | TXV3+                                                                                 | Communication power positive port of No. 3 elevator in group control system     |                   |  |  |  |
|     | JP2.11   |                                                                                       |                                                                                 |                   |  |  |  |
|     | JP2.12   | TXA2-                                                                                 | Communication signal negative port of No. 2 elevator in group control system    |                   |  |  |  |
|     | JP2.13   | TXA2+                                                                                 | Communication signal positive port of No. 2 elevator in group control system    | D102              |  |  |  |
|     | JP2.14   | TXV2-                                                                                 | Communication power negative port of No. 2 elevator in group control system     |                   |  |  |  |
|     | JP2.15   | TXV2+                                                                                 | Communication power positive port of No. 2 elevator in group control system     |                   |  |  |  |
|     | JP2.16   |                                                                                       | Void                                                                            |                   |  |  |  |
|     | JP2.17   | TXA1-                                                                                 | Communication signal negative port of No. 1 elevator in group control system    |                   |  |  |  |
|     | JP2.18   | TXA1+                                                                                 | Communication signal positive port of No. 1 elevator in group control system    | D101              |  |  |  |
|     | JP2.19   | TXV1-                                                                                 | Communication power negative port of No. 1 elevator in group control system     |                   |  |  |  |
|     | JP2.20   | TXV1+                                                                                 | Communication power positive port of No. 1 elevator in group control system     |                   |  |  |  |
|     | JP3.1    |                                                                                       | Void                                                                            |                   |  |  |  |
|     | JP3.2    | TXA4-                                                                                 | Communication signal negative port of<br>No. 8 elevator in group control system |                   |  |  |  |
|     | JP3.3    | TXA4+                                                                                 | Communication signal positive port of<br>No. 8 elevator in group control system | D108              |  |  |  |
|     | JP3.4    | TXV4-                                                                                 | Communication power negative port of<br>No. 8 elevator in group control system  |                   |  |  |  |
|     | JP3.5    | TXV4+                                                                                 | Communication power positive port of No. 8 elevator in group control system     |                   |  |  |  |
|     | JP3.6    |                                                                                       | Void                                                                            |                   |  |  |  |
|     | ID2 7    |                                                                                       | Communication signal negative port of                                           |                   |  |  |  |
|     | JI 5.7   | IAA3-                                                                                 | No. 7 elevator in group control system                                          |                   |  |  |  |
|     | JP3.8    | TXA3+                                                                                 | No. 7 elevator in group control system                                          | D107              |  |  |  |
| JP3 | JP3.9    | TXV3-                                                                                 | Communication power negative port of No. 7 elevator in group control system     |                   |  |  |  |
|     | JP3.10   | .10 TXV3+ Communication power positive port of No. 7 elevator in group control system |                                                                                 |                   |  |  |  |
|     | JP3.11   |                                                                                       | Void                                                                            |                   |  |  |  |
|     | JP3.12   | TXA2-                                                                                 | Communication signal negative port of<br>No. 6 elevator in group control system |                   |  |  |  |
|     | JP3.13   | TXA2+                                                                                 | Communication signal positive port of<br>No. 6 elevator in group control system | D106              |  |  |  |
|     | JP3.14   | TXV2-                                                                                 | Communication power negative port of<br>No. 6 elevator in group control system  |                   |  |  |  |
|     | JP3.15   | TXV2+                                                                                 |                                                                                 |                   |  |  |  |
|     | JP3.16   |                                                                                       | Void                                                                            |                   |  |  |  |
|     | JP3.17   | TXA1-                                                                                 | Communication signal negative port of No. 5 elevator in group control system    | D105              |  |  |  |
|     | JP3.18   | TXA1+                                                                                 | Communication signal positive port of                                           |                   |  |  |  |

| No. | Position | Port No. | Port definition                                                             | Corresponding LED |
|-----|----------|----------|-----------------------------------------------------------------------------|-------------------|
|     |          |          | No. 5 elevator in group control system                                      |                   |
|     | JP3.19   | TXV1-    | Communication power negative port of No. 5 elevator in group control system |                   |
|     | JP3-20   | TXV1+    | Communication power positive port of No. 5 elevator in group control system |                   |

Note: The corresponding flashing LED indicates good communication.

| No. | Position | Code                                      | Port definition                                 | Corresponding LED |  |  |
|-----|----------|-------------------------------------------|-------------------------------------------------|-------------------|--|--|
|     | JP4.1    |                                           |                                                 | None              |  |  |
|     | JP4.2    |                                           |                                                 |                   |  |  |
|     | JP4.3    | 0V                                        | Negative port 0V of +24V power supply           | D100              |  |  |
|     | JP4.4    | +24V                                      | +24V power input                                | D100              |  |  |
|     | JP4.5    |                                           | Void                                            |                   |  |  |
|     | JP4.6    |                                           | Void                                            |                   |  |  |
|     | JP4.7    | +24V                                      | VISO+, isolated positive power input            |                   |  |  |
|     | JP4.8    | +24V VISO+, isolated positive power input |                                                 | Nous              |  |  |
|     | JP4.9    | +24V                                      | VISO+, isolated positive power input            | None              |  |  |
| 1D4 | JP4.10   |                                           | VISO-, isolated negative power input            |                   |  |  |
| JP4 | JP4.11   | Common port                               | Input common port, interior connected to JP4.10 |                   |  |  |
|     | JP4.12   | Common port                               | Input common port, interior connected to JP4.10 |                   |  |  |
|     | JP4.13   | X7                                        | Reserved                                        | D243              |  |  |
|     | JP4.14   | X6                                        | Reserved                                        | D242              |  |  |
|     | JP4.15   | X5                                        | Up peak service switch                          | D241              |  |  |
|     | JP4.16   | X4                                        | Service floor switching scheme II switch        | D240              |  |  |
|     | JP4.17   | X3                                        | Service floor switching scheme I switch         | D239              |  |  |
|     | JP4.18   | X2                                        | Down peak service switch                        | D238              |  |  |
|     | JP4.19   | X1                                        | Group split switch                              | D237              |  |  |
|     | JP4.20   | X0                                        | Abnormal power supply detection                 | D236              |  |  |

Supplementary Specification of Other Interfaces is show as below. P1: RS232 monitoring interface, used for connection with a laptop.

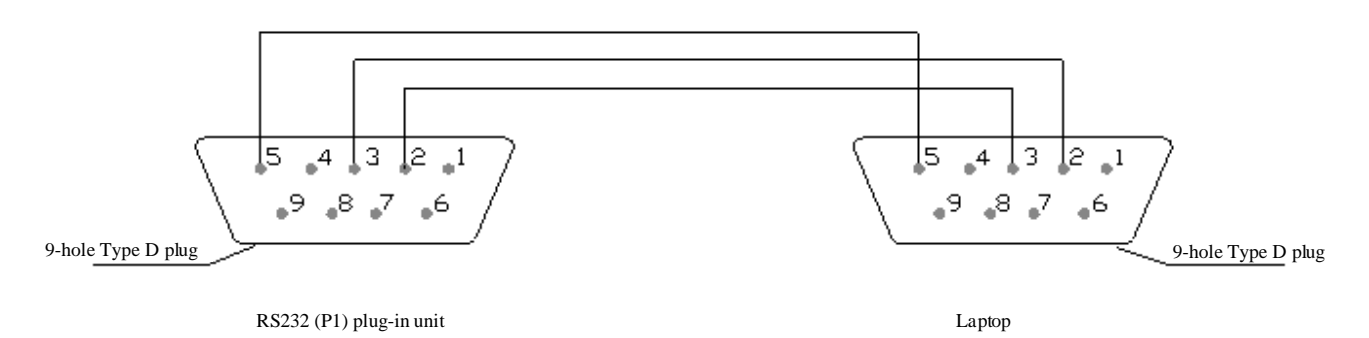

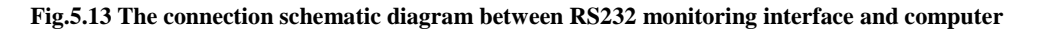

| SM.GC/C (P1) | Computer (RS232) | Remarks |
|--------------|------------------|---------|
| 2            | 3                | RXD     |
| 3            | 2                | TXD     |
| 5            | 5                | SGND    |

Table 5.8 The definitions of the RS232 port

# **Chapter 6 Parameter List of AS380**

| No.  | Name                                                                        | Factory<br>Setup | Scope                | Unit             | Remarks                                                 |
|------|-----------------------------------------------------------------------------|------------------|----------------------|------------------|---------------------------------------------------------|
| F00  | Accelerating slope                                                          | 0.550            | $0.200 {\sim} 1.500$ | m/s <sup>2</sup> |                                                         |
| F01  | Decelerating slope                                                          | 0.550            | $0.200 {\sim} 1.500$ | m/s <sup>2</sup> |                                                         |
| F02  | S curve T0 (initial S angle time T0)                                        | 1.300            | 0.300~3.000          | S                |                                                         |
| F03  | S curve T1 (S angle T1 at end of acceleration)                              | 1.100            | 0.300~3.000          | S                |                                                         |
| F04  | S curve T2 (S angle time T2 at the beginning of deceleration)               | 1.100            | 0.300~3.000          | S                |                                                         |
| F05  | S curve T3 (S angle time T3 at the end of deceleration)                     | 1.300            | 0.300~3.000          | s                |                                                         |
| F06  | Elevator rated speed                                                        | 1.750            | $0.100{\sim}10.000$  | m/s              |                                                         |
| F09  | Locking elevator base floor                                                 | 1                | 1~64                 | ×                |                                                         |
| F10  | Offset floor number                                                         | 0                | 0~64                 | ×                |                                                         |
| F11  | Pre-set floor number                                                        | 18               | 2~64                 | ×                |                                                         |
| F12  | Maintenance speed                                                           | 0.250            | 0~0.630              | m/s              |                                                         |
| F13  | Return to leveling speed                                                    | 0.060            | $0.010{\sim}0.150$   | m/s              |                                                         |
| F14  | Closing door delay 1 (repsonseing to hall call)                             | 3.0              | 0~30.0               | S                |                                                         |
| F15  | Closing delay 2 (repsonse to car call)                                      | 3.0              | 0~30.0               | S                |                                                         |
| F16  | Openning brake delay                                                        | 0.2              | $0{\sim}2.0$         | S                |                                                         |
| F17  | Operation signal release time when automatic                                | 0.6              | 0.2~3.0              | S                |                                                         |
| F18  | Firefighting base landing                                                   | 1                | 1~64                 | ×                |                                                         |
| F20  | The delay time of returning to base landing                                 | 300              | 0~65535              | S                | 0 represents not open; other<br>numbers represents open |
| F21  | Leveling switch motion delay<br>distance (full-speed)                       | 6                | 0~40                 | mm               |                                                         |
| F22  | The base landing which the<br>SIMPLEX and DUPLEX elevator<br>return to      | 1                | 1~64                 | ×                |                                                         |
| F23  | Group control mode                                                          | 0                | 0~3                  | ×                |                                                         |
| F25  | Input type 1 (NO/NC setup for $X0 \sim X15$ input points)                   | 819              | 0~65535              | ×                |                                                         |
| F26  | Input type 2 (NO/NC setup for $X16 \sim X25$ input points)                  | 2                | 0~65535              | ×                |                                                         |
| F27  | Elevator car board input type<br>(NO/NC setup for GX0~GX15<br>input points) | 0                | 0~65535              | ×                |                                                         |
| F28  | Car roof board input type<br>(NO/NC setup for HX0~HX15<br>input points)     | 323              | 0~65535              | ×                |                                                         |
| F29  | Service floor 1 (Set up whether $1 \sim 16$ floors can be docked)           | 65535            | 0~65535              | ×                |                                                         |
| F30  | Service floor 2 (Set up whether $17 \sim 32$ floors can be docked)          | 65535            | 0~65535              | ×                |                                                         |
| F31  | Service floor 3 (Set up whether $33 \sim 48$ floors can be docked)          | 65535            | 0~65535              | ×                |                                                         |
| F190 | Service floor 4 (Set up whether $49 \sim 64$ floors can be docked)          | 65535            | 0~65535              | ×                |                                                         |
| F33  | Auomatic operation interval for test running                                | 5                | 0~60                 | S                |                                                         |

#### Table 6.1 F Parameter List

| No.  | Name                                                                            | Factory<br>Setup | Scope                       | Unit | Remarks                                                                                                    |
|------|---------------------------------------------------------------------------------|------------------|-----------------------------|------|----------------------------------------------------------------------------------------------------|
| F34  | Automatic operation times for test running                                      | 0                | 0~65535                     |      |                                                                                                    |
| F35  | Firefighting switch input port<br>definition and firefighting mode<br>selection | 0                | 0~65535                     | ×    | Bit0: 0: ordinary firefighting, 1:<br>Schindler firefighting mode<br>Bit1: reserved.<br>Bit2: 0: standard firefighting<br>indicatoir indication signal<br>output; 1: Shandong<br>firefighting indication signal<br>output: 1) after the firefighting<br>base landing door opening and<br>arriving the position, the<br>firefighting returning back<br>state, output the firefighting<br>indication signal; 2) When<br>under the fireman state,<br>firefighting indication signal<br>output, or when the elevator is<br>leaving the firefighting<br>indication signal will not<br>output.<br>Bit3: 0: Motherboard X15 input<br>point is for firefighting return;<br>1: Motherboard X15 input point<br>is for fireman switch. |
| F36  | Brake switch detection mode                                                     | 0                | $0{\sim}2$                  | ×    |                                                                                                    |
| F40  | Weight data bias                                                                | 48               | 0~100                       | %    |                                                                                                    |
| F41  | Weighter self-study and<br>parameter setup command                              | 0                | 0/1/2/10/20/30/<br>40/50/60 | ×    |                                                                                                    |
| F43  | Buzzing/flashing function selection for attendant status call                   | 3                | 0~65535                     | ×    |                                                                                                    |
| F44  | Serial communication local<br>address (255 for non-monitor)                     | 255              | 0~255                       | ×    |                                                                                                    |
| F49  | Emergency leveling orientation mode                                             | 0                | 0~2                         |      |                                                                                                    |
| F50  | Front door opening permission 1 (opening setup value for floor $1 \sim$ 16)     | 65535            | 0~65535                     | ×    |                                                                                                    |
| F51  | Front door opening permission 2 (opening setup value for floor $17 \sim 32$ )   | 65535            | 0~65535                     | ×    |                                                                                                    |
| F52  | Front door opening permission 3<br>(opening setup value for floor<br>33~48)     | 65535            | 0~65535                     | ×    |                                                                                                    |
| F191 | Front door opening permission 4 (opening setup value for floor $49 \sim 64$ )   | 65535            | 0~65535                     | ×    |                                                                                                    |
| F53  | Rear door opening permission 1 (opening setup value for floor $1 \sim$ 16)      | 0                | 0~65535                     | ×    |                                                                                                    |
| F54  | Rear door opening permission 2<br>(opening setup value for floor $17 \sim 32$ ) | 0                | 0~65535                     | ×    |                                                                                                    |
| F55  | Rear door opening permission 3 (opening setup value for floor $33 \sim 48$ )    | 0                | 0~65535                     | ×    |                                                                                                    |
| F192 | Rear door opening permission 4 (opening setup value for floor $49 \sim 64$ )    | 0                | 0~65535                     | ×    |                                                                                                    |

| No.  | Name                                                                              | Factory<br>Setup | Scope         | Unit  | Remarks                                                                                            |
|------|-----------------------------------------------------------------------------------|------------------|---------------|-------|----------------------------------------------------------------------------------------------------|
| F56  | Up leveling adjustment (50 to fiducial value)                                     | 50               | 0~240         | mm    |                                                                                                    |
| F57  | Down leveling adjustment (50 to fiducial value)                                   | 50               | 0~240         | mm    |                                                                                                    |
| F59  | Zero speed braking delay                                                          | 0                | 0~10.00       | 0.01s |                                                                                                    |
| F61  | Arriving distance for arrival gong                                                | 1200             | $0{\sim}4000$ | mm    |                                                                                                    |
| F62  | Anti-slipping limit time                                                          | 32               | $20{\sim}45$  | S     |                                                                                                    |
| F65  | Base electrode lock mode                                                          | 0                | 0~1           | ×     | 0: No base electrode lock, 1:<br>once output contactor off,<br>immediate lock                      |
| F66  | With or whithout up and down limt                                                 | 0                | 0-1           |       | 0:no<br>1:yes                                                                                      |
| F67  | With or whithout entension board                                                  | 0                | 0-1           |       | 0:no<br>1:yes                                                                                      |
| F70  | Light load uplink gain                                                            | 100              | 0-300         | %     |                                                                                                    |
| F71  | Light load lowlink gain                                                           | 100              | 0-300         | %     |                                                                                                    |
| F72  | Heavy load uplink gain                                                            | 100              | 0-300         | %     |                                                                                                    |
| F73  | Heavy load lowlink gain                                                           | 100              | 0-300         | %     |                                                                                                    |
| F74  | Light load height gain                                                            | 512              | 0-1024        |       |                                                                                                    |
| F75  | Heavy load height gain                                                            | 512              | 0-1024        |       |                                                                                                    |
| F76  | The function parameter of X17                                                     | 0                | 0~1           |       | <ul><li>0: overload input point;</li><li>1: detection point for the door lock loop relay</li></ul> |
| F77  | HAD/TCI pattern                                                                   | 3                | 0~65535       |       | Bit0: 1: open the HAD pattern;<br>Bit1: 1: open the TCI-Lock<br>pattern                            |
| F115 | Limit time for opening door overtime                                              | 15               | 3~30          | s     |                                                                                                    |
| F116 | Limit time for closing door overtime                                              | 15               | 3~30          | s     |                                                                                                    |
| F117 | Keeping opening time for<br>forced closing door                                   | 60               | 0~1800        | s     |                                                                                                    |
| F118 | Keeping opening time for the disabled                                             | 10               | 0~1800        | s     |                                                                                                    |
| F120 | Car call number when anti-nuisance function activates.                            | 0                | 0~30          | ×     |                                                                                                    |
| F121 | Activate forced closing function<br>(0 represents not activate)                   | 0                | 0~1           | ×     |                                                                                                    |
| F122 | Operation signal delay release time during inspection                             | 0.3              | 0~10.0        | S     |                                                                                                    |
| F123 | Call classification                                                               | 0                | 0~3           | х     |                                                                                                    |
| F124 | Define the function of X16 input point of the mainboard                           | 0                | 0~2           | ×     |                                                                                                    |
| F128 | Control mode of front and rear doors                                              | 0                | 0/1           | ×     | 0: separate control of front and<br>rear doors; 1: joint control of<br>front and back doors        |
| F129 | Activate the functions of<br>re-leveling after opening door<br>and/or pre-opening | 0                | 0~3           | ×     |                                                                                                    |

| No.  | Name                                                                            | Factory<br>Setup | Scope           | Unit | Remarks                                                                                                    |
|------|---------------------------------------------------------------------------------|------------------|-----------------|------|----------------------------------------------------------------------------------------------------|
| F130 | Maintain the opening/closing torque                                             | 0                | 0~7             | ×    | Bit0: 1: maintaining for door<br>opening<br>Bit1: 1: maintaining for door<br>closed<br>Bit2: 1: maintaining for door<br>closed during operation                               |
| F131 | Set the floor for the time section floor blockade function                      | 0                | 0-65535         |      |                                                                                                    |
| F132 | Set the beginning time for the<br>time section floor blockade<br>function       | 0                | 0-65535         |      |                                                                                                    |
| F133 | Set the closure time for the time section floor blockade                        | 0                | 0-65535         |      |                                                                                                    |
| F137 | Service floor 1 (Floor 1~ 16) when NS-SW function is set.                       | 65535            | 0~65535         | ×    |                                                                                                    |
| F138 | Service floor 2 (Floor 17~ 32)<br>when NS-SW function is set                    | 65535            | 0~65535         | ×    |                                                                                                    |
| F139 | Service floor 3 (Floor 33~ 48)<br>when NS-SW function is set                    | 65535            | 0~65535         | ×    |                                                                                                    |
|      |                                                                                 |                  |                 |      |                                                                                                    |
| F199 | Service floor 4 (Floor 49~ 64)<br>when NS-SW function is set                    | 65535            | 0~65535         | ×    |                                                                                                    |
| F140 | Select the reverse direction instruction cancellation function                  | 0                | 0~1             |      | <ul><li>0: disable the function to cancel<br/>the reverse direction<br/>instruction;</li><li>1: enable the function to cancel<br/>the reverse direction instruction</li></ul> |
| F141 | Time of delay release of the main contactor (after enabled)                     | 0.50             | 0.50~10.00      | S    | Synchronize with F228. If<br>F228<0.5S, F141=0.5S;<br>otherwise F141=F228                                                                                                    |
| F145 | Bus voltage gain                                                                | 100              | 80~120          | %    |                                                                                                    |
| F146 | Position error distance                                                         | 180              | $180 \sim 1000$ | mm   |                                                                                                    |
| F147 | Protection mode of contact point detection                                      | 0                | 0~1             |      |                                                                                                    |
| F152 | Lighting delay (fans turned off automatically, delay lighting)                  | 180              | 0~65535         | S    | 0: do not turn off the lights                                                                                                    |
| F153 | Detection whether with or<br>without hall door lock<br>high-voltage input point | 1                | 0/1             | ×    | 0: No<br>1: Yes                                                                                                    |
| F156 | Detection whether with or<br>without door lock relay contact<br>point           | 1                | 0/1             | ×    | 0: No<br>1: Yes                                                                                                    |
| F160 | Whether activate the function of manual removal off error instruction           | 1                | 0/1             | ×    | 0: No<br>1: Yes                                                                                                    |
| F161 | The function to set the time section floor blockade mode                        | 0                | 0~65535         | ×    | Bit0: 1: block instruction<br>Bit1: 1: block upward call<br>Bit2: 1: block downward call                                                                                      |

| No.  | Name                                                                                                    | Factory<br>Setup                | Scope          | Unit | Remarks                                                                                                    |
|------|----------------------------------------------------------------------------------------------------|---------------------------------|----------------|------|----------------------------------------------------------------------------------------------------|
| F163 | Choose whether the back-up<br>power continues running after<br>returning to the base for single<br>elevator or parallel connection | 0                               | 0/1            | ×    | 0: stop running<br>1: may continue running                                                                                                    |
| F164 | Type of weighing device                                                                                                    | 99                              | 0~99           | ×    | See the manual for more detailed explanation                                                                                                    |
| F165 | Special control of door operation                                                                                                  | 0                               | 0~65535        | ×    | Bit0: 1: door closed during<br>ispection<br>Bit1: 1: door closed during<br>debug running<br>Bit2: 1: door opened at the base<br>station<br>Bit3: 1: whether open the door<br>by LED operator |
| F168 | Elevator No. with IC card service                                                                                                  | 0                               | 0~65535        | ×    |                                                                                                    |
| F169 | Selection of upward and downward calls by IC card                                                                                  | 0                               | 0~65535        | ×    |                                                                                                    |
| F170 | When IC card function in the car, the option whether need to swiping IC card corresponding to floor $1 \sim 16$                    | 0                               | 0~65535        | ×    |                                                                                                    |
| F171 | When IC card function in the car, the option whether need to swiping IC card corresponding to floor $17 \sim 32$                   | 0                               | 0~65535        | ×    |                                                                                                    |
| F172 | When IC card function in the car, the option whether need to swiping IC card corresponding to floor $33 \sim 48$                   | 0                               | 0~65535        | ×    |                                                                                                    |
| F175 | Creeping speed at startup                                                                                                    | 0.006                           | 0~0.100        | m/s  |                                                                                                    |
| F180 | Speed gain                                                                                                    | 100.0                           | 0~110.0        | %    |                                                                                                    |
| F181 | Elevator No. at mutual parallel connection mode                                                                                    | 0                               | 0~1            | ×    |                                                                                                    |
| F182 | Slow down switch series                                                                                                    | 0                               | 0~10           | ×    | 0: determine automatically by speed                                                                                                    |
| F183 | Hoistway self-learn speed                                                                                                    | 0.800                           | $0 \sim 1.000$ | m/s  |                                                                                                    |
| F186 | Creeping time at startup                                                                                                    | 0.50                            | 0~10.00        | S    |                                                                                                    |
| F18/ | Monitor items<br>Peserved                                                                                                    | 0                               | 0~255          | X    |                                                                                                    |
| F195 | Reserved                                                                                                    |                                 |                |      |                                                                                                    |
| F195 | Reserved                                                                                                    |                                 |                |      |                                                                                                    |
| F196 | Second base station of the parallelelevator                                                                                        | 0                               | 0~64           | ×    |                                                                                                    |
| F200 | Inverter software version                                                                                                    | Factory setup                   |                | ×    | Read-only                                                                                                    |
| F201 | Inverter drive mode                                                                                                    | 3                               | 3              | ×    | 3:Vector control with speed sensor                                                                                                    |
| F202 | Motor type                                                                                                    | 0                               | 0/1            | ×    | 0: Asynchronous<br>1: Synchronous                                                                                                    |
| F203 | Motor rated power                                                                                                    | By<br>Inverter<br>paramet<br>er | 0.40~160.00    | KW   |                                                                                                    |

| No.  | Name                                          | Factory<br>Setup                | Scope                         | Unit | Remarks                                                          |
|------|-----------------------------------------------|---------------------------------|-------------------------------|------|------------------------------------------------------------------|
| F204 | Motor rated current                           | By<br>Inverter<br>paramet<br>er | 0.0~300.0                     | А    |                                                                  |
| F205 | Motor rated frequency                         | 50.00                           | $0.00 {\sim} 120.00$          | Hz   |                                                                  |
| F206 | Motor rated rotation speed                    | 1460                            | 0~3000                        | rpm  |                                                                  |
| F207 | Motor rated voltage                           | By<br>Inverter<br>paramet<br>er | 0~460                         | V    |                                                                  |
| F208 | Number of poles of motor                      | 4                               | 2~128                         | ×    |                                                                  |
| F209 | Motor rated slip frequency                    | 1.40                            | 0~10.00                       | Hz   |                                                                  |
| F210 | Encoder type                                  | 0                               | 0/1/2                         | ×    | 0: incremental encoder<br>1: SIN/COS encoder<br>2: ENDAT encoder |
| F211 | Encoder pulse number                          | 1024                            | $500 \sim 16000$              | PPr  |                                                                  |
| F212 | Zero speed PID adjustor gain P0               | 100.00                          | $0.00 \sim 65\overline{5.35}$ | ×    |                                                                  |
| F213 | Zero speed PID adjustor integral I0           | 120.00                          | 0.00~655.35                   | ×    |                                                                  |
| F214 | Zero speed PID adjustor<br>differential D0    | 0.50                            | 0.00~655.35                   | ×    |                                                                  |
| F215 | Low speed PID adjustor gain P1                | 70.00                           | $0.00{\sim}655.35$            | ×    |                                                                  |
| F216 | Low speed PID adjustor integral I1            | 30.00                           | 0.00~655.35                   | ×    |                                                                  |
| F217 | Low speed PID adjustor<br>differential D1     | 0.50                            | 0.00~655.35                   | ×    |                                                                  |
| F218 | Medium speed PID adjustor gain<br>P2          | 120.00                          | 0.00~655.35                   | ×    |                                                                  |
| F219 | Medium speed PID adjustor<br>integral I2      | 25.00                           | 0.00~655.35                   | ×    |                                                                  |
| F220 | Medium speed PID adjustor differential D2     | 0.20                            | 0.00~655.35                   | ×    |                                                                  |
| F221 | High speed PID adjustor<br>incremental P3     | 140.00                          | 0.00~655.35                   | ×    |                                                                  |
| F222 | High speed PID adjustor integral I3           | 5.00                            | 0.00~655.35                   | ×    |                                                                  |
| F223 | High speed PID adjustor<br>differential D3    | 0.10                            | 0.00~655.35                   | ×    |                                                                  |
| F224 | Low speed point switch frequency F0           | 1.0                             | 0.0~100.0                     | %    |                                                                  |
| F225 | High speed point switch<br>frequency F0       | 50.0                            | 0.0~100.0                     | %    |                                                                  |
| F226 | Zero servo time                               | 0.8                             | 0.0~30.0                      | S    |                                                                  |
| F227 | Brake release time                            | 0.25                            | 0.00~30.00                    | S    |                                                                  |
| F228 | Current slow descent time                     | 0.00                            | $0.00 \sim 10.00$             | S    |                                                                  |
| F229 | Torque compensation direction                 | 0                               | 0/1                           | ×    | 0: positive direction<br>1: negative direction                   |
| F230 | Torque compensation gain                      | 100.0                           | $0.0{\sim}200.0$              | %    |                                                                  |
| F231 | Torque compensation bias                      | 0.0                             | 0.0~100.0                     | %    |                                                                  |
| F232 | Filtering time for feedback signal of encoder | 0                               | 1~30                          | ms   |                                                                  |

| No.          | Name                                                             | Factory<br>Setup | Scope              | Unit       | Remarks                                                                                                    |
|--------------|------------------------------------------------------------------|------------------|--------------------|------------|----------------------------------------------------------------------------------------------------|
| F233         | Feedback direction of encoder                                    | 1                | 0/1                | ×          | 1:positive sequence;<br>0:negative sequence.<br>When the AS380 integrated<br>drive controller matching with<br>synchronous motor, or<br>matching with the encoder<br>except for ABZ type, the<br>modification of the F233<br>encoder direction parameter is<br>prohibited |
| F234         | Motor phase sequence                                             | 1                | 0/1                | ×          | 1: positive direction                                                                                                    |
| F235         | Motor no-load current coefficient                                | 32.00            | 0.00~60.00         | %          | Unnecessary to set up nomally                                                                                                    |
| F236         | PWM carrier frequency                                            | 6.000            | 1.100~11.000       | kHz        | Do not adjust this parameter<br>under normal circumstances                                                                                                    |
| F237         | PWM carrier width                                                | 0                | 0.000~1.000        | kHz        | Do not adjust this parameter under normal circumstances                                                                                                    |
| F238         | Regulator mode                                                   | 1                | 0/1/2/3            | ×          | Do not adjust this parameter<br>under normal circumstances                                                                                                    |
| F239         | Output torque limit                                              | 175              | 0~200              | %          | Do not adjust this parameter under normal circumstances                                                                                                    |
| F240         | Input voltage of inverter                                        | 380              | 0~460              | V          |                                                                                                    |
| F241         | Rated power of inverter                                          | 0.0              | 0.0.0.0            | KW         | This is a read-only query data                                                                                                    |
| F242<br>F243 | Phase angle of encoder<br>Zero position correction of<br>encoder | 0.0              | 0.0~360.0          | ×          | Set 2 to rectify zero point                                                                                                    |
| F244         | Spare                                                            |                  |                    |            |                                                                                                    |
| F245         | Selection of F246~F255<br>parameter function                     | 0                | 0~65535            | ×          | Modify this parameter, then<br>F246~F255 will have different<br>meanings                                                                                                    |
|              | When F245=                                                       | 0, F246~F2       | 55 have the follow | ing meanin | ngs                                                                                                    |
| F246         | Overheating protection time for radiator                         | 50               | 000~65535          | 0.01s      | Default protect after more than<br>0.5 second from radiator<br>overheating                                                                                                    |
| F247         | Overspeed protection coefficient                                 | 12000            | 0~65535            | 0.01%      | The default overspeed<br>protection threshold is 120%                                                                                                    |
| F248         | Overspeed protection time                                        | 100              | 0~65535            | 0.01s      | Default protect after more than<br>1 second of the speed<br>surpassing F247 value.                                                                                                    |
| F249         | Confirmation times for inputting open phase                      | 60               | 0~65535            | Time       | Default protect after more than<br>60 times of inputting open<br>phase in a instant moment                                                                                                    |
| F250         | Confirmation times for short circuit of braking resistor         | 10               | 0~65535            | Time       | Default protect after more than<br>10 times of short circuited of<br>the brake resistor                                                                                                    |
| F251         | Confirmation times for SinCos<br>Encoder disconnection           | 2                | 0~65535            | Time       | Default protection in case of<br>SinCos Encoder disconnection<br>confirmed for more than twice                                                                                                    |
| F252         | Confirmation time for outputting open phase                      | 2000             | 0~65535            | 0.001s     | Default protect after more than<br>2 seconds from output open<br>phase                                                                                                    |
| F253         | Confirmation of voltage for<br>charging relay failure            | 65               | 0~65535            | Volt       | Protection after the three-phase<br>in-operation input voltage<br>reduces to 65/1.414=46V, fault<br>144 reported, the charging relay<br>may be damaged or the grid<br>voltage suddenly desend                                                                             |

| No.          | Name                                                  | Factory<br>Setup | Scope              | Unit       | Remarks                                                                                                    |
|--------------|-------------------------------------------------------|------------------|--------------------|------------|----------------------------------------------------------------------------------------------------|
| F254         | Confirmation threshold of<br>Encoder phase CD failure | 300              | 0~65535            |            | No 28 failure reported in case<br>that the D-value of the absolute<br>position and computing<br>position of encoder exceed the<br>setting value                                                                                                    |
| F255         | Protection threshold of ABZ<br>encoder disconnection  | 20               | 0~100              |            | Protection if the synchronous<br>motor speed feedback<br>deviation surpass this value                                                                                                    |
|              | When F245=                                            | 1, F246~F2       | 55 have the follow | ing meanin | igs                                                                                                    |
| F246         | Protection times of IGBT                              | 2                | 0~65535            | Times      | Times of instantaneous over<br>current of IGBT                                                                                                    |
| F247         | Protection option of I <sup>2</sup> t                 | 0                | 0/1                |            | 0: I <sup>2</sup> t protective<br>1: cancel I <sup>2</sup> t protection                                                                                                    |
| F248         | Standby                                               |                  |                    |            | Inner parameter, do not modify                                                                                                    |
| F249         | Standby                                               |                  |                    |            | Inner parameter, do not modify                                                                                                    |
| F250         | Standby                                               |                  |                    |            | Inner parameter, do not modify                                                                                                    |
| F251         | Standby                                               |                  |                    |            | Inner parameter, do not modify                                                                                                    |
| F252         | Standby                                               |                  |                    |            | Inner parameter, do not modify                                                                                                    |
| F253         | Standby                                               |                  |                    |            | Inner parameter, do not modify                                                                                                    |
| F254         | Standby                                               |                  |                    |            | Inner parameter, do not modify                                                                                                    |
| F255         | Standby                                               |                  |                    |            | Inner parameter, do not modify                                                                                                    |
|              | When F245=                                            | 2, F246~F2       | 55 have the follow | ing meanin | ngs                                                                                                    |
| F246         | Standby                                               |                  |                    |            | Inner test parameter, do not modify                                                                                                    |
| F247         | PWM modulation mode                                   | 2                | 0~2                | ×          | <ul> <li>1: 7 segment mode;</li> <li>1: 7 segment mode;</li> <li>2: &lt; 40% rpm, 7 segment mode.</li> <li>At low speed, the intergrated controler has too much interference toward outside. For example, when CAN has a poor communication signal, the change to 0 (5 segment mode) will have significant effect, and it will reduce the emitted heat from the inverter, but may cause too much noise from inverter at low speed</li> </ul> |
| F248         | Standby                                               |                  |                    |            | Internal test parameter, do not modify                                                                                                    |
| F249         | Standby                                               |                  |                    |            | Internal test parameter, do not modify                                                                                                    |
| F250<br>F251 | Three-phase current balance<br>coefficient<br>Standby |                  |                    | ×          | Read-only, it will automatically<br>change after doing calibration<br>of three-phase current balance<br>coefficient will. If synchronous<br>motor may trigger the<br>self-learning command of the<br>asynchronous motor to pickup<br>output contactor, and carry out<br>the calibration of the<br>three-phase current balance<br>coefficient. Such function will<br>reduce the motor vibration and<br>improve comfort.                       |

### STEP.

### AS380 Series Elevator Integrated Drive Controller Operation Manual

| No.  | Name                                                 | Factory<br>Setup | Scope              | Unit         | Remarks                                                                                                    |
|------|------------------------------------------------------|------------------|--------------------|--------------|----------------------------------------------------------------------------------------------------|
| F252 | Positive/negtive rotation enabled                    | 0                | 0~60000            | 0.1s         | 0:allow Positive/negtive<br>rotation<br>1:only allow positive rotation,<br>and forbid the negtive rotation                                                                                          |
| F253 | Position/negtive rotation dead-time                  | 20               | 0~200              | %            | The zero-speed keeping time of positive/negative rotation shifting                                                                                                    |
| F254 | 54 Accelerating overcurrent<br>threshold of inverter |                  | 0~200              | %            | Inverter stop accelerating and<br>maintain the current speed if<br>overcurrent occur during the<br>acceleration course. Continue<br>to accelerate once the current<br>descend                       |
| F255 | Decelerating overvoltage<br>threshold of inverter    | 750              | 0~800              | V            | Inverter stop decelerating and<br>maintain the current speed if<br>bus voltage is more than this set<br>value during the deceleration<br>course. Continue to decelerate<br>once the voltage descend |
|      | When F245=                                           | 3, F246~F2       | 55 have the follow | ing meanin   | gs                                                                                                    |
| F246 | Current loop P                                       | 140              | 35~280             | 0.01         | Current loop Kp (no need to modify)                                                                                                    |
| F247 | Current loop I                                       | 100              | 25~200             | 0.01         | Current loop Ki(no need to modify)                                                                                                    |
| F248 | Current loop D                                       | 0                | 0~200              | 0.01         | Current loop Kd(no need to modify)                                                                                                    |
| F249 | Standby                                              |                  |                    |              | Inner parameter, do not modify                                                                                                    |
| F250 | Standby                                              |                  |                    |              | Inner parameter, do not modify                                                                                                    |
| F251 | Standby                                              |                  |                    |              | Inner parameter, do not modify                                                                                                    |
| F252 | Standby                                              |                  |                    |              | Inner parameter, do not modify                                                                                                    |
| F253 | Standby                                              |                  |                    |              | Inner parameter, do not modify                                                                                                    |
| F254 | Torque direction                                     | 0                | 0/1                |              | 0:positive 1:negtive                                                                                                    |
| F255 | Spare                                                |                  |                    |              | Inner parameter, do not modify                                                                                                    |
|      | When F245=                                           | 4, F246~F2       | 55 have the follow | ing meanin   | gs                                                                                                    |
| F246 | Software version                                     |                  |                    | ×            | Read-only                                                                                                    |
| F247 | ID No.: 0                                            |                  |                    | ×            | Read-only                                                                                                    |
| F248 | ID No.: 1                                            |                  |                    | ×            | Read-only                                                                                                    |
| F249 | ID No.: 2                                            |                  |                    | ×            | Read-only                                                                                                    |
| F250 | ID No.: 3                                            |                  |                    | ×            | Read-only                                                                                                    |
| F251 | ID No.: 4                                            |                  |                    | ×            | Read-only                                                                                                    |
| F252 | ID No.: 5                                            |                  |                    | ×            | Read-only                                                                                                    |
| F253 | Inverter rated current                               |                  |                    | 0.1A         | Read-only                                                                                                    |
| F254 | Rated current of inverter current sensor             |                  |                    | А            | Read-only                                                                                                    |
| F255 | Motor power coefficient                              | 200              | 50~400             | %            | Set the max power output of the<br>motor, generally do not need to<br>change                                                                                                    |
|      | When F245=                                           | 5, F246~F2       | 55 have the follow | ing meanin   | gs                                                                                                    |
| F246 | Stator resistor                                      |                  |                    | 0.001<br>ohm | Stator resistor of asynchronous motor                                                                                                    |
| F247 | Rotor resistor                                       |                  |                    | 0.001<br>ohm | Rotor resistor of asynchronous motor                                                                                                    |
| F248 | Stator inductance                                    |                  |                    | 0.0001H      | Stator inductance of asynchronous motor                                                                                                    |

| No.  | Name                                                                           | Factory<br>Setup | Scope               | Unit       | Remarks                                                                                                    |  |  |  |  |
|------|--------------------------------------------------------------------------------|------------------|---------------------|------------|----------------------------------------------------------------------------------------------------|--|--|--|--|
| F249 | Rotor inductance                                                               |                  |                     | 0.0001H    | Rotor inductance of<br>asynchronous motor                                                                                                    |  |  |  |  |
| F250 | Mutual inductor                                                                |                  |                     | 0.0001H    | Mutual inductance of<br>asynchronous motor                                                                                                    |  |  |  |  |
| F251 | Motor low-speed overcurrent threshold                                          | 1500             | 0~65535             | 0.1%       | Motor stop and motor<br>low-speed overcurrent fault<br>reported in case that when the<br>motor speed is lower than 20%<br>of rated speed, the current value<br>is greater than F251 and its<br>time duration is longer than<br>F252                                                                                                    |  |  |  |  |
| F252 | Low-speed overcurrent time                                                     | 600              | 0~65535             | 0.1s       | Duration time of motor<br>low-speed overcurrent                                                                                                    |  |  |  |  |
| F253 | Motor high-speed overcurrent threshold                                         | 1200             | 0~65535             | 0.1%       | Motor stop and motor<br>high-speed overcurrent fault<br>reported in case that when the<br>motor speed is higher than 80%<br>of rated speed, the current value<br>is greater than F253 and its<br>time duration is longer than<br>F254                                                                                                    |  |  |  |  |
| F254 | High-speed overcurrent time                                                    | 3000             | 0~65535             | 0.1s       | Time of duration of motor<br>high-speed overcurrent                                                                                                    |  |  |  |  |
| F255 | Frequency dividing coefficient of<br>encoder ( PG card required)               | 0                | 0~7                 |            | <ul> <li>0: (no frequency dividing),</li> <li>1: (2 frequency dividing),</li> <li>2: (4 frequency dividing),</li> <li>3: (8 frequency dividing),</li> <li>4: (16 frequency dividing),</li> <li>5 (32 frequency dividing),</li> <li>6: (64 frequency dividing),</li> <li>7: (128 frequency dividing)</li> <li>Note: (PG card required)</li> </ul> |  |  |  |  |
|      | When F245=                                                                     | 6, F246~F2       | .55 have the follow | ing meanir | ıgs                                                                                                    |  |  |  |  |
| F246 | Whether synchronous motor do<br>the angle self-study or not after<br>power on? | 1                | 0/1                 |            | Choose whether synchronous<br>motor conduct angle self-study<br>or not after power on . 0: no<br>study, 1: study.                                                                                                    |  |  |  |  |
| F247 | Current gain when self-study                                                   | 150              | 0~400               | %          | Current gain when synchronous motor conduct angle self-study                                                                                                    |  |  |  |  |
| F248 | Command option                                                                 | 2                | 0/1/2               |            | Running command option                                                                                                    |  |  |  |  |
| F249 | Zero servo process current loop<br>gain                                        | 100              | 48~65535            | %          | Zero servo process current loop<br>gain                                                                                                    |  |  |  |  |
| F250 | Standby                                                                        |                  |                     |            |                                                                                                    |  |  |  |  |
| F251 | Standby                                                                        |                  | í                   |            |                                                                                                    |  |  |  |  |
| F252 | Anti-slipping parameter                                                        | 6616             | 0~65535             |            | 6616: activate anti-slipping function                                                                                                    |  |  |  |  |
| F253 | Standby                                                                        |                  |                     |            |                                                                                                    |  |  |  |  |
| F254 | Standby                                                                        |                  | í                   |            |                                                                                                    |  |  |  |  |
| F255 | Standby                                                                        |                  | '                   | 1          |                                                                                                    |  |  |  |  |
|      | F255         Standby           When F245=7/8/9, F246~F255 are all standby      |                  |                     |            |                                                                                                    |  |  |  |  |

# **Chapter 7 Fault Analysis**

## 7.1 Control System Fault

| Code   | Description                             | Sub<br>Code | Fault Cause Analysis                                                                                                    | Special fault information<br>need to be recorded                                                    |
|--------|-----------------------------------------|-------------|----------------------------------------------------------------------------------------------------|----------------------------------------------------------------------------------------------------|
| 02     | Door lock disengagement                 | 01          | During operation with safety loop but without door lock<br>high voltage point                                                                                                    |                                                                                                    |
| 02     | stop)                                   |             | During operation with safety loop but without door lock low voltage point                                                                                                    |                                                                                                    |
| 03     | Elevator overtravels when going upwards | 01          | In automatic operation, the up and low limit switches are<br>acting at the same time and the elevator is not at the<br>highest landing                                                                                                    |                                                                                                    |
|        | Sound ap wards                          | 02          | In upward operation, the elevator crosses the top levelling                                                                                                    |                                                                                                    |
| 04     | Elevator overtravels when               | 01          | In automatic operation, the up and low limit switches are<br>acting at the same time and the elevator is not at the lowest<br>landing                                                                                                    |                                                                                                    |
|        | going downwards                         | 02          | In downward operation, the elevator crosses the bottom levelling                                                                                                    |                                                                                                    |
| 05     | Door lock will not open                 | 01          | Door fails to open in position after the door-open signal<br>outputs for consecutive 15 seconds, and occured for 3<br>times                                                                                                    | After record the landing,<br>front door or rear door for<br>3 times, it will report the<br>fault 05 |
|        |                                         | 01          | Door fails to close in position after the door-close signal<br>outputs for consecutive 15 seconds and reports failure for 8<br>times<br>The button flickers after the failure protected                                                                                                    | Record that the landing,<br>front door or rear door will<br>not close for 3 times                   |
| 06 Doo | Door lock will not close                | 02          | Door-close over time reported for more than 8 times that<br>door lock would not close after door close position-limit<br>for 4 seconds.<br>The button flickers after the failure protected.<br>Door-close keeping parameter(F130) adds the door lock<br>aiti-shake parameter(door torque keeping), and keeping<br>output after door locked in position for 0.5s |                                                                                                    |
| 08     | CAN communication failure               | 01          | The communication disconnected with lift car board SM-02 for consecutive 4 seconds                                                                                                    |                                                                                                    |
|        |                                         | 03          | Check during operation: the sigle level up deceleration<br>switch action position is 100mm lower than the sigle level<br>up deceleration switch from hoistway self-learning result.                                                                                                    |                                                                                                    |
|        |                                         | 04          | Check during operation: the sigle level up deceleration<br>switch action position is 150mm higher than the sigle level<br>up deceleration switch from hoistway self-learning result.                                                                                                    |                                                                                                    |
| 10     | Malposition of up deceleration switch 1 | 05          | Check during car stop: the sigle level up deceleration<br>switch have acted and present position is 100mm lower<br>than the sigle level up deceleration switch position from<br>hoistway self-learning result.                                                                                                    |                                                                                                    |
|        |                                         | 06          | Check during car stop: the sigle level up deceleration<br>switch have not acted and present position is 150mm<br>higher than the sigle level up deceleration switch position<br>from hoistway self-learning result.                                                                                                    |                                                                                                    |
|        |                                         | 07          | In automatic operation, the up and low deceleration<br>switches are acting at the same time and the elevator is not<br>at the highest landing                                                                                                    |                                                                                                    |

#### Table 7.1 Control System Fault Code Table

| Code | Description                                | Sub<br>Code | Fault Cause Analysis                                                                                                    | Special fault information<br>need to be recorded |
|------|--------------------------------------------|-------------|----------------------------------------------------------------------------------------------------|--------------------------------------------------|
|      |                                            | 08          | The elevator is at the highest landing, but the up deceleration 1 have not acted.                                                                                                    |                                                  |
|      |                                            | 03          | Check during operation: the sigle level down deceleration<br>switch action position is 100mm higher than the sigle level<br>down deceleration switch from hoistway self-learning<br>result.                               |                                                  |
|      |                                            | 04          | Check during operation: the sigle level down deceleration<br>switch action position is 150mm lower than the sigle level<br>down deceleration switch from hoistway self-learning<br>result.                                |                                                  |
| 11   | Malposition of down deceleration switch 1  | 05          | Check during car stop: the sigle level down deceleration<br>switch have acted and present position is 100mm higher<br>than the sigle level down deceleration switch position from<br>hoistway self-learning result.       |                                                  |
|      |                                            | 06          | Check during car stop: the sigle level down deceleration<br>switch have not acted and present position is 150mm lower<br>than the sigle level down deceleration switch position from<br>hoistway self-learning result.    |                                                  |
|      |                                            | 07          | In automatic operation, the up and low deceleration<br>switches are acting at the same time and the elevator is not<br>at the lowest landing                                                                              |                                                  |
|      |                                            | 08          | The elevator is at the lowest landing, but the down deceleration 1 have not acted.                                                                                                    |                                                  |
|      |                                            | 03          | Check during operation: the double level up deceleration<br>switch action position is 150mm lower than the double<br>level up deceleration switch from hoistway self-learning<br>result.                                  |                                                  |
|      | Malposition of up<br>deceleration switch 2 | 04          | Check during operation: the double level up deceleration<br>switch action position is 250mm higher than the double<br>level up deceleration switch from hoistway self-learning<br>result                                  |                                                  |
| 12   |                                            | 05          | Check during car stop: the double level double deceleration<br>switch have acted and present position is 150mm lower<br>than the double level up deceleration switch position from<br>hoistway self-learning result       |                                                  |
|      |                                            | 06          | Check during car stop: the double level double deceleration<br>switch have not acted and present position is 200mm<br>higher than the double level up deceleration switch<br>position from hoistway self-learning result. |                                                  |
|      |                                            | 03          | Check during operation: the double level down<br>deceleration switch action position is 150mm higher than<br>the double level down deceleration switch from hoistway<br>self-learning result.                             |                                                  |
| 12   | Malposition of down                        | 04          | Check during operation: the double level down<br>deceleration switch action position is 250mm lower than<br>the double level down deceleration switch from hoistway<br>self-learning result.                              |                                                  |
| 13   | deceleration switch 2                      | 05          | Check during car stop: the double level down deceleration<br>switch have acted and present position is 150mm higher<br>than the double level down deceleration switch position<br>from hoistway self-learning result.     |                                                  |
|      |                                            | 06          | Check during car stop: the double level down deceleration<br>switch have not acted and present position is 200mm lower<br>than the double level down deceleration switch position<br>from hoistway self-learning result.  |                                                  |
| 14   | Malposition of up                          | 03          | Check during operation: the treble level up deceleration<br>switch action position is 250mm lower than the treble level<br>up deceleration switch from hoistway self-learning result.                                     |                                                  |
|      | deceleration switch 3                      | 04          | Check during operation: the treble level up deceleration switch action position is 300mm higher than the treble                                                                                                    |                                                  |

| Code | Description                                | Sub<br>Code | Fault Cause Analysis                                                                                                    | Special fault information<br>need to be recorded |
|------|--------------------------------------------|-------------|----------------------------------------------------------------------------------------------------|--------------------------------------------------|
|      |                                            |             | level up deceleration switch from hoistway self-learning                                                                                                    |                                                  |
|      |                                            |             | Check during car stop: the treble level treble deceleration<br>switch have acted and present position is 250mm lower<br>than the treble level up deceleration switch position from<br>hoistway self-learning result.      |                                                  |
|      |                                            | 06          | Check during car stop: the treble level double deceleration<br>switch have not acted and present position is 300mm<br>higher than the treble level up deceleration switch position<br>from hoistway self-learning result. |                                                  |
|      |                                            | 03          | Check during operation: the treble level down deceleration<br>switch action position is 250mm higher than the treble<br>level down deceleration switch from hoistway self-learning<br>result.                             |                                                  |
| 15   | Malposition of down                        | 04          | Check during operation: the treble level down deceleration<br>switch action position is 300mm lower than the treble level<br>down deceleration switch from hoistway self-learning<br>result.                              |                                                  |
| 15   | deceleration switch 3                      | 05          | Check during car stop: the treble level down deceleration<br>switch have acted and present position is 250mm higher<br>than the treble level down deceleration switch position<br>from hoistway self-learning result.     |                                                  |
|      |                                            | 06          | Check during car stop: the treble level down deceleration<br>switch have not acted and present position is 300mm lower<br>than the treble level down deceleration switch position<br>from hoistway self-learning result.  |                                                  |
|      | Malposition of up<br>deceleration switch 4 | 03          | Check during operation: the 4 level up deceleration switch<br>action position is 250mm lower than the 4 level up<br>deceleration switch from hoistway self-learning result.                                               |                                                  |
|      |                                            | 04          | Check during operation: the 4 level up deceleration switch<br>action position is 300mm higher than the 4 level up<br>deceleration switch from hoistway self-learning result.                                              |                                                  |
| 16   |                                            | 05          | Check during car stop: the 4 level treble deceleration<br>switch have acted and present position is 300mm lower<br>than the 4 level up deceleration switch position from<br>hoistway self-learning result.                |                                                  |
|      |                                            | 06          | Check during car stop: the 4 level double deceleration<br>switch have not acted and present position is 300mm<br>higher than the 4 level up deceleration switch position from<br>hoistway self-learning result.           |                                                  |
|      |                                            | 03          | Check during operation: the 4 level down deceleration<br>switch have acted and present position is 150mm higher<br>than the 4 level down deceleration switch from hoistway<br>self-learning result.                       |                                                  |
| 17   | Malposition of down                        | 04          | Check during operation: the 4 level down deceleration<br>switch have acted and present position is 250mm lower<br>than the 4 level down deceleration switch from hoistway<br>self-learning result.                        |                                                  |
| 17   | deceleration switch 4                      | 05          | Check during car stop: the 4 level down deceleration<br>switch have acted and present position is 300mm higher<br>than the 4 level down deceleration switch position from<br>hoistway self-learning result.               |                                                  |
|      |                                            | 06          | Check during car stop: the 4 level down deceleration<br>switch have not acted and present position is 300mm lower<br>than the treble level down deceleration switch position<br>from hoistway self-learning result.       |                                                  |
| 19   | Door open/close position limit failure     | 01          | At automatic mode, and when elevator stoped, door open<br>limit switch and door close limit switch are in action at the<br>same time for more than 1.5s                                                                   |                                                  |
| 20   | Slip protection failure                    | 01          | In operation(except for during inspection), the leveling                                                                                                    |                                                  |

| Code | Description                     | Sub<br>Code | Fault Cause Analysis                                                                                                    | Special fault information<br>need to be recorded                             |
|------|---------------------------------|-------------|----------------------------------------------------------------------------------------------------|------------------------------------------------------------------------------|
|      |                                 |             | switch is not in action for over the time set in F62 (anti-slip                                                                                                    |                                                                              |
|      |                                 | 02          | There are 3 kinds of speeds for operation at slow speed: the inspection speed V1 set by parameters, the calculated speed V2 from leveling spile length and leveling switch length, the calculated speed V3 from the max floor distance and anti-slip time.<br>When ALP re-leveling, protect as the value that the max floor distance divide the minimum value of V1, V2, V3, and then added 5s |                                                                              |
| 21   | Motor overheating               | 01          | Exist input signal at motor overheating input point                                                                                                    |                                                                              |
| 22   | Motor reverse failure           | 01          | Slip reverse for consecutive 0.5 seconds (upward speed<br>feedback < -150mm, downward speed feedback->150mm)<br>When brake releasing slip reverse enmergency leveling<br>speed is grater than 0.5m and last over than 0.1s                                                                                                    |                                                                              |
| 23   | Elevator overspeed failure      | 01          | Protect when the given speed is less than $1 \text{ m} / \text{s}$ , allowable speed $\geq$ given speed +0.25 m/s and last over than 0.2s. Or protect when the given speed is greater than $1 \text{ m/s}$ , allowable speed= given speed *1.25 and last over than 0.1s                                                                                                    | Record 6 reference and<br>feedback datas, and it can<br>record 3 groups most |
| 24   | Elevator over-low speed         | 01          | Failure 24 reported when speed feedback value is less than<br>allowable speed for 0.5 seconds<br>When the given speed is less than 0.5m/s, allowable<br>speed= given speed -0.25 m/s<br>When the given speed is greater than 0.5m/s, allowable<br>speed= given speed *0.5                                                                                                    |                                                                              |
|      |                                 | 02          | After high-speed operation stops, the up leveling sensor doesn't acted                                                                                                    | The action times of down<br>leveling switch during<br>operation              |
| 27   | Up leveling sensor failure      | 03          | Up leveling sensor action distance is greater than valid<br>protection distance.<br>When the leveling spile length is less than 300mm:<br>maximum protection distance for effective action =<br>300mm*4;<br>When the leveling spile length is greater than 300mm:<br>maximum protection distance for effective action =<br>leveling spile length *4                                            | The action distance of up leveling sensor                                    |
|      |                                 | 04          | The distance that the up leveling sensor haven't acted is<br>greater than maximum invalid protection distance.<br>When the top floor is less than 3: the maximum invalid<br>action protection distance = maximum floor height * 1.5<br>When the top floor is greater than 3: the maximum invalid<br>action protection distance = maximum floor height * 2.5                                    | The distance that up<br>leveling up sensor have<br>not acted                 |
|      |                                 | 05          | After elevator up going and traveling over top floor, when<br>re-leveling, when down leveling turn from off state to on<br>state, the up leveling switch have not acted.                                                                                                    |                                                                              |
|      |                                 | 02          | After high-speed operation stops, the down leveling sensor doesn't acted                                                                                                    | The action times of up<br>leveling switch during<br>operation                |
| 28   | Down leveling sensor<br>failure | 03          | Down leveling sensor action distance is greater than valid<br>protection distance.<br>When the leveling spile length is less than 300mm:<br>maximum protection distance for effective action =<br>300mm*4;<br>When the leveling spile length is greater than 300mm:<br>maximum protection distance for effective action =<br>leveling spile length *4                                          | The action distance of down leveling sensor                                  |
|      |                                 | 04          | The distance that the down leveling sensor haven't acted is<br>greater than maximum invalid protection distance.<br>When the top floor is less than 3: the maximum invalid<br>action protection distance = maximum floor height * 1.5                                                                                                    | The distance that down leveling up sensor have not acted                     |

| Code | Description                 | Sub<br>Code | Fault Cause Analysis                                       |                   |             |                         |          | Special fault information<br>need to be recorded |
|------|-----------------------------|-------------|------------------------------------------------------------|-------------------|-------------|-------------------------|----------|--------------------------------------------------|
|      |                             |             | When the top flo                                           | or is greater th  | an 3: the   | maximum                 | invalid  |                                                  |
|      |                             |             | action protection                                          | distance = ma     | ximum fl    | oor height              | * 2.5    |                                                  |
|      |                             |             | After elevator de                                          | own going and     | traveling   | over botto              | m floor, |                                                  |
|      |                             | 0.5         | when re-leveling                                           | , when up leve    | ling turn   | from off st             | ate to   |                                                  |
|      |                             |             | on state, the up l                                         | eveling switch    | have not    | acted.                  |          |                                                  |
| 20   | Leveling position error is  | 01          | When car stops t                                           | he leveling pos   | siton error | r would be              |          |                                                  |
| 30   | too large                   | 01          | detected, and thi                                          | s fault will be f |             |                         |          |                                                  |
|      |                             |             | High voltage poi                                           | nt of safety loc  | n discon    | g value.<br>Dected duri | na       |                                                  |
|      | Safety loop disconnected    | 01          | operation                                                  | int of safety loc | p discom    | lected dull             | 115      |                                                  |
| 32   | during operation            | 0.2         | Low voltage poi                                            | nt of safety loo  | p disconr   | ected duri              | ng       |                                                  |
|      |                             | 02          | operation                                                  | 2                 |             |                         | e        |                                                  |
|      |                             |             | Foult                                                      | Fault and         | Brake       | Contactor               | Switch   |                                                  |
|      |                             |             | raun                                                       | Fault code        | output      | feedback                | feedback |                                                  |
|      |                             |             | Brake contactor                                            | Nomal             | 1           | 1                       | 1        |                                                  |
|      |                             |             | adhesion                                                   | 3501              | 0           | 1                       | 1        |                                                  |
|      |                             |             | Brake contactor will                                       | 3502              | 1           | 0                       | 0        |                                                  |
|      |                             |             | not pickup                                                 | Nomal             | 0           | 0                       | 0        |                                                  |
|      |                             |             | Brake contactror                                           | 3503              | 1           | 0                       | 1        |                                                  |
|      |                             |             | wire disconnected                                          | Nomal             | 0           | 0                       | 0        |                                                  |
|      |                             |             | Brake contactror                                           | Nomal             | 1           | 1                       | 1        |                                                  |
|      |                             | 01          | wire short connected                                       | Ttollini          | 1           | 1                       | 1        |                                                  |
|      |                             |             | detected                                                   | 3504              | 0           | 1                       | 0        |                                                  |
|      |                             |             | Brake switch                                               | Nomal             | 1           | 1                       | 1        |                                                  |
|      |                             |             | adhesion or wire                                           |                   |             |                         |          |                                                  |
|      |                             |             | short connected to                                         | 3801              | 0           | 0                       | 1        |                                                  |
|      |                             |             | the switch of landing                                      | 5601              | 0           | 0                       | 1        |                                                  |
|      |                             |             | stop announcer                                             |                   |             |                         |          |                                                  |
|      |                             |             | Brake switch will                                          | 3802              | 1           | 1                       | 0        |                                                  |
|      | Proka contactor contact     |             | not pickup or its                                          | Nomal             | 0           | 0                       | 0        |                                                  |
| 35   | point fault                 |             | wire disconnected                                          |                   | Broko       | Contactor               | Switch   |                                                  |
|      | point iduit                 |             | Fault                                                      | Fault code        | output      | feedback                | feedback |                                                  |
|      |                             |             | Brake contactor                                            | Nomal             | 1           | 1                       | 1        |                                                  |
|      |                             |             | adhesion                                                   | 3501              | 0           | 1                       | 1        |                                                  |
|      |                             |             | Brake contactor will                                       | 3502              | 1           | 0                       | 0        |                                                  |
|      |                             |             | not pickup                                                 | Nomal             | 0           | 0                       | 0        |                                                  |
|      |                             |             | Brake contactror                                           | 3503              | 1           | 0                       | 1        |                                                  |
|      |                             |             | wire disconnected                                          | Nomal             | 0           | 0                       | 0        |                                                  |
|      |                             |             | detected                                                   |                   | 0           | 0                       |          |                                                  |
|      |                             | 02          | Brake contactror                                           | Nomal             | 1           | 1                       | 1        |                                                  |
|      |                             |             | wire short connected                                       | 3504              | 0           | 1                       | 0        |                                                  |
|      |                             |             | Brake switch                                               | Nomal             | 1           | 1                       | 1        |                                                  |
|      |                             |             | adhesion or wire                                           | Nomai             | 1           | 1                       | 1        |                                                  |
|      |                             |             | short connected to                                         |                   |             |                         |          |                                                  |
|      |                             |             | the switch of landing                                      | 3801              | 0           | 0                       | 1        |                                                  |
|      |                             |             | stop announcer                                             |                   |             |                         |          |                                                  |
|      |                             |             | Brake switch will                                          | 3802              | 1           | 1                       | 0        |                                                  |
|      |                             |             | not pickup or its                                          | Nomal             | 0           | 0                       | 0        |                                                  |
|      |                             |             | wire disconnected                                          |                   |             | L <u> </u>              |          |                                                  |
|      |                             | 0.1         | Motherboard has no drive signal to main circuit contactor, |                   |             |                         | ntactor, |                                                  |
|      | Output contactor            | 01          | failure)                                                   | is detected at in | iput testir | ig point (ad            | inesion  |                                                  |
| 36   | fault                       |             | Motherboard bar                                            | drive signal to   | main cir    | cuit conte              | tor but  |                                                  |
|      | iault                       | 02          | input signal is no                                         | of detected at in | nut testir  | o noint                 | , out    |                                                  |
|      |                             | 02          | (non-adhesion fa                                           | ilure)            | put testil  | 5 Point                 |          |                                                  |
| 37   | Door-lock contactor contact | 01          | The high voltage                                           | test point of d   | oor lock    | does not ex             | kit, but |                                                  |

| Code | Description                  | Sub<br>Code | Fault Cause Analysis                                          | Special fault information<br>need to be recorded |
|------|------------------------------|-------------|---------------------------------------------------------------|--------------------------------------------------|
|      | failure                      |             | low voatage test point exit. Adhesion fault                   |                                                  |
|      |                              | 02          | The high voltage test point of door lock exit, but low        |                                                  |
|      |                              | 02          | voatage test point does not exit. Non-pickup fault            |                                                  |
| 20   |                              | 01          | See table 1                                                   |                                                  |
| 38   | Brake switch failure         | 02          | See table 1                                                   |                                                  |
|      |                              | 01          | The control part of the AIO sends out run signal, but does    |                                                  |
| 40   | Run signal failure           |             | When the elevator running, the running signal of inverter     |                                                  |
|      |                              | 02          | lost                                                          |                                                  |
|      | Deceleration switching       |             | Upward overtravel and the lower level force slow switch       |                                                  |
| 42   | action failure               | 01          | act at the same time, or Downward overtravel and the          |                                                  |
|      |                              |             | upper level force slow switch act at the same time            |                                                  |
|      |                              |             | When the pre-opening relay output is detected inconsistent    |                                                  |
| 45   | Pre-opening relay detection  | 01          | with the input of pre-opening for over than 0.5s, Y14 has     |                                                  |
|      | fault                        |             | not output, but X17 has input( adhesion)                      |                                                  |
|      |                              | 02          | Y14 has output ,but X17 has no input(non-pickup)              |                                                  |
|      |                              |             |                                                               | Report the No. 48 fault,                         |
|      |                              |             | The elevatro will enter into the HAD patern after the lift    | but not entering into the                        |
| 48   | HAD patarn                   | 01          | door closed in position and the hall door lock loop open      | fault status, the left top                       |
|      | -                            |             | over 4s                                                       | coner of the LCD window                          |
|      |                              |             |                                                               | of the handheid operator                         |
|      |                              |             | Communications foilure between drive next and control         | displayed as HAD.                                |
| 49   | Communication failure        | 01          | communications failure between drive part and control         |                                                  |
| 50   | Parameter reading error      | 01          | Parameter reading error                                       |                                                  |
| 50   |                              | 01          | When the TCL input point is valid under the inspection        |                                                  |
|      |                              |             | status raturn to the automatic satus and the TCL inputs as    |                                                  |
|      |                              |             | open connected During this process the following steps        |                                                  |
|      |                              |             | must be obeyed.                                               |                                                  |
|      |                              |             | a) Onen the hall door ( that is to open the hall door lock    |                                                  |
|      |                              |             | loop)                                                         |                                                  |
|      |                              |             | b) Press the emergency stop switch (that is to open the       | Report the No. 51 fault,                         |
|      |                              |             | safety loop)                                                  | but not entering into the                        |
| 51   | TCI-LCOK patern              | 01          | c) Leave the car top                                          | fault status, the left top                       |
|      | -                            |             | d) Resume the inspection switch TCI (the input point status   | coner of the LCD window                          |
|      |                              |             | changed from valid to invalid)                                | of the handheid operator                         |
|      |                              |             | e) Resume the emergency stop switch (that is the safety       | displayed as TCI-Lock.                           |
|      |                              |             | loop is close)                                                |                                                  |
|      |                              |             | f) Close the hall door (that is to close the hall door lock   |                                                  |
|      |                              |             | loop)                                                         |                                                  |
|      |                              |             | If the steps above is followed as the sequence, it enter into |                                                  |
|      |                              |             | the TCI-Lock patern                                           |                                                  |
|      |                              |             | Under normal state, hall door lock short connected, when      |                                                  |
|      |                              | 01          | the door does not close in position, the hall door lock input |                                                  |
| 54   | Door lock short connected    |             | exits still                                                   |                                                  |
|      | failure                      | 02          | Under normal state, car door lock short connected, when       |                                                  |
|      |                              | 02          | exits still                                                   |                                                  |
|      |                              |             | The operation, when the output contactor contact is detected  |                                                  |
| 60   | Base electrode block failure | 01          | disconnected turn off the output of the intergrated           |                                                  |
| 00   | Buse electrone block failule | 01          | controler immediately                                         |                                                  |
|      |                              |             | After the brake is opened, no zero servo ending signal is     |                                                  |
| 61   | Start signal failure         |             | received feeding back from the drive part                     |                                                  |
|      |                              |             | After start, the elevator maintains the speed at 0. and the   |                                                  |
| 62   | No speed output              |             | elevator does not move                                        |                                                  |

# 7.2 Drive System Fault

| Code | Fault<br>Description | Possible Cause                                         | Solution                                                                                                    |  |  |
|------|----------------------|--------------------------------------------------------|----------------------------------------------------------------------------------------------------|--|--|
|      |                      | DC terminal with<br>excessively high voltage           | Check power grid supply and check whether rapid stop<br>with high inertia loads and without energy consumption |  |  |
|      |                      | short circuit at periphery                             | Check whether the motor and the output wiring are short circuited, whether short circuited to ground           |  |  |
|      |                      | Phase is open in output                                | Check whether it is loose between the motor and the output wiring                                              |  |  |
|      | Module               | Encoder fault                                          | Check whether the encoder is damaged or the wiring is correct                                                  |  |  |
| 71   | protection           | Encoder phase position error                           | Check the phase position of encoder                                                                            |  |  |
| /1   | against              | Motor phase position error                             | Check the phase position of motor                                                                              |  |  |
|      | over-current         | The self-learning of phase angle is not correct        | Re-do the self-learning of phase angle.                                                                        |  |  |
|      |                      | The current is not sufficient when phase self-learning | Increase the F247 current gain when phase angle self-learning                                                  |  |  |
|      |                      | Bad contact of hardware or damaged                     | Ask professional technical personnel for ispection                                                             |  |  |
|      |                      | Converter internal connectors loose                    | Ask professional technical personnel for ispection                                                             |  |  |
|      |                      | Current sensor damaged                                 | Replace current sensor                                                                                         |  |  |
| 72   | 72 ADC failure       | Problem in current sampling circuit                    | Replace control board                                                                                          |  |  |
|      |                      | Ambient temperature is too high                        | Reduce the ambient temperature, enhance ventilation                                                            |  |  |
|      | Dadiatan             | Duct obstruction                                       | Clean dust, cotton and other debris in the duct                                                                |  |  |
| 73   | overheating          | Fan abnormal                                           | Check whether the power cable wiring of fan is well<br>connected, or replace the fan with the same model       |  |  |
|      |                      | Temperature detection circuit fault                    | Ask professional technical personnel for ispection                                                             |  |  |
|      | Droko unit           | Brake unit damaged                                     | Replace the corresponding driver module                                                                        |  |  |
| 74   | failure              | External braking resistor short circuit                | Check the braking resistor wiring                                                                              |  |  |
| 75   | Fuse-off failure     | Current is too large to fuse                           | Check whether the fuse circuit is open, or whether the connection points are loose                             |  |  |
|      |                      | Over-low input power voltage                           | Check the input power                                                                                          |  |  |
| 74   | Over output          | Motor stall or severe load mutation                    | Prevent occur motor stall, reduce load mutation                                                                |  |  |
| /6   | torque               | Encoder fault                                          | Check whether the encoder is damaged or the wiring is correct                                                  |  |  |
|      |                      | Open phase at output                                   | Check whether connection between the motor and output wiring is loose                                          |  |  |
| 77   | Speed deviation      | Acceleration time is too short                         | Extend the acceleration time                                                                                   |  |  |
| ,,   | speed deviation      | Overloaded                                             | Reduce the load                                                                                                |  |  |
|      |                      | Current limit is too low                               | Increase the limit value in the allowable range                                                                |  |  |

#### Table 7.2 Drive System Fault Code Table

| Code | Fault<br>Description                       | Possible Cause                                                                                          | Solution                                                                                                    |  |
|------|--------------------------------------------|----------------------------------------------------------------------------------------------------|----------------------------------------------------------------------------------------------------|--|
|      | (During<br>accelerated                     | Abnormal input power voltage                                                                            | Check the input power                                                                                                    |  |
|      | running) Bus<br>over-voltage<br>protection | The motor is quick restarted<br>again during high-speed<br>rotation                                     | After stop the motor, restart the motor                                                                                                    |  |
|      | During                                     | Excessive load inertia                                                                                  | Use appropriate braking components                                                                                                    |  |
| 78   | decelerated<br>running) bus                | Deceleration time is too short                                                                          | Extend the deceleration time                                                                                                    |  |
|      | over-voltage<br>protection                 | The braking resistor has an extremely large value or is disconnected                                    | Connect the appropriate braking resistor                                                                                                    |  |
|      | (In constant                               | Abnromal input power                                                                                    | Check the input power                                                                                                    |  |
|      | speed                                      | Excessive load inertia                                                                                  | Use appropriate braking components                                                                                                    |  |
|      | over-voltage<br>protection                 | The braking resistor has an extremely large value or is disconnected                                    | Connect the appropriate braking resistor                                                                                                    |  |
|      |                                            | Supply voltage falls below<br>the minimum operating<br>voltage                                          | Check the input power                                                                                                    |  |
|      | 1                                          | Instantaneous power failure                                                                             | Charle the input neuron When the input voltage is normal                                                                                           |  |
| 79   | Dus under                                  | Excessive changes in input power voltage                                                                | restart after reset                                                                                                    |  |
|      | voltage                                    | The power wiring terminal is loose                                                                      | Check the input wiring                                                                                                    |  |
|      |                                            | Abnormal internal switching power                                                                       | Ask professional technical personnel for ispection                                                                                                 |  |
|      |                                            | Large starting current load<br>exits in the same power                                                  | Changes the power system to meet the specification values                                                                                          |  |
| 80   | Open phase at<br>output                    | Abnormal,or omitted<br>connection or disconnection<br>at converter output side                          | Follow the operation procedures and check the<br>connections at the output side of inverter, eliminate the<br>omitted connection and disconnection |  |
|      |                                            | Motor power is too small,<br>below 1/20 of the maximum<br>applicable motor capacity of<br>the invterter | Adjust inverter capacity or motor capacity                                                                                                    |  |
|      |                                            | TT 1 1 _ Jtmt                                                                                           | Check whether the motor wiring is intact                                                                                                    |  |
|      |                                            | Unbalanced output<br>three-phase                                                                        | Power off, check whether the inverter output side is<br>consistent with the features of DC side terminal                                           |  |
|      | 16-404                                     | Low voltage in power grid                                                                               | Check the input power                                                                                                    |  |
|      | Motor<br>overcurrent at<br>low speed (in   | Abnormal setting of the motor parameters                                                                | Set correct motor parameters                                                                                                    |  |
|      | acceleration)                              | Quick start during the motor operation                                                                  | Restart after the motor stops rotating                                                                                                    |  |
| il ' | 1                                          | Low voltage in power grid                                                                               | Check the input power                                                                                                    |  |
| 81   | Motor                                      | Excessive load inertia                                                                                  | Use appropriate braking components                                                                                                    |  |
|      | overcurrent at<br>low speed (in            | Abnormal setting of the motor parameters                                                                | Set correct motor parameters                                                                                                    |  |
|      |                                            | Deceleration time is too short                                                                          | Extend the deceleration time                                                                                                    |  |
|      | Motor<br>overcurrent at                    | Load mutation during operation                                                                          | Reduce the mutation frequency and magnitude of the load                                                                                            |  |

| Code | Fault<br>Description                                                             | Possible Cause                                                           | Solution                                                               |  |
|------|----------------------------------------------------------------------------------|--------------------------------------------------------------------------|------------------------------------------------------------------------|--|
|      | low speed (in constant speed)                                                    | Abnormal setting of motor parameters                                     | Set correct motor parameters                                           |  |
|      |                                                                                  | Encoder is not correctly connected                                       | Change encoder wiring                                                  |  |
| 82   | En oo don foult                                                                  | Encoder has no signal output                                             | Check the encoder and power supply                                     |  |
| 02   | Elicoder lault                                                                   | Encoder wiring disconnected                                              | Repair the disconnection                                               |  |
|      |                                                                                  | Abnormal function code setup                                             | Confirm the relevant functional configuration of the converter Encoder |  |
|      | Current                                                                          | Current not effectively                                                  | Synchronous motor skid                                                 |  |
| 83   | detected at car                                                                  | blocked when the motor                                                   | Ask professional technical personnel for ispection                     |  |
|      | stoped                                                                           | Reverse speed in operation                                               | Check the external load for mutation                                   |  |
| 84   | Velocity reverse                                                                 | Encoder is inconsistent with the motor phase sequence                    | Change motor or encoder phase sequence                                 |  |
| 04   | in operation                                                                     | Motor reversal at start, and<br>the current reaches the<br>current limit | Current limit is too low, or the motor does not match                  |  |
| 85   | Velocity<br>detected at stop                                                     | Brake loose, the elevator car slides                                     | Check brake                                                            |  |
|      | detected at stop                                                                 | Encoder interfered or loose                                              | Fasten encoder, eliminate interference                                 |  |
| 86   | Motor phase sequence error                                                       | Motor wiring reverse                                                     | Reverse the motor wiring, or adjust parameters                         |  |
|      | Overspeed in<br>the same<br>direction                                            | Galloping in the field-loss status of synchronous motor                  | Check motor                                                            |  |
| 07   |                                                                                  | Incorrect self study of angle of synchronous motor                       | Restart the self-learning                                              |  |
| 87   | (within the maximum                                                              | Encoder parameter error or interfered                                    | Check encoder circuit                                                  |  |
|      | allowed range)                                                                   | Excessive load in forward direction or load mutation                     | Check the external causes for load mutations                           |  |
|      |                                                                                  | Galloping in the field-loss status of synchronous motor                  | Check motor                                                            |  |
|      | Overspeed in<br>the reverse<br>direction(within<br>the maximum<br>allowed range) | Incorrect self study in angle of synchronous motor                       | Restart self study                                                     |  |
| 88   |                                                                                  | Encoder parameter error or interfered                                    | Check encoder circuit                                                  |  |
|      |                                                                                  | Excessive load in reverse direction or load mutation                     | Check the external causes for load mutations                           |  |
| 89   | Wrong phase<br>sequence of<br>UVW encoder                                        | Problem with encoder<br>connection or wrong<br>parameter setting         | Check the connection or change the parameters                          |  |
| 90   | Encoder<br>communication<br>failure                                              | Encoder fault                                                            | Check encoder wiring and try to do encoder self study                  |  |
|      |                                                                                  | Motor single-phase ground short circuit                                  | Check motor and the output wire circuit                                |  |
| 01   | Abc<br>over-current                                                              | Encoder fault                                                            | Check whether the encoder is damaged or the wiring is correct          |  |
| 91   | (3-pnase<br>instantaneous                                                        | Encoder phase error                                                      | Check the phase of the encoder                                         |  |
|      | value)                                                                           | Motor phase error                                                        | Check the phase of the motor                                           |  |
|      |                                                                                  | The self-learning of phase angle is not correct                          | Redo the self-learning of phase angle                                  |  |

| Code | Fault<br>Description                            | Possible Cause                                                                                       | Solution                                                                                                    |
|------|-------------------------------------------------|----------------------------------------------------------------------------------------------------|----------------------------------------------------------------------------------------------------|
|      |                                                 | The current is not suffient<br>while doing the self-learning<br>of phase angle                       | Increase the current gain of F247 when doing self-learning                                                                      |
|      |                                                 | Error of detection circuit on driver board                                                           | Replace driver board                                                                                                    |
|      | 1                                               | No action of output relay                                                                            | Check the relay control circuit                                                                                                 |
| 92   | Brake detection failure                         | Relay action brake is not activated                                                                  | Check whether the brake power cable is loose or disconnected                                                                    |
|      |                                                 | Feedback component fail to detect signal                                                             | Regulate feedback component                                                                                                    |
| 93   | Input<br>over-voltage                           | Incoming voltage is too high<br>Problems with switching<br>power supply voltage<br>detection circuit | Check whether incoming line voltage matches converter<br>Ask professional technical personnel for ispection                     |
| 94   | UVW Encoder<br>disconnection                    | Problems with encoder<br>wiring circuit                                                              | Check whether the terminal is loose or the wire is broken<br>or damaged                                                         |
| 96   | Encoder is not self-study                       | Synchronous motor fails to learn encoder angle                                                       | Make encoder self study                                                                                                    |
|      |                                                 | Running under overload for<br>too long time. The greater<br>the load, the shorter the time           | Stop running for a period time. If it occurs again after<br>re-running, check whether the load is within the allowable<br>range |
|      |                                                 | Motor stall                                                                                          | Check motor or brake                                                                                                    |
| l l  |                                                 | Motor coil short circuited                                                                           | Check motor                                                                                                    |
| 07   | Output                                          | Encoder fault                                                                                        | Check whether the encoder is damaged or the wiring is correct                                                                   |
| 97   | over-current<br>(effective value)               | Encoder phase error                                                                                  | Check the phase of the encoder                                                                                                  |
| l l  | (encente value)                                 | Motor phase error                                                                                    | Check the phase of the motor                                                                                                    |
|      |                                                 | angle is not correct                                                                                 | Redo the self-learning of phase angle                                                                                           |
|      |                                                 | The current is not suffient<br>while doing the self-learning<br>of phase angle                       | Increase the current gain of F247 when doing self-learning                                                                      |
|      |                                                 | Output short circuit                                                                                 | Check the wiring or the motor                                                                                                   |
| 98   | SIN/COS<br>Encoder failure                      | Encoder damaged or wrong wiring                                                                      | Check the encoder and the wiring                                                                                                |
|      |                                                 | Abnormal voltage at the input side                                                                   | Check grid voltage                                                                                                    |
| 99   | Missing input                                   | Open phase on input                                                                                  |                                                                                                    |
|      | phase                                           | Loose terminal on input side connection                                                              | Check the input terminal wiring                                                                                                 |
|      | Overspeed<br>protection                         | Encoder parameter setup<br>error or interfered                                                       | Check encoder circuit                                                                                                    |
| 100  | (protection<br>against                          | Load mutation                                                                                        | Check causes of the external load mutation                                                                                      |
|      | exceeding the<br>maximum<br>speed limit)        | Overspeed protection<br>parameter setup error                                                        | Check parameters                                                                                                    |
|      |                                                 | Low voltage power grid                                                                               | Check the input power                                                                                                    |
|      |                                                 | Load mutation when running                                                                           | Reduce the load mutation frequency and amplitude                                                                                |
| 101  | Over-current<br>when the motor<br>at high-speed | Abnormal motor parameters setup                                                                      | Set motor parameters correctly                                                                                                  |
|      | at high-speed                                   | Encoder parameter setup<br>error or interfered                                                       | Check encoder circuit                                                                                                    |

| Code | Fault<br>Description                              | Possible Cause                                                                                                    | Solution                                                                                                    |  |
|------|---------------------------------------------------|----------------------------------------------------------------------------------------------------|----------------------------------------------------------------------------------------------------|--|
|      |                                                   | Wiring connection error                                                                                                    | Correct the wiring errors according to user manual                                                                                                    |  |
|      | Grounding                                         | Abnormal motor                                                                                                    | Test earthing insulation before replacing the motor                                                                                                    |  |
| 102  | protection                                        | Over-current leakage of<br>inverter output side against<br>earthing                                                                                         | Ask professional technical personnel for ispection                                                                                                    |  |
| 103  | Capacitance<br>aging                              | Inverter capacitor aging                                                                                                    | Ask professional technical personnel for ispection                                                                                                    |  |
| 104  | External fault                                    | Failure signal on external input                                                                                                    | Check the external cause of the malfunction                                                                                                    |  |
| 105  | Unbalanced<br>output                              | Converter output side has<br>abnormal wiring, missed<br>wiring, or disconnection                                                                            | Follow the operational rules and check the wiring of<br>output side of inverter, eliminate ignored wiring and<br>disconnection wiring                                                                                                    |  |
|      |                                                   | Unbalanced 3-phase motor                                                                                                    | Check motor                                                                                                    |  |
| 106  | Parameter setting error                           | Wrongr Parameter setup                                                                                                    | Modify the inverter parameters                                                                                                    |  |
| 107  | Current sensor fault                              | Driver board hardware<br>failure                                                                                                    | Ask professional technical personnel for ispection                                                                                                    |  |
| 108  | Braking resistor<br>short circuit                 | Short circuited of external braking resistor                                                                                                    | Check the braking resistor wiring                                                                                                    |  |
| 109  | Current<br>instantaneous<br>value is too<br>large | When Ia, Ib, Ic is not in<br>operation, instantaneous<br>value of 3-phase current is<br>too large and reports alarm                                         | Ask professional technical personnel for ispection                                                                                                    |  |
| 112  | IGBT<br>short-circuit<br>protection               | Short circuit in periphery                                                                                                    | Check whether the motor and output wiring is short<br>circuited, and whether short circuited to earth; check<br>whether the brake is open, when doing the anti-slip test,<br>the parameter could be set as a big value, and after<br>accomplished the experiment set back the parameter as<br>the previous value |  |
| 112  | Communication failure for the                     | Loose connectors inside inverter                                                                                                    | Ask professional technical personnel for ispection                                                                                                    |  |
| 113  | integrated<br>inverter                            | Hardware has bad contact or is damaged                                                                                                    | Ask professional technical personnel for ispection                                                                                                    |  |
|      | Charging relay                                    | Charging relay damaged                                                                                                    | Ask professional technical personnel for ispection                                                                                                    |  |
| 114  | failure                                           | The instantaneous voltage<br>drop of 3-phase input power<br>exceeds 46V                                                                                     | Check the cause for input voltage drop                                                                                                    |  |
| 115  | I2t<br>instantaneous<br>value over<br>current     | Check whether the<br>temperature rise of radiator<br>is too high, whether the<br>ambient temperature is too<br>high; check whether the fans<br>have problem | Ask professional technical personnel for ispection                                                                                                    |  |
| 116  | I2t effective<br>value over<br>current            | The motor keeps running with over power                                                                                                    | Check the cause of keeping running with over power                                                                                                    |  |
| 117  | Hardware fault<br>of the control<br>board         | The drive control board hardware does not match                                                                                                    | Check the model of the drive control board                                                                                                    |  |

# Chapter 8 User Guidance of Seven-Segment Code Display Manipulator

See the appearance and meaning of the Seven-Segment Code Display Manipulator as shown in fig. 8.1, and detailed descriptions for the functions of the operation keys in table 8.2.

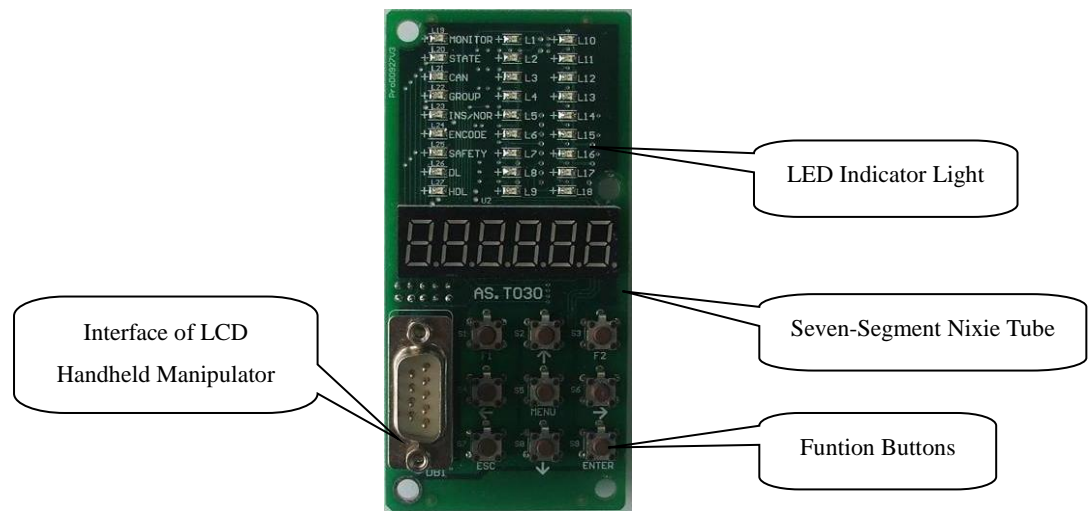

Fig. 8.1 Meaning of Seven-Segment Code Display Manipulator

## **8.1 LED Indicator Light**

Seven-Segment Code Display Manipulator has 27 LED Indicator Lights on the top, including 9 Indicator Lights  $L19 \sim L27$  on the left with fixed meanings (See table 8.1 for their meanings) and 18 Indicator Lights  $L1 \sim L18$  in the middle with definable meanings, see table 8.5.

| Code | Display | Meaning                                            | Remarks                                                                                                    |  |
|------|---------|----------------------------------------------------|----------------------------------------------------------------------------------------------------|--|
| L19  | MONITOR | Community communication supervision                | Flashing- represents communications                                                                                 |  |
| L20  | STATE   | CPU working condition                              | Rapid flashing - normal / medium speed – in self study<br>/ slow - elevator fault / no flash - contact manufacturer |  |
| L21  | CAN     | Lift car / well communications                     | Flashing- represents communications                                                                                 |  |
| L22  | GROUP   | Parallel connection / group control communications | Flashing- represents communications                                                                                 |  |
| L23  | INS/NOR | Ispection / automatic mode                         | Light on- automatic/ light off-Ispection                                                                            |  |
| L24  | ENCODE  | Rotary Encoder                                     | Light on-with speed feedback                                                                                        |  |
| L25  | SAFETY  | Safety loop                                        | Light on- safety loop connected                                                                                     |  |
| L26  | DL      | General door lock                                  | Light on- loop connected for general lock                                                                           |  |
| L27  | HDL     | Hall door lock                                     | Light on- loop connected for hall door lock                                                                         |  |

| Table 0.1 Micannies of L17 L2/ |
|--------------------------------|
|--------------------------------|

## 8.2 Function Keys

9 keys on the bottom of Manipulator. See table 8.2 for their functions.

| Button | Name       | Function                                                            |  |
|--------|------------|---------------------------------------------------------------------|--|
|        | Upward     | 1. One item upward when browsing the menu                           |  |
|        | button     | 2. Input one digit more                                             |  |
|        | Downward   | 1. One item downward when browsing the menu                         |  |
|        | button     | 2. Input one digit less                                             |  |
|        | Left       | 1. Move one menu to the left when selecting functions               |  |
|        | button     | 2. Cursor moves left when inputting data                            |  |
|        | Right      | 1. Move one menu to the right when selecting functions              |  |
|        | button     | 2. Cursor moves right when inputting data                           |  |
| ESC    | Esc button | 1. Cancel input                                                     |  |
| ENTER  | Enter      | 1. Modify parameters when browsing them                             |  |
| ENIEN  | button     | 2. Save when entering data                                          |  |
| MENII  | MENU       | 1. Enter into LED Indicator Light function selection interface      |  |
|        | button     | 2. Enter into the door open/close control interface                 |  |
| F1     | F1 button  | Press this button to open on the door open/close control interface  |  |
| F2     | F2 button  | Press this button to close on the door open/close control interface |  |

| Table | 8.2 | Key | Function | Description |
|-------|-----|-----|----------|-------------|
|-------|-----|-----|----------|-------------|

### **8.3 Operation of Manipulator**

### 8.3.1 Menu Structure

See fig. 8.2 for the main menu structure. Due to the limitation of the seven-segment code and button structure, the operational interface uses a first level menu structure. Press the "left" and "right" key to switch between various menus. Press "MENU" button to switch between LED function select and door open/close control.

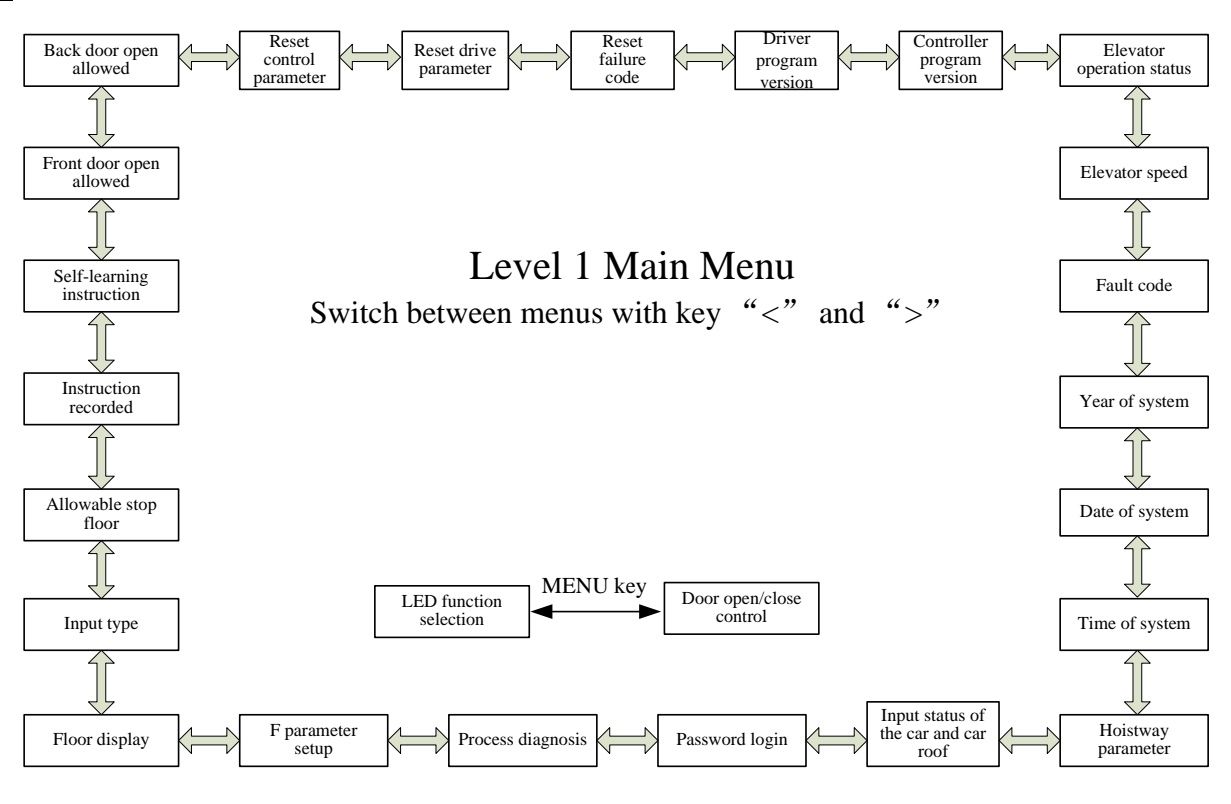

Figure 8.2 Menu Structure

### 8.3.2 Switch between various menus by the left and right keys

On the first level main menu interface, press the left or right key to switch between various menus. The elevator running state interface is displayed each time. Detailed descriptions of each menu are as follows:

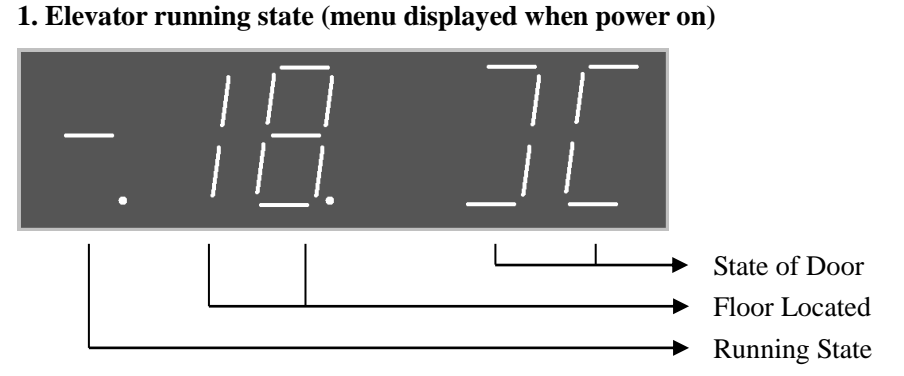

This menu displays the basic status of the elevator, including: the running state, the floor located, the state of door.

In Running State:

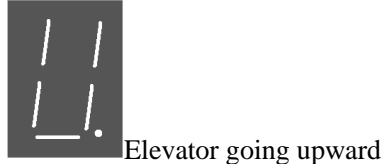

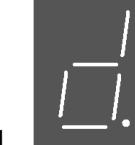

Elevator going downward

Elevator at

STEP.

#### stop

The floor located is displayed by two 10-digit numbers. In the state of door:

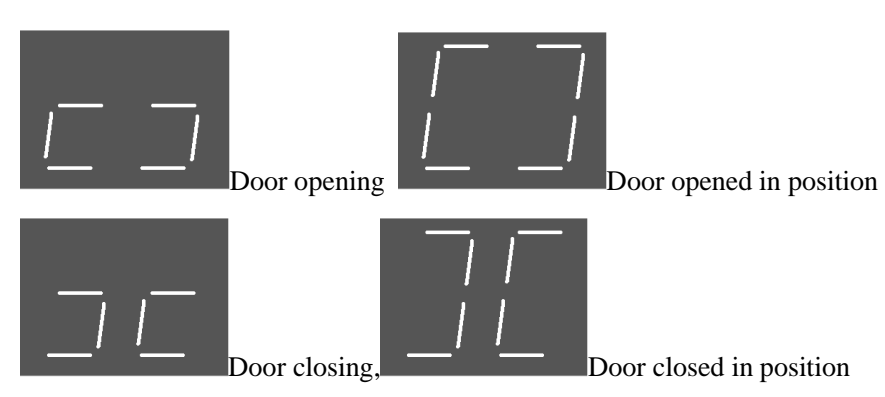

### 2. Speed of Elevator

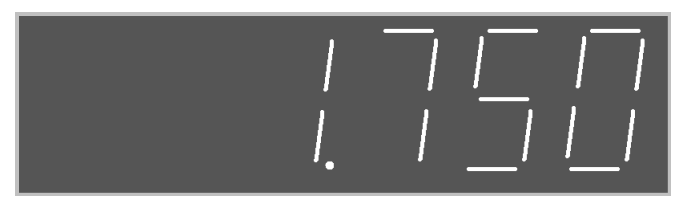

This menu displays the current running speed of the elevator, unit: m/s. As shown in the figure above, the current speed is 1.75 m/s.

### 3. Failure Code

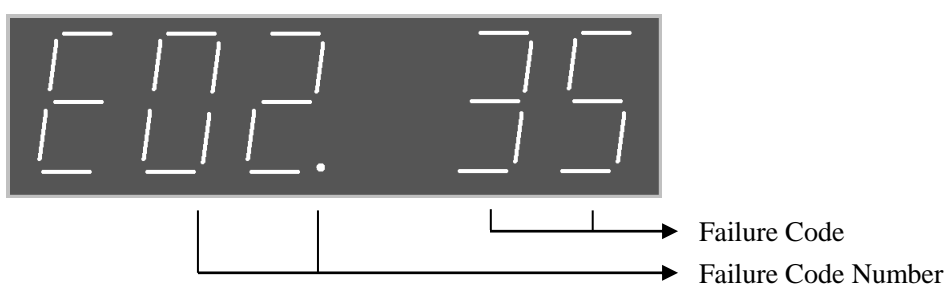

The AIO may staore 20 failure codes. The most recent failure code is under No. 00. Use up and down keys to view these failure codes. Press "Enter" to view the date of failure, press "left" and "right" to view the time and floor of the failure, and press "ESC" to exit.

### 4. Well Parameters

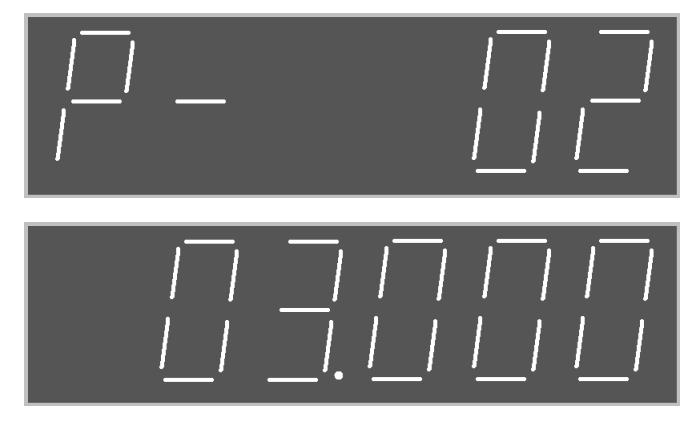

This parameter shows the data of the well and the length of the leveling spiles, distance of the leveling switch and the position of the deceleration switch.

Specific operation is as follows: use the "up" and "down" keys to view the parameters. Such as P02, "P-02" appears on the screen as shown above, wait a second, the screen shows the P02 parameter is 03.000, as shown above, you will see "03.000". Afterwards, "P-02" and "03.000" display alternately, each for about one second, which inditates 3 meters between Floor 1 and Floor 2. The meaning of each parameter is as follows.

| No.     | Meaning                                         |
|---------|-------------------------------------------------|
| P01-P64 | Well data from 1st -64th floor                  |
| P65     | Leveling plug-in board length                   |
| P66     | Leveling switch center distance                 |
| P67     | Upper deceleration switch distance on 1st floor |
| P68     | Upper deceleration switch distance on 2nd floor |
| P69     | Upper deceleration switch distance on 3rd floor |
| P70     | Upper deceleration switch distance on 4th floor |
| P71     | Lower deceleration switch distance on 1st floor |
| P72     | Lower deceleration switch distance on 2nd floor |
| P73     | Lower deceleration switch distance on 3rd floor |
| P74     | Lower deceleration switch distance on 4th floor |

**Table 8.3 Meaning of Well Parameters** 

#### 5. Input Status of Lift Car Top Board

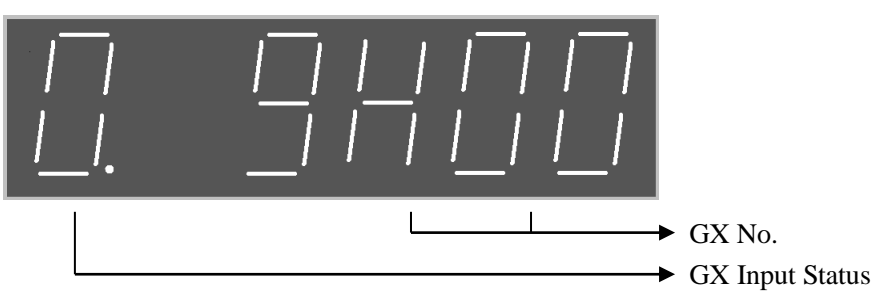

The figure above means: GX0 has no input. Press "up" and "down" keys to select GX serial number from 0 to 15. After the GX matching numbers is selected, the highest level shows that the input has no valid input (0 for no valid input, 1 for valid input).

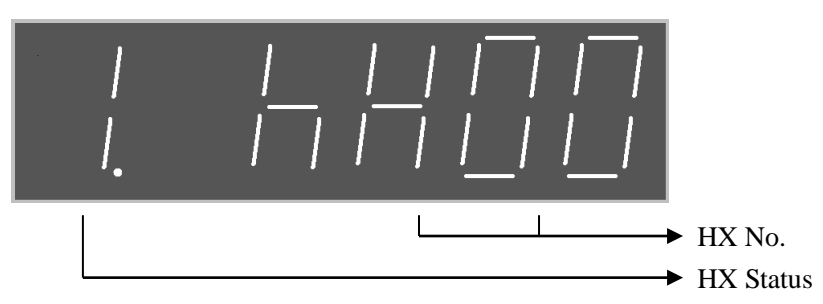

The figure above means: HX0 has no input. Press "up" and "down" keys to select HX serial number from 0 to 15. After the HX matching numbers is selected, the highest level shows that the input end has no valid input (0 for no valid input, 1 for valid input).

6. Process Diagnosis

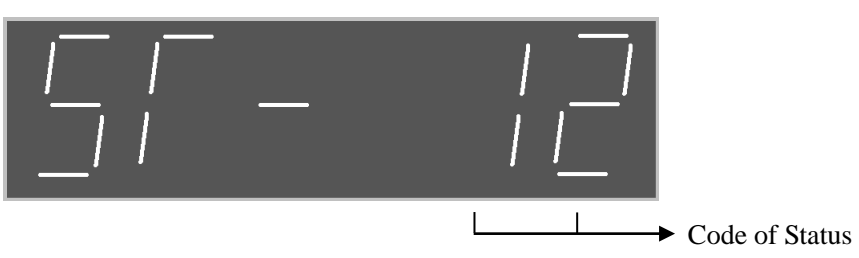

This menu displays the current status of the elevator by a two-digit number. The meaning of the status code is as follows

| Table 8 | .4 | Meaning | of | Status | Code |
|---------|----|---------|----|--------|------|
|---------|----|---------|----|--------|------|

| No. | Description                                                                                       |
|-----|---------------------------------------------------------------------------------------------------|
| 0   | Safety loop disconnected                                                                          |
| 1   | Elevator breakdown                                                                                |
| 2   | Motor overheating                                                                                 |
| 3   | Overload                                                                                          |
| 4   | safety edge motion                                                                                |
| 5   | Door opening button motion (door opening button or external call button motion in the same floor) |
| 6   | Door lock short circuit/door opening limit motion                                                 |
| 7   | Elevator door opening                                                                             |
| 8   | Elevator door closing                                                                             |
| 9   | Door closing limit                                                                                |
| 10  | Upward limit                                                                                      |
| 11  | Downward limit                                                                                    |
| 12  | Door closed, in line with operating conditions                                                    |
| 13  | KMY contact in detection                                                                          |
| 14  | KMB contact in detection                                                                          |
| 15  | In zero speed servo                                                                               |
| 16  | Elevator in straight running                                                                      |
| 17  | Elevator in operation                                                                             |
| 18  | Elevator door lock disconnected                                                                   |
| 19  | Well learning not completed                                                                       |
| 20  | Detection inverter enabled                                                                        |

### 7. Command Registration

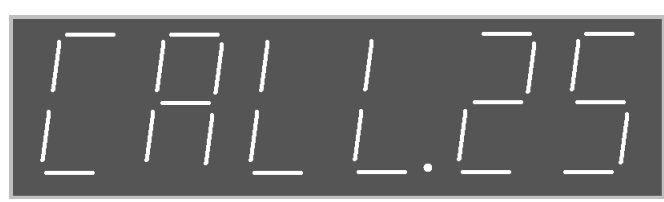

Press "up" and "down" to select the floor to be commanded; press "Enter" to confirm and the command is registered.

### 8. Version of Driver Program

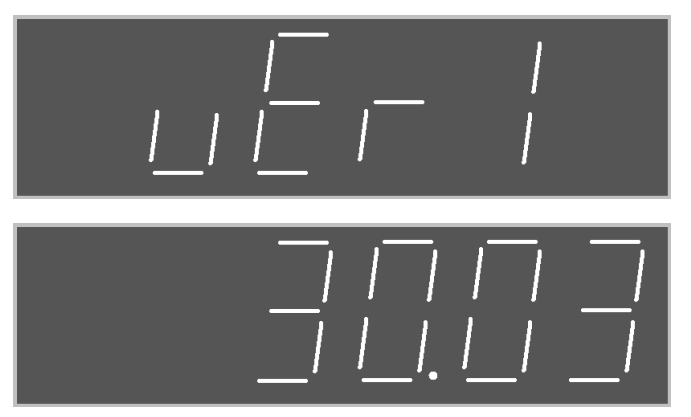

This menu displays the program version number of AIO driver. After waiting for a second, the screen shows 30.03 in the figure above. Afterwards, "VER1" and "30.03" display alternately, each for 1 second.

### 9. Version of Control Program

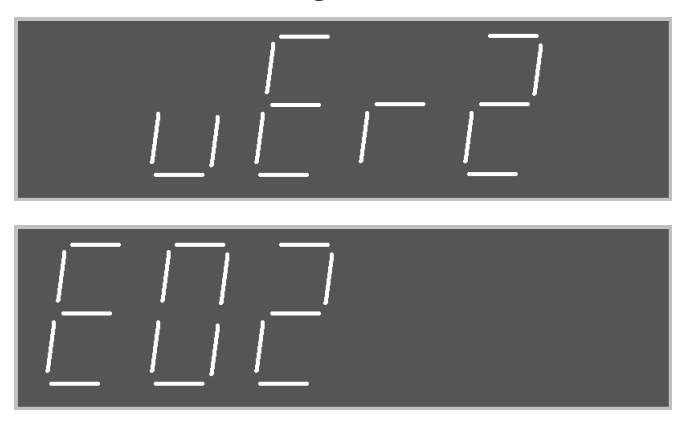

This menu displays the program version number of AIO control. After waiting for a second, the screen shows E02 in the figure above. Afterwards, "VER2" and "E02" display alternately, each for 1 second.

### 8.3.3 Switch between various menus by MENU

Under any circumstances, press MENU key to switch between "LED function selection" and "Door open/close control". Press ESC key to return to "State of Elevator". Detailed descriptions of each menu are as follows:

#### **1. LED Function Selection**

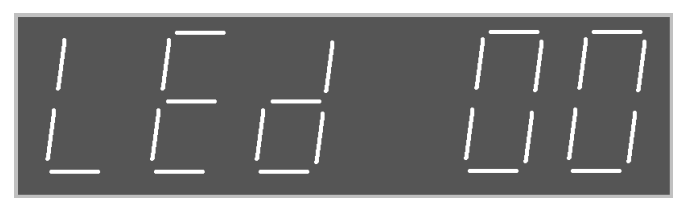

Press "up" and "down" keys to select 18 LED Indicator Lights, code of  $L1 \sim L18$ , press "Enter" for confirmation, and the LED Indicator Light will change with the definition of code. See table 8.5

for the code of L1 $\sim$ L18.

| Digital | LED         | Content Displayed                                                     | Remark                                     |
|---------|-------------|-----------------------------------------------------------------------|--------------------------------------------|
| Display | Code        |                                                                       |                                            |
|         | L1          | Door lock relay input signal                                          | -                                          |
|         | L2          | Main contactor contact input signal (lighted on when without          |                                            |
|         |             | contactor adhered fault)                                              | Start condition for                        |
|         | L3          | Brake contactor contact input signal (lighted on when without         | Ispection. That the 8                      |
|         | T 4         | contactor adhered fault)                                              | lights are all on                          |
|         | L4          | Brake switch (light if input point is normal)                         | indicates normal                           |
|         | L5          | Motor overheated (light if input point is normal)                     | peripheral signal and                      |
| LED 00  | L6          | Upper limit switch (combined) status signal                           | Ispection can go on.                       |
|         | L/          | Lower limit switch (combined) status signal                           | -                                          |
|         | L8          | Inspection upwards/downwards signal (with signal lights)              |                                            |
|         | L10<br>L11  | Finable signal                                                        |                                            |
|         |             | Lindole Siglial                                                       | Internal state of<br>Ispaction The Clights |
|         | L12         | Operation signal for drive feedback movement                          | will be on in order in                     |
|         | L15<br>1.14 | brake contactor drive signal                                          | normal Ispection                           |
|         | L14         | Whether speed curve is given or not                                   | normai ispection.                          |
|         | I 1         | Down limit switch status- lights off cannot go down                   |                                            |
|         | 12          | Downwards one floor forced deceleration switch on/off                 |                                            |
|         | 13          | Downwards two floors forced deceleration switch on/off                | -                                          |
|         | 14          | Downwards three floors forced deceleration switch switch on/off       |                                            |
|         | L5          | Downwards four floors forced deceleration switch switch on/off        | Status of well switch                      |
|         | L6          | Unwards one floor forced deceleration switch on/off                   | and leveling switch.                       |
| LED 01  | L0<br>L7    | Unwards two floors forced deceleration switch on/off                  | The light on indicates                     |
|         | L8          | Upwards three floors forced deceleration switch on/off                | the connection of                          |
|         | L9          | Upwards four floors forced deceleration switch on/off                 | peripheral input point.                    |
|         | L10         | Upper limit switch status-lights are off and lift cannot go up        |                                            |
|         | L11         | Upper leveling switch on/off                                          |                                            |
|         | L12         | Lower leveling switch on/off                                          |                                            |
|         | L1          | Door lock relay (X17/parameter setup –if it is not in normal light)   |                                            |
|         | L2          | Main contactor contact input signal (without contactor lighting)      |                                            |
|         | L3          | Brake contactor contact input signal (without contactor lighting)     |                                            |
|         | L4          | Brake switch                                                          | Running start condition                    |
|         | L5          | Motor overheated                                                      | of express car. That all                   |
|         | L6          | Upper limit switch (combined) status signal                           | the II lights are on                       |
|         | L7          | Lower limit switch (combined) status signal                           | noticates normal                           |
|         | L8          | Door closing limit switch signal (front/rear door)                    | meets the start                            |
|         | L9          | Be ligthed on without interal fault whitch cann't start up            | requirements                               |
| LED 02  | T 10        | Orient whether there are valid signal registraion or not in the front | requirements.                              |
|         | LIU         | direction                                                             |                                            |
|         | L11         | Automatic high speed status signal                                    |                                            |
|         | L12         | Main contactor drive signal                                           | Internal state of the                      |
|         | L13         | Enable signal                                                         | running of express car.                    |
|         | L14         | Up/down signal                                                        | The 6 lights will be on                    |
|         | L15         | Drive feedback operation signal                                       | in order when the                          |
|         | L16         | Brake contactor drive signal                                          | express car is in normal                   |
|         |             | Whether speed curve is given or not                                   | operation.                                 |
|         |             | Front door opening limit on/off                                       | 4                                          |
|         | L2          | Pront door closing limit on/off                                       | The door/close related                     |
|         | L3          | Kear door opening limit on/off                                        | signal, light on                           |
| LED 03  | L/4         | Kear uoor closing limit on/om                                         | indicates the                              |
|         |             | From door safety edge switch on/off                                   | connection of                              |
|         |             | Front door screen switch on/off                                       | peripheral input point.                    |
|         | 18          | Rear door screen switch on/off                                        |                                            |
|         |             |                                                                       |                                            |

| Table | 8.5 | L1~L18 | Display |
|-------|-----|--------|---------|

| Digital<br>Display | LED<br>Code    | Content Displayed                                                                       | Remark                                                                                                    |  |  |  |
|--------------------|----------------|-----------------------------------------------------------------------------------------|----------------------------------------------------------------------------------------------------|--|--|--|
|                    | L9             | Overload switch on/off                                                                  |                                                                                                    |  |  |  |
|                    | L10            | Door opening button signal                                                              |                                                                                                    |  |  |  |
|                    | L11            | Door closing button signal                                                              | _                                                                                                    |  |  |  |
|                    | L12            | Door opening signal of this floor                                                       | -                                                                                                    |  |  |  |
|                    | L13            | Lights on in attendant or independent status                                            | -                                                                                                    |  |  |  |
|                    | L14            | Lights on in fireman operation status                                                   | -                                                                                                    |  |  |  |
|                    | L15            | Front door opening output                                                               | -                                                                                                    |  |  |  |
|                    | L10            | Rear door opening output                                                                | -                                                                                                    |  |  |  |
|                    | L17            | Rear door closing output                                                                |                                                                                                    |  |  |  |
|                    | L1             | Main contactor contact input on/off                                                     |                                                                                                    |  |  |  |
|                    | L2             | brake contactor contact input on/off                                                    |                                                                                                    |  |  |  |
|                    | L3             | First brake inspection switch contact input on/off                                      |                                                                                                    |  |  |  |
|                    | L4             | Second brake inspection switch contact input on/off                                     | related signal light on                                                                                                    |  |  |  |
| LED 04             | L5             | Safety loop high voltage point input on/off                                             | indicates the                                                                                                    |  |  |  |
| 222 01             | L6             | Safety loop relay contact input on/off                                                  | connection of                                                                                                    |  |  |  |
|                    | L7             | Door lock loop high voltage point input on/off                                          | peripheral input point.                                                                                                    |  |  |  |
|                    | L8             | Door lock relay contact input on/off                                                    |                                                                                                    |  |  |  |
|                    | L10<br>L11     | Main contactor drive output                                                             | -                                                                                                    |  |  |  |
|                    |                | Down limit switch status                                                                |                                                                                                    |  |  |  |
|                    | L2             | Downwards one floor forced deceleration switch on/off                                   | -                                                                                                    |  |  |  |
|                    | L2<br>L3       | Downwards two floors forced deceleration switch on/off                                  |                                                                                                    |  |  |  |
|                    | L4             | Downwards three floors forced deceleration switch on/off                                | -                                                                                                    |  |  |  |
|                    | L5             | Downwards four floors forced deceleration switch on/off                                 |                                                                                                    |  |  |  |
|                    | L6             | Upwards one floor forced deceleration switch on/off                                     |                                                                                                    |  |  |  |
| LED 05             | L7             | Upwards two floors forced deceleration switch on/off                                    | Main input signal logic                                                                                                    |  |  |  |
| LED 03             | L8             | Upwards three floors forced deceleration switch on/off                                  | state.                                                                                                    |  |  |  |
|                    | L9             | Upwards four floors forced deceleration switch on/off                                   | -                                                                                                    |  |  |  |
|                    | L10            | Upper limit switch status                                                               | -                                                                                                    |  |  |  |
|                    |                | Up leveling switch status                                                               | -                                                                                                    |  |  |  |
|                    | L12<br>L13     | Firefighting return/fireman operation switch                                            |                                                                                                    |  |  |  |
|                    | L13            | Motor overheated signal                                                                 |                                                                                                    |  |  |  |
| LED 06             | L1<br>~<br>L18 | Corresponding input point: X0~X17 status                                                | The connected or<br>disconnected status of<br>the mother board input<br>point. Light on<br>indicates the external<br>input point being<br>connected. |  |  |  |
|                    | L1             | Door lock relay (X17/parameter setup-if no, normal disconnected and the light off)      |                                                                                                    |  |  |  |
|                    | L2             | Main contactor contact input signal (lighted on when without contactor adhesion fault)  | Start condition for well                                                                                                    |  |  |  |
|                    | L3             | Brake contactor contact input signal (lighted on when without contactor adhesion fault) | self study. That all the 9<br>lights are on indicates                                                                                                |  |  |  |
|                    | L4             | Brake switch                                                                            | normal peripheral                                                                                                    |  |  |  |
|                    | L5             | Motor overheated                                                                        | signal and well self                                                                                                    |  |  |  |
| LED 0/             | L6             | Upper limit switch (combined) status signal                                             | study may start.                                                                                                    |  |  |  |
|                    | L7             | Lower limit switch (combined) status signal                                             |                                                                                                    |  |  |  |
|                    | L8             | Door closing limit switchsignal (front/rear door)                                       |                                                                                                    |  |  |  |
|                    | L9             | Be ligthed on without interal fault whitch cann't start up                              |                                                                                                    |  |  |  |
|                    | L10            | Self study command 1                                                                    | Internal state of the                                                                                                    |  |  |  |
|                    | L11            | Next floor strong/slow status                                                           | well self study. The 6                                                                                                    |  |  |  |
|                    | L12            | Lower leveling switch status                                                            | lights will be on in                                                                                                    |  |  |  |
|                    | L13            | Upper leveling switch status                                                            | order during self study.                                                                                                    |  |  |  |

### AS380 Series Elevator Integrated Drive Controller Operation Manual

| Digital<br>Display | LED<br>Code | Content Displayed    | Remark |
|--------------------|-------------|----------------------|--------|
|                    | L14         | Self study command 2 |        |
|                    | L15         | Self study startup   |        |

2. Door Open/Close Control

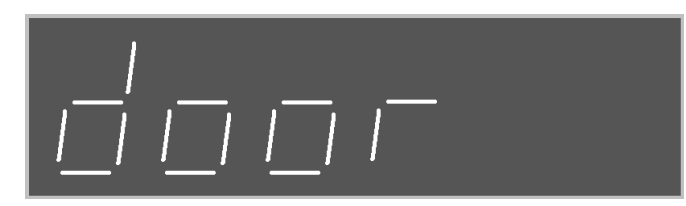

When parameter F165's (Door opening/closing control) Bit3 is set to 1, it activates LED operator's door opening/closing function. In this screen, when press F1, the system will output door opening signal; when press F2, the system will output door closing signal.

### 8.4 LED Displayed Numbers and Letters

Because of the structure limit of LED, numbers and letters displayed are confusing sometimes, therefore, the graph and meaning are given in the following table:

| Display | Meaning | Display   | Meaning | Display | Meaning | Display | Meaning | Display | Meaning | Display | Meaning |
|---------|---------|-----------|---------|---------|---------|---------|---------|---------|---------|---------|---------|
|         | 1       |           | 2       |         | 3       |         | 4       |         | 5       |         | 6       |
|         | 7       |           | 8       |         | 9       |         | 0       |         | А       |         | В       |
|         | С       |           | D       |         | Е       |         | F       |         | G       |         | Н       |
|         | Ι       | _/<br>_/  | J       |         | К       | <br>    | L       |         | М       |         | N       |
|         | 0       |           | Р       |         | Q       |         | R       |         | S       |         | Т       |
|         | U       | <u> _</u> | V       |         | W       |         | X       |         | Y       |         | Z       |
# **Chapter 9 Elevator Commissioning Guide**

# 9.1 Simple Commissioning Diagram

A new elevator equipped with **AS380** integrated drive controller manufactured by Shanghai STEP Electric Corporation. Its debugging process in electrical control and drive aspects is as follows.

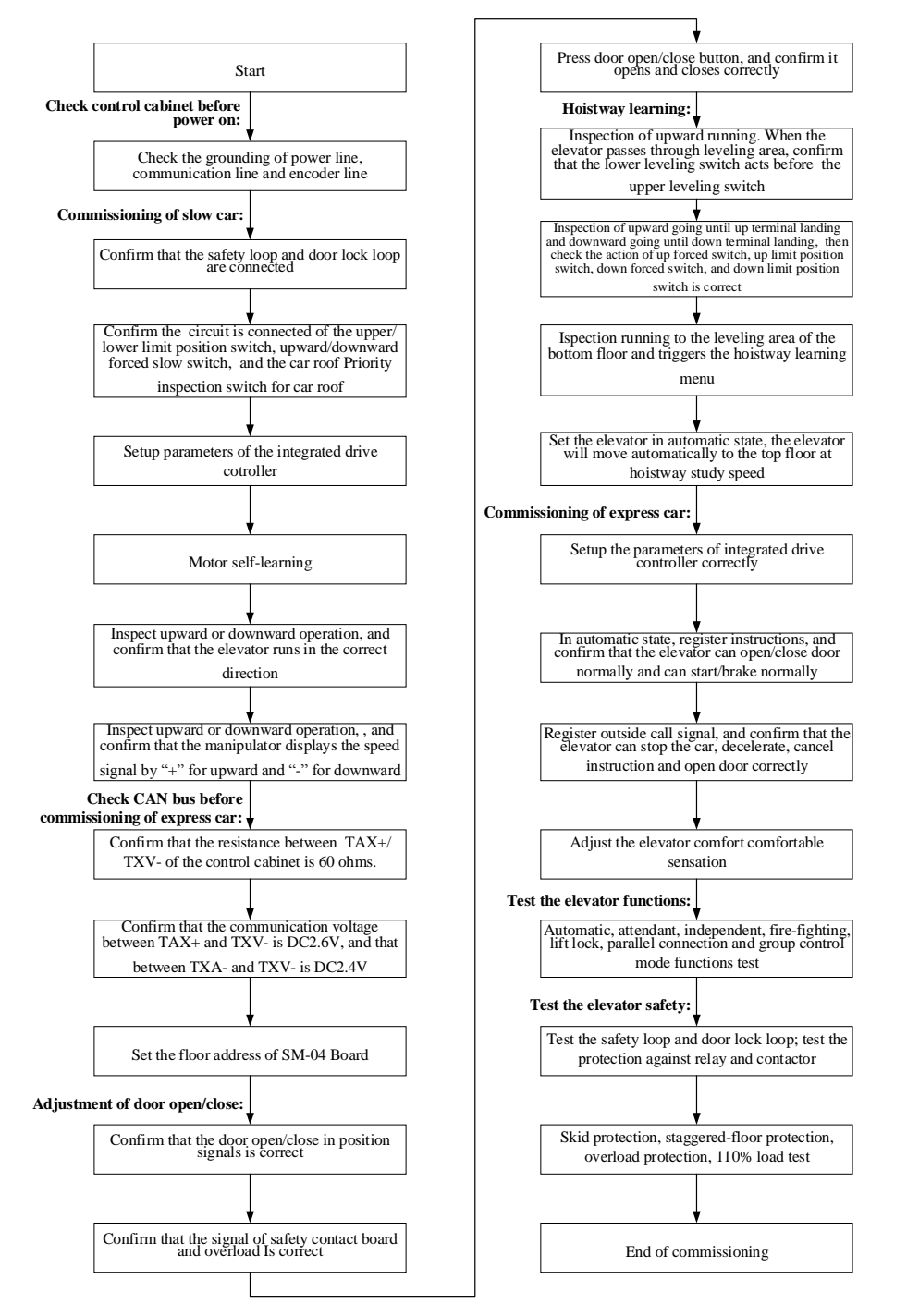

Table 9.1 AS380 integrated drive controller simple commissioning flow chart

# 9.2 Check before Power on

After installation of electrical control systems, electrical parts must be checked:

1) Check the connection of all parts, according to the user manual and electrical schematic diagram.

2) Check whether the strong current part and the weak current part are connected. Check the resistance between various voltage circuits and the earthing resistance with ohm grade of a multimeter, and they should both be  $\infty$ .

3) Please carefully check whether the power incoming line of the control cabinet and motor connections are correct, to avoid burning the elevator integrated drive controller after power on.

4) Check whether the control cabinet case, motor case, lift car earthing wire, hall door earthing wire are reliably and securely grounding, to ensure personal safety.

▲ Note: The cabinet case and the motor case should be one point grounding.

# 9.3 Power on and Check

## 9.3.1 Confirm before Power on

1. Check the control cabinet for earthing short circuit before power on:

- 1) input power line three-phase ground
- 2) motor line three-phase ground
- 3) terminal 220V ground
- 4) communication line ground
- 5) Encoder line ground

Please exclude all items above if short circuited.

2. Grounding check: (Make sure the following items are reliably grounded)

- 1) Control cabinet ground
- 2) Motor ground
- 3) Lift car ground
- 4) Door motor ground
- 5) Trough ground
- 6) Encoder shield control cabinet ground
- 7) Encoder shield motor ground

# Note: single terminal grounded for asynchronous motor encoder shield, both terminals grounded for synchronous motor Encoder shield.

3. Check communication lines, encoder cable and power line wiring: (Please confirm whether the site meets the following requirements, if not, please correct):

1) Well communication line is twisted pair line and the twist distance <35cm;

2) Lift car communication line is twisted pair and the twist distance <35cm;

3) Parallel connection group control communication line is a twisted pair line and the twist distance<35cm (only parallel connection or group control elevator);

4) Encoder lines and power lines go separate trunking;

5) Communication lines and power lines go separate trunking;

6) Parallel connection group control communication lines and power lines go separate trunking (only parallel connection or group control elevator).

## 9.3.2 Checks after Power on

1. Close the main power switch. If the green light on the phase sequence relay KAP is on, the phase position is correct. If the green light is not on, shut off the main power supply, swap any two-phase positions and then power on again.

2. Check all terminal voltage of the isolation transformer TCO in the control cabinet, and see whether they are within the nominal range.

3. In the premise of carrying out the above steps correctly, proceed with the following steps:

1) Close the fuse **FUn** (n = 1, 2, 3,...);

2) Close the door open/close power control switch; open/close TPB is powered on, and the motherboard is electrified to run.

Each terminal voltage of switching power supply is as follows:

| Table 9.1 | l Terminal | voltage of | f switchiı | ng power sup | ply |
|-----------|------------|------------|------------|--------------|-----|
|           |            |            |            |              |     |
|           |            |            |            |              |     |

| Terminal | al L~N 24V~COM |             |
|----------|----------------|-------------|
| voltage  | 220±7%VAC      | 24.0±0.3VDC |

3) Reset the emergency stop switch of the control cabinet, connect safety loop, and the LED lights corresponding to the motherboard are on.

4) Check the following circuit:

Check whether the door lock loop is normal;

Check whether the leveling switch signal is normal;

The elevator status on the handheld programmer should show "Ispection";

If abnormal, please check and correct accordingly.

# 9.4 Configuration of System Basic Parameters and Self Study

# of Motor Parameters

## 9.4.1 Setup of System Basic Parameters

First set the system basic parameters in Table 7.2 correctly through a dedicated handheld LCD Manipulator (see Chapter 5 for the use of hand-held Manipulator), and then make commissioning as described in the following sections. For each new system, before setting parameters, it's recommended to make a parameter reset through a dedicated LCD Manipulator.

Parameter reset as follows:

1. The elevator is in stop state;

2. Find "parameter reset" command interface in handheld Manipulator;

# 3.Align the cursor with "parameter reset" command and press Enter key, the system will complete parameter reset immediately.

After parameter reset, all the parameters are changed into factory default values. Configure the basic parameters on the basis of parameter reset, and the other parameters are set to be the factory default values, to ensure normal and reliable operation of the system.

| No.  | Name                                                                                                    | Default Value                         | Scope        | Unit | Remarks                                                        |
|------|----------------------------------------------------------------------------------------------------|---------------------------------------|--------------|------|----------------------------------------------------------------|
| F06  | Elevator rated speed                                                                                    | 1.750                                 | 0.100~10.000 | m/s  |                                                                |
| F09  | Parking floor                                                                                           | 1                                     | 1~64         | ×    |                                                                |
| F10  | Offset floor                                                                                            | 0                                     | 0~64         | ×    |                                                                |
| F11  | Floor number                                                                                            | 18                                    | 2~64         | ×    |                                                                |
| F12  | Ispection speed                                                                                         | 0.250                                 | 0~0.630      | m/s  |                                                                |
| F23  | Group control mode                                                                                      | 0                                     | 0~3          | ×    |                                                                |
| F25  | Input Type 1 (normal open or normal closed configuration for X0 ~ X15 input point)                      | 819                                   | 0~65535      | ×    |                                                                |
| F26  | Input Type 2 (normal open or normal closed configuration for X16 ~ X25 input point)                     | 2                                     | 0~65535      | ×    |                                                                |
| F27  | Lift car board input type (normal open or<br>normal closed configuration for GX0 ~<br>GX15 input point) | 0                                     | 0~65535      | ×    |                                                                |
| F28  | Car top board input type (normal open or<br>normal closed configuration for HX0 ~<br>HX15 input point)  | 327                                   | 0~65535      | ×    |                                                                |
| F182 | Deceleration switch series                                                                              | 0                                     | 0~10         | ×    |                                                                |
| F183 | Learn trip speed                                                                                        | 0.800                                 | 0~1.000      | m/s  |                                                                |
| F202 | Motor type                                                                                              | 0                                     | 0 / 1        | ×    | 0: asychronous<br>1: synchronous                               |
| F203 | Motor rated power                                                                                       | According to<br>inverter<br>parameter | 0.40~160.00  | KW   |                                                                |
| F204 | Motor rated current                                                                                     | According to<br>inverter<br>parameter | 0. 0~300. 0  | А    |                                                                |
| F205 | Motor rated frequency                                                                                   | 50.00                                 | 0.00~120.00  | Hz   |                                                                |
| F206 | Motor rated rotary speed                                                                                | 1460                                  | 0~3000       | rpm  |                                                                |
| F207 | Motor rated voltage                                                                                     | According to<br>inverter<br>parameter | 0.~460       | v    |                                                                |
| F208 | Motor pole number                                                                                       | 4                                     | 2~128        | ×    |                                                                |
| F209 | Motor rated slip frequency                                                                              | 1.40                                  | 0~10.00      | Hz   |                                                                |
| F210 | Encoder type                                                                                            | 0                                     | 0 / 1 / 2    | ×    | 0:incremental Encoder<br>1:SIN/COS Encoder<br>2: Endat Encoder |
| F211 | Encoder pulse number                                                                                    | 1024                                  | 500~16000    | PPr  |                                                                |

Table 9.2 System Basic Parameters

Note:Before debugging, the basic parameters above must be correctly set; the basic parameters of the motor can be input based on nameplate; according to the actual situation of the site, please refer to Chapter VII for the parameter setting method and detailed definition.

# 9.4.2 Self-learning of Motor Parameter

No motor parameters self study for the synchronous motor. Because **AS380** series elevator integrated drive controller adopts the most advanced and unique driver technology which can automatically obtain Encoder phase angle data, therefore, there is no need for motor auto-tuning of Encoder phase angle.

Note that: every time AS380 series elevator integrated drive controller is used to control synchronous motors, it will automatically capture Encoder information at its first running after powered on, which takes 2 seconds or so. Therefore, the given running signal at this time is slightly later than usual. Please do consider this detail in the design for this control system, to avoid unnecessary failure.

For the induction motor, if the on-site motor parameters are confirmed to be very accurate, in particular if the F209 (motor rated slip frequency) parameters are ensured to be accurate, the following self study of motor internal characteristic parameters will not be necessary. However, if the on-site motor parameters are not accurate enough, or with the purpose of ensuring excellent operating characteristics of the system, self study can be carried out on site regarding the motor internal operating parameters. Specific methods are as follows:

1) The connections between **AS380** series elevator integrated drive controller and motor, between integrated drive controller and encoder have been correctly completed;

2) Correctly power on for AIO;

3) Confirm that the safety loop and lock loop are in a normal connected state;

4) The Auto / Ispection (or emergency power operation) switch is in position of Ispection (or emergency power operation):

5) Select "induction motor self study" command by Seven-Segment Code Display Manipulator or LCD handheld Manipulator, and then press the Enter key;

6) AIO starts static self study: the main contactor between AIO and the motor will automatically pull, AIO obtains internal characteristics parameters of the motor by applying test current on the motor. But the brake contactor will not pull, neither will the motor rotate;

7) The motor parameters complete their self study after 30 seconds, and the main contactor releases automatically.

If the self study does not work, mainly check the following items:

1) Whether the safety loop and the lock loop are connected. If not, the main contactor will not pull, so it is impossible to complete the self study;

2) Whether the Encoder wiring is correct, whether A, B phase is reversed;

3) Whether the motor parameters are set correctly.

# 9.5 Test Run at slow speed

# 9.5.1 Ispection Operation of Engine Room and Preparations for

## **Express Car Running**

1. Points to be conformed before slow car run of engine room

1) Ispection (or emergency power operation) switch of the control cabinet to "**ispection**"(or emergency power operation) position, and car top Ispection switch to "**normal** " position;

2) Safety loop and lock loop work properly. Remember not to have lock shorted;

3) Encoder properly installed and wired correctly;

4) After powered on, the elevator integrated drive controller displays normally and checks whether its parameters are set correctly, and manual programming shows that the elevator is in a status of "Ispection";

5) Connect the tractor brake line onto the terminal in the control cabinet correctly;

6) The upper and lower slow down switches are correctly wired;

7) Ispection priority circuit on the car top is correctly wired.

#### 2. Operation of engine room slow car

After the engine room slow car meets the operating conditions, press the upward (downward) button on the control cabinet, and the elevator should go upward (downward) at a previewed Ispection speed.

1) Observe whether the elevator follows the right direction, when it goes up or down. If in the wrong direction, first check whether the up and down buttons are correctly wired: JP8.3 of AIO motherboard should be connected to upward button signal, JP8.4 should be connected to the downward signal button. If correctly wired, change the F234 motor phase sequence parameters (from 0 to 1 or from 1 to 0).

2) When the slow car goes upward or downward, if the motor displayed by AIO feedbacks an unstable speed or gives a value with significant deviation, check the wiring between Encoder and the motherboard:

a) whether the cable is properly used. If the Encoder is a differential signal, use shielded twisted-pair cable; if not differential signal, use general shielded cable.

b) whether the alignment is reasonable. The Encoder cable and power lines should go trunking together, and must be strictly separated.

c) Check whether the shielding lines and net are reliably grounded.

3) Check whether the upper and lower leveling switches are correctly wired: when the elevator goes up slowly, X7 (lower leveling switch) motion should be confirmed before passing through the leveling floor, and X6 (upper leveling switch) motions after. In case of the opposite order, the well cannot complete self study successfully. In that case, the wiring of the two switches to the motherboard must be reversed.

Note: Under many circumstances, slow running is not a Ispection operation, but an emergency power operation. At this point, in the safety loop, the safety gear switch, limiter switch, upward speed protection switch, upper and lower terminal limit switch and buffer reset switch are all shorted in the slow run time, to which particular attention should be paid. It is recommended that the engine room emergency operation should not last too long in time and distance, and do not have the lift car run to the end position.

## 9.5.2 Car Top Ispection Operation

After engine room slow car functions normally, you can run the car top Ispection operations. The Ispection speed may be adjusted appropriately lower in the first overhaul. After the operator enters into the car top: 1) First set immediately the car top Auto / Ispection switch to Ispection position, and confirm that the upward and downward buttons in the control cabinet of the engine room do not work at this moment.

2) Press the upward and downward buttons by car top, and confirm the button direction is the same with the lift car running direction.

3) The operator should operate on the car top the elevator for a test run of back and forth, carefully observe the surrounding of the lift car and confirm that there is no obstruction for the lift car in the entire well.

4) By Ispection operation on the car top, confirm that the motion and movement position of the deceleration switch at the end of the well terminal are correct.

5) By Ispection operation on the car top, confirm that the well leveling switch and leveling spiles are installed correctly; at all leveling positions, each leveling switch motions at the right point.

# 9.5.3 Check of CAN Communication Lines and Setting of 04

## **Board Address**

## 1. Check of communication terminal resistance:

1) Confirm that the terminal resistance between the CAN 1 communication port TXA + and TXA- is 60 ohms (inside the car and outside the hall there is a respective jumper terminal resistance of 120 ohms).

2) Confirm that the terminal resistance of CAN2 communication port TXA1 +, TXA1-parallel connection or group control is 60 ohms (for parallel connection or group control elevator, the terminal resistance at motherboard CAN2 port should be inter-connected).

## 2. Setting of SM-04 board address

Please start from the lowest floor order, set the SM-04 board address from 1 until the top floor. Set the car inside SM-04 board address to 0.

Note that: if it is parallel connection or group control, the address sequence is based on the order of the entire elevator group. For example: three elevators A, B, C for group control, Elevator A serves floor -2, -1,1,2 ~ 8; B serves -1,1,3 ~ 8; C serves 1,2,4 ~ 7. Then set the SM-04 board of each elevator to the address as shown below.

| Floor | Elevator A SM-04<br>board address setup | Elevator B SM-04<br>board address setup | Elevator C SM-04<br>board address setup |
|-------|-----------------------------------------|-----------------------------------------|-----------------------------------------|
| -2    | 1                                       | ×                                       | ×                                       |
| -1    | 2                                       | 2                                       | Х                                       |
| 1     | 3                                       | 3                                       | 3                                       |
| 2     | 4                                       | Х                                       | 4                                       |
| 3     | 5                                       | 5                                       | Х                                       |
| 4     | 6                                       | 6                                       | 6                                       |
| 5     | 7                                       | 7                                       | 7                                       |
| 6     | 8                                       | 8                                       | 8                                       |
| 7     | 9                                       | 9                                       | 9                                       |
| 8     | 10                                      | 10                                      | ×                                       |

Table 9.3 Setup of the SM-04 board address

The "×" in the table above indicates that there is no SM-04 board on the floor. In specific

settings, first set the address switch on the SM-04 board (SW5.1 or SW1.4) to ON position, or set the address to the jumper pin (S1) or short with a short circuit cap (whether it is switch or jumper pin and what the switch code should be is determined by different types of SM-04 board. Refer to Section 6.3 Definition of Display Penal Port). Then, empower the SM-04 board, it is in the address setting state, the normal display of the elevator location now shows the address of SM-04 board. Press the up and down buttons to adjust the address data upward and downward, until the address displayed shows that the SM-04 board should set on this floor. Finally, reset the address setting switch and the jumper pin make SM-04 board back to normal operation.

## 9.5.4 Door Open/Close Adjustment

1) Set the elevator to Ispection status and leave the lift car at the leveling position;

2) Send in gantry crane power;

3) Move the car door manually, monitor on the handheld Manipulator whether the door closing in place (HX0) signal and the door opening in place (HX1) signal work correctly;

4) Confirm the safety edge signal and the overload signal are not in action;

5) Confirm F165 parameter set to 0 (door operation allowed during the elevator Ispection);

6) Have the car door in complete open state;

7) Press close button to confirm that the elevator door may close correctly until close in place;

8) Then, press the button to open the door, make sure the elevator door may open correctly until open in position.

# 9.6 Well Self Study

Running well self study means the elevator runs at self study speed and records the position of each floor that of each switch in the well, as the floor location is the basis for the normal brake and operation of the elevator and for the floor display. Therefore, before the express car operates, it is mandatory to run well self study first.

## 9.6.1Well Self Study Method

1) Confirm the elevator complies with safe operating conditions.

2) Confirm that all switches within the well are correctly installed and wired, and the connection of accompanying cables and outside cables is correct;

3) Have the elevator into Ispection (or emergency electric operating) state;

4) Enter into self study menu by hand-held programmer, follow the menu instructions, and find well self study interface. Then move the cursor to well self study command and press Enter key;

5) Set the elevator into the automatic state, and the elevator runs down to the bottom level at s Learn trip speed (set by F183) and then automatically goes up at self study speed, and begin well self study. Well study is complete until the elevator arrives at the top leveling position and stops automatically. The handheld Manipulator shows "self study completed" after the success of the self study;

6) In the self study process, if the control system is abnormal, self study will stop and give the

corresponding fault number, and the handheld Manipulator shows "self study unsuccessful".

# 9.6.2 Main Reasons for Unsuccessful Hoistway Self-learning

1) The total story number set (F11) is inconsistent with the number of leveling spiles installed in the well;

2) The number of slow down switches installed is inconsistent with the data set by parameter F182;

3) The upper and lower leveling switch wiring reversed;

4) The leveling switch and leveling spiles are installed in the position not accurate enough to make leveling switch motion effectively and correctly when the leveling spile of each floor inserts;

5) The set norm. open / norm. closed input of leveling switch is inconsistent with the actual one;

6) Wrong motion or wrong installation position of slow down switch (when the lift car is at the ground floor leveling position, the slow down switch on the lower single level must motion, before the lift car goes upward to the leveling position of the second bottom floor, the slow down switch on the lower single level must have been reset; when the lift car is at the top floor leveling position, the slow down switch on the upper single level must motion, before the lift car goes downward to the leveling position of the second top floor, the slow down switch on the upper single level must have been reset);

7) The set norm. open / norm. closed input of slow down switch is inconsistent with the actual one;

8) Encoder signal is interfered or Encoder has wiring error;

9) Leveling switch signal interfered;

10) Leveling switch failure or Encoder failure.

Note1: in 2 levels / 2 stops self study, run the elevator to the lower limit after it enters Ispection state. Proceed with normal self study after the upper leveling switch pulls away. Note2: Express car operation is only possible after well self study.

# 9.7 Express Car Operation

#### 1. Test Run of Express Car

After slow car runs correctly, first make sure the elevator complies with safe operating conditions. After well self study, proceed with express car test run. Specific steps are as follows:

1) Set the elevator in normal state.

2) Monitor the selected floor by hand-held programmer to select the floor where the elevator runs. Test run is possible for single floor, double floor, multi floors and full trip.

3) Check whether the elevator can correctly close the door, start, accelerate, run, cut, decelerate, stop, cancel and open.

4) In case of abnormal operation, follow the fault code (see Chapter IX) and operate accordingly.

#### 2. Safety Test

#### 1) Safety loop

Testing requirements: When the elevator stops, any of the safety switches motions. After safety

loop is disconnected, the elevator can not start; when the elevator is under Ispection operation, any of the safety switches motions. After safety loop is disconnected, the elevator takes an emergency stop.

#### 2) Door lock loop

Testing requirements: When the elevator stops, after any of the hall door locks is disconnected, the elevator can not start; when the elevator is under Ispection operation, after any of the hall door locks is disconnected, the elevator takes an emergency stop.

# 3) Safety loop relay adhesion protection (This function may not be tested if no safety loop relay)

Testing requirements: Press the emergency stop of control cabinet to disconnect the safety loop, and then force the safety loop relay not to release by any means. The system should be protected and not reset automatically;

# 4) Door lock loop relay adhesion protection (This function may not be tested if no door lock loop relay)

Testing requirements: Under door-open circumstances, force the door lock loop relay not to release by any means. The system should be protected and not reset automatically;

#### 5) Brake contactor adhesion protection

Testing requirements: Under stop circumstances, force the brake contactor not to release by any means. The system should be protected and not reset automatically;

#### 6) Output contactor normal adhesion protection

Testing requirements: Under stop circumstances, force the brake contactor not to release by any means. The system should be protected and not reset automatically;

#### 7) Skid protection function

Testing requirements: Move the elevator Ispection to the middle floor, remove the leveling sensor lines from the control cabinet wiring terminal (assuming leveling floor signal is norm. open), switch to normal, the elevator goes leveling at low speed, the system protected within 45 seconds and will not reset automatically;

#### 8) Split-level protection

Testing requirements:

a) Move the elevator ispection to the middle floor, and switch to Ispection or emergency power operation. If the slow down switch is normal closed contact, disconnect the JP8.5 wiring at the upper single deceleration switch input on the motherboard; but if it is norm. open contact, short JP8.5 and JP10.3 (input COM terminal). And thus create an intentional split-level fault, and then the system will display the top floor data. Then, change the JP8.5 wiring at the upper single deceleration switch input back to normal, and switch the elevator to normal state, register the bottom instructions, elevator express car goes down, make sure the elevator can decelerate and level normally to the bottom floor and does not sink to the bottom;

b) Move the elevator ispection to the middle floor, and switch to Ispection or emergency power operation. If the slow down switch is normal closed contact, disconnect the JP8.5 wiring at the lower single deceleration switch input on the motherboard; but if it is norm. open contact, short JP8.5 and JP10.3 (input COM terminal). And thus create an intentional split-level fault, and then the system will display the bottom floor data. Then, change the JP8.5 wiring at the lower single deceleration switch input back to normal, and switch the elevator to normal state, register the top instructions, elevator express car goes up, make sure the elevator can decelerate and level normally to the top

floor and does not rush to the top.

### 9) Overload function

Testing requirements; elevator overload switching, check the elevator should not be closed, the buzzer sounds inside the car, and the overload indicator light on.

# 9.8 Adjust Elevator Comfort

# 9.8.1 Factors Relating to Elevator Comfort in Operation

## 1. Electrical factors:

1) Operating curve parameters setting: acceleration, deceleration, S curve bend time, start brake delay, stop brake delay, etc.;

2) Vector control PID parameters: proportional, integral and differential constants, etc.

#### 2. Mechanical factors:

Guide rail verticality, surface roughness, connection, guide shoe tension, uniformity of steel wire rope tension, etc.

The coordination in the mechanical system is the most fundamental factor to determine the comfort of the elevator operation; electrical parameters can only cooperate with the mechanical system, and further improve the comfort. The electrical factor is adjusted by the serial motherboard parameter and inverter parameter.

If there are problems in mechanical systems affecting the comfort, the serial motherboard parameter and inverter parameter can only improve comfort, but cannot change the mechanical defects fundamentally. The commissioning and related technical personnel should pay sufficient attention to this.

## 9.8.2 Adjust Elevator Comfort

## 9.8.2.1 Adjust Mechanical Factors

## 1. Slideway:

- Slideway surface roughness
- Slideway installation verticality
- Connections between slideways

The slideway verticality and the parallelism between two slideways should be controlled within the limits prescribed by the national standard (GB). If the error is too large, it will affect the elevator comfort in high-speed operation, there will be jitter or oscillation, or the lift car shakes from left to right in some positions.

The improper connections of slideway will add step feelings to the elevator operation in some fixed positions.

#### 2. Tension of Guide Shoe

In case the guide shoe is too tight, there will be step feeling, and it will generate brake feeling at stop; when guide shoe is too loose, the lift car will give shaking feeling.

If the guide shoe is sliding, then a small space should be maintained between the guide shoe and

the slideway. Without the space, or even guide shoe rubs the slideway surface, there will be oscillation or step feeling when the elevator starts and stops.

When commissioning, shake the lift car with your feet from left to right on the car top. It will be enough if the lift car has a obvious small displacement from left to right.

## 3. Uniformity of Steel Wire Rope Tension

If the steel wire rope tension is uneven, some ropes will be tight but some loose to cause jitter or oscillation in the elevator operation, and thus will affect the start, high-speed operation and stop.

In commissioning, the elevator can be stopped on the middle floor. Pull every steel wire rope manually with the same force on the car top. If the pull distance is roughly the same, the steel wire ropes are under the uniform tension; if not, ask the installer to adjust the tension of steel wire ropes.

In addition, steel wire ropes are tied in the circle before installation, so with response torsional stress. Installed directly, the elevator operation will prone to vibration. Therefore, before installation, fully release such torsional stress.

#### 4. Lift Car Installation Fastening and Sealing

When the elevator is running at high speed, the entire lift car will be under a great force. If the lift car bracket or the lift car wall is not well fastened, it will generate dislocation in high speed operation and have the lift car vibrate. The buzzer acoustic resonance of the lift car is generally related to the fastening degree of the installation, the sealing of the lift car and the well.

## 5. Anti-Mechanical Resonance Device

- Pad rubber gasket under tractor shelf girder;
- Use wood chuck or other similar devices at the pigtail of the lift car steel wire rope to eliminate vibration.
- At present, for decorative effects, some lift cars use new lightweight materials, which reduces the weight of the lift car and produces "mechanical resonance ", especially in high speed elevator. When such phenomenon occurs, add appropriate load on the lift car to change its natural frequency and eliminate mechanical resonance.

#### 6. Tractor

Sometimes improper assembly of tractor leads to poor mesh between turbine worm and gear; or long use wares the turbine worm and gear, causes axial movement in acceleration or deceleration and results in the step feeling in acceleration or deceleration.

#### 7. Lift car balance

Sometimes, the design or installation or other reasons lead to uneven weight of the lift car to slide to one side. In the elevator operation, the guide shoe tightly rubs the slideway surface, which generates jitter or vibration. At this point, add a block on the lighter side of the lift car and test. **8. Other** 

Such as the parallelism of traction wheel and guide wheel, adjustment of run-time brake clearance, etc.

## 9.8.2.2 Adjust Electrical Factors

Electrical aspects that affect comfort mainly include: the performance of the speed curve, electromagnetic interference of analog signal speed reference signal (if using analog signal speed reference method), Encoder feedback signal quality and inverter drive performance. Our later discussion is established on that all other factors that may affect comfort have been adjusted. How can we adjust the parameters relating to this integrated drive controller, to improve the drive

**STEP** 

performance of the system and to improve the elevator comfort.

## 1. Adjust starting comfort

Integrated drive controller uses original non-load sensor start-compensation technology, so even if there is no pre-load device for start compensation, it can also be adjusted by parameters to achieve good starting comfort.

#### 1) Conventional method for adjusting starting comfort

Under normal circumstances, adjust the inverter's zero servo PID parameters and the excitation time and other parameters, to improve the starting comfort. Refer to the Table below for relevant adjustment parameters.

# Table 9.4 Inprove the elevator start comfortable sensation by adjusting the inverter zero servo PID and the excitation time parameter

| Function<br>Code | Name                       | Content                                                                                                    | Factory<br>Setup | Scope       | Unit | Remarks |
|------------------|----------------------------|----------------------------------------------------------------------------------------------------|------------------|-------------|------|---------|
| F212             | Zero servo gain P0         | Gain value of PID regulator that takes effect on zero servo                                                                                  | 100.00           |             |      |         |
| F213             | Zero servo integral I0     | Integral value of PID regulator that takes effect on zero servo                                                                              | 120.00           | 0.00~655.35 | ×    |         |
| F214             | Zero servo differential D0 | Differential value of PID regulator that takes effect on zero servo                                                                          | 0.50             |             |      |         |
| F226             | Zero servo time            | After keeping torque for the F226<br>time which starts from the inverter<br>giving out the running signal,<br>execute the accelerating start | 0.8              | 0.0~30.0    | S    |         |

## Note 1: The speed at the starting point to be adjusted around PID regulator

F226 is a zero servo time parameter, used to adjust and control the delay time given by the system speed curve; this time is also the action time of PID regulator P0, I0, and D0 at zero servo (or zero speed). See the following for the detailed timing sequence diagram.

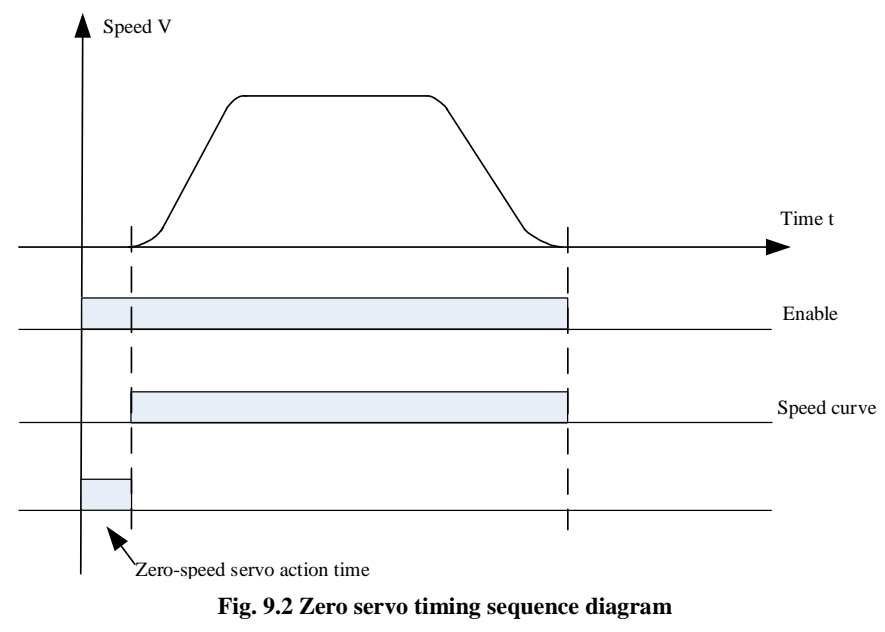

When zero servo ends, AIO inverter gives the controller a signal with speed instruction, and the

elevator begins to accelerate.

F212, F213 and F214 are proportional (P0), integral constant (I0) and the differential constant (D0) of the zero servo regulator. In adjustment, fist set P0 to a very small value, and have the elevator go downward non-loaded; at this moment, the elevator shows pull-back at start. Increase the P0 value gradually, until the elevator stops showing pull-back at start. However, if P0 is too large, the elevator may oscillate up and down at start. So in case of obvious oscillation at start, decrease the P0 value. I0 is the integral constant of zero-speed PID regulator at stop. The greater I0 is, the shorter the response time is. If the I0 value is too small, P0 will not have enough time to motion; if I0 is too large, high frequency oscillation may be easily produced. D0 helps the system with the response speed. The larger D0 is, the faster response is; but too large D0 can cause oscillation.

## 2) Adjust timing sequence to improve starting comfort

The starting timing sequence is the coordination between the main contactor pull, the release of inverter upward or downward command (or enable signal), brake open and the speed signal, when the elevator starts. In general, at the elevator starter, the main contactor pulls first, then inverter enable signal releases, and then the brake open and the speed reference command give out. The order between the speed reference and the brake has a great impact on the starting comfort of the elevator. The ideal coordination point is: at the mechanical movement (really open) of the brake, the speed reference is given. However, due to the brake contactor delay and the mechanical brake delay, it is not easy to give accurate data for the two motions to achieve the desired effect.

The following principles may be observed for adjusting timing sequence: in no-load operation, if the downward start shows an obvious pull back, postpone the opening time of the brake (or set the reference speed earlier; if the downward start shows a weak pull back, but an obvious push for the upward start, set the brake opening time earlier ahead (or postpone the given time of the reference speed). The timing sequence diagram at start and stop can be referred in below Fig. 9.3.

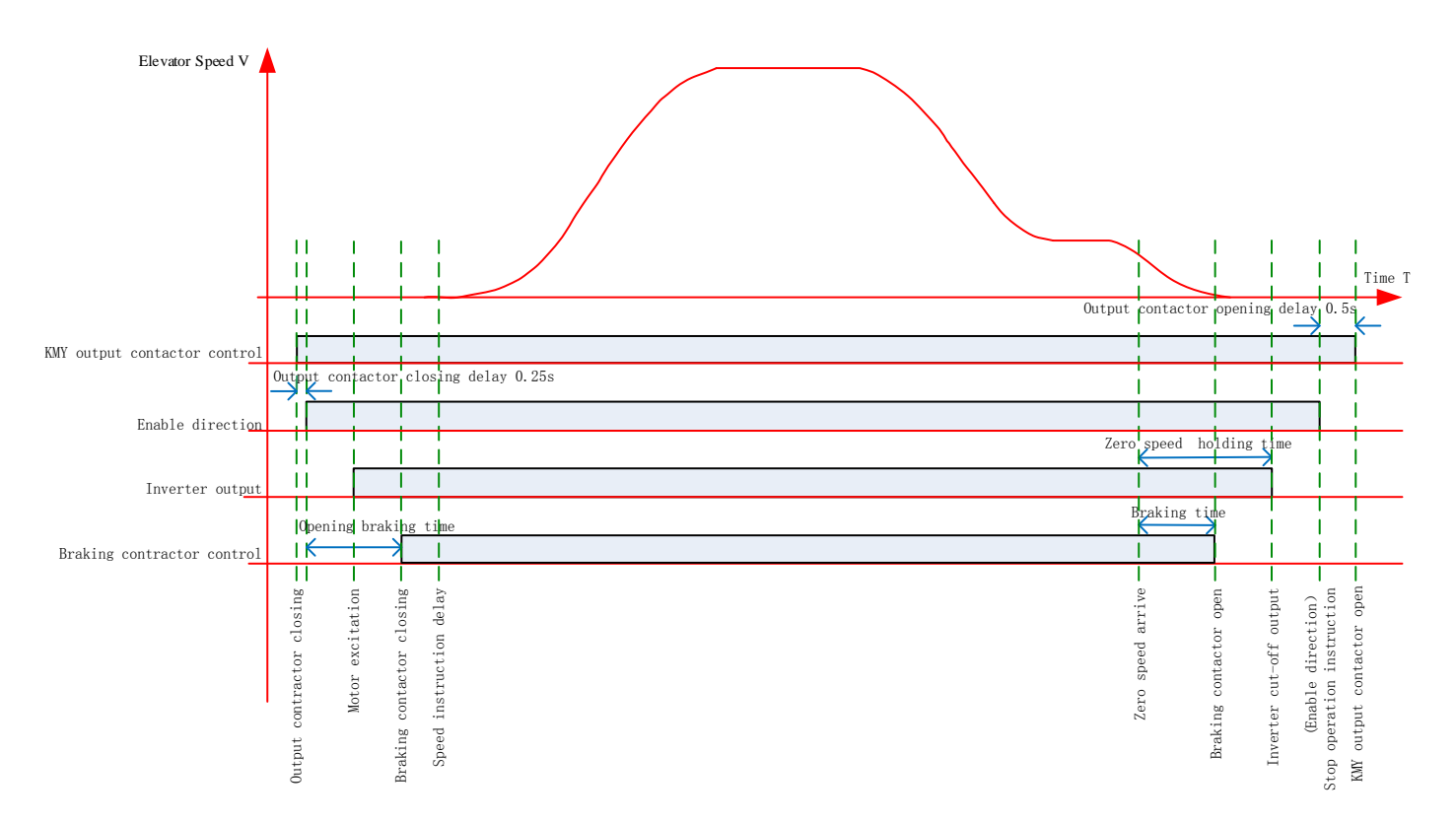

Fig. 9.3 Adjustable Timing Sequence Diagram

## 2. Comfort adjustment during operation

By adjusting the PID regulator parameters at each speed segment in the elevator running process, the comfort can be improved. The adjusting parameters are as follows.

| Table 9.5 Inprove the elevator comfortable sensation during operation by adjusting the PID adjuster |
|----------------------------------------------------------------------------------------------------|
| parameters at multi speed section                                                                   |

| Function<br>Code | Name                                             | Content                                                                                                    | Factory<br>Setup | Scope        | Unit                                                                                                    | Remarks                                                                                                    |
|------------------|--------------------------------------------------|----------------------------------------------------------------------------------------------------|------------------|--------------|----------------------------------------------------------------------------------------------------|----------------------------------------------------------------------------------------------------|
| F215             | Gain P1 at low speed                             | The effective PID regulator gain value<br>when the given speed is lower than the<br>switching frequency F0                                                                                                    | 70.00            |              |                                                                                                    | See the following description                                                                                                    |
| F216             | Integral I1 at<br>low speed                      | The effective PID regulator integral<br>value when the given speed is lower<br>than the switching frequency F0                                                                                                    | 30.00            |              |                                                                                                    | See the following description                                                                                                    |
| F217             | Differential D1<br>at low speed                  | The effective PID regulator<br>differential value when the given<br>speed is lower than the switching<br>frequency F0                                                                                                    | 0.50             |              |                                                                                                    | See the following description                                                                                                    |
| F218             | Proportional P2<br>at medium<br>speed            | The effective PID regulator gain value<br>when the given speed is between<br>switching frequencies F0 and F1                                                                                                    | 120.00           |              |                                                                                                    |                                                                                                    |
| F219             | Integral I2 at medium speed                      | The effective PID regulator integral<br>value when the given speed is between<br>switching frequencies F0 and F1                                                                                                    | 25.00            |              |                                                                                                    |                                                                                                    |
| F220             | Differential D2<br>at medium<br>speed            | The effective PID regulator<br>differential value when the given<br>speed is between switching<br>frequencies F0 and F1                                                                                                    | 0.20             |              |                                                                                                    |                                                                                                    |
| F221             | Gain P3 at high<br>speed                         | The effective PID regulator gain value<br>when the given speed is higher than<br>the switching frequency F1                                                                                                    | 140.00           |              |                                                                                                    |                                                                                                    |
| F222             | Integral I3 at<br>high speed                     | The effective PID regulator integral<br>value when the given speed is higher<br>than the switching frequency F1                                                                                                    | 5.00             |              |                                                                                                    |                                                                                                    |
| F223             | Differential D3 at high speed                    | The effective PID regulator<br>differential value when the given<br>speed is higher than the switching<br>frequency F1                                                                                                    | 0.10             |              |                                                                                                    |                                                                                                    |
| F224             | Switching<br>frequency F0 at<br>low speed point  | Set the switching frequency parameter<br>of PID regulator at low speed point,<br>which is based on a percentage of<br>nominal frequency. If the rated<br>frequency is 50Hz, the required<br>switching frequency F0 is 10Hz.<br>Because 10HZ accounts for 20% of<br>50Hz, the data should be set to 20                                                                             | 1.0              | 0.~<br>100.0 | %                                                                                                    | See the following<br>description.<br>In the medium-speed<br>segment between F0 and F1,<br>PID regulation data is<br>automatically generated by<br>the system based on the low<br>and high-speed PID |
| F225             | Switching<br>frequency F1 at<br>high speed point | ching<br>hency F1 at<br>speed point<br>speed point<br>$ext{speed point}$<br>Set the switching frequency parameter<br>of PIDregulator at high speed point,<br>which is based on a percentage of<br>nominal frequency. If the rated<br>frequency is 50Hz, the required<br>switching frequency F1 is 40Hz.<br>Because 40HZ accounts for 80% of<br>50Hz, the data should be set to 80 |                  | %            | See the following<br>description.<br>In the medium-speed<br>segment between F0 and F1,<br>PID regulation data is<br>automatically generated by<br>the system based on the low<br>and high-speed PID |                                                                                                    |

Parameters F215 ~ F217 are P, I and D values (P1, I1, D1) of the PID regulator at the low-speed

section, F218 ~ F220 are P, I and D values (P2, I2, D2 )of the PID regulator at the medium-speed section, F221 ~ F223 are P, I and D values (P3, I3, D3) of the PID regulator at the high-speed section. They play roles in different sections on the running curve during the entire elevator operation (see Figure 8.3). Parameters F224 and F225 are switching frequency between partitions (see Figure 8.3). Adjust Parameters F215 ~ F217, F218 ~ F220 and F221 ~ F223 and F224 and F225 to improve respectively the comfort of the elevator when running through different sections.

Increase of the proportional constant P can enhance the system's dynamic response. But if P is too large, it may generate overshoot and oscillation of the system. The impact of P on the feedback tracking is as shown below.

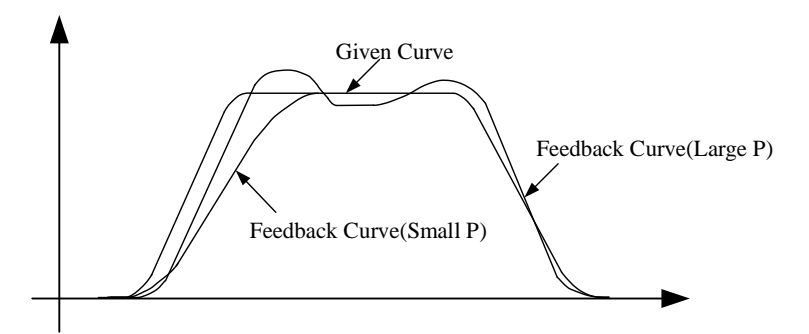

Fig. 9.4 Impact diagram of propotional constant P on the feedback tracking

Increase of the integral constant I can enhance the system's dynamic response. Increase I if the overshoot is too large or the dynamic response is too long. But if I is too large, it may generate overshoot and oscillation of the system. The impact of P on the feedback tracking is as shown below.

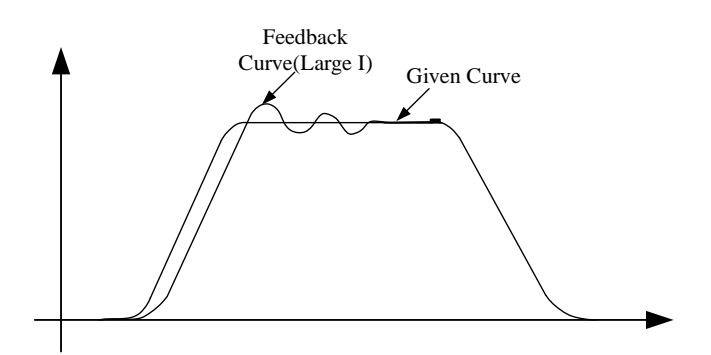

Fig. 9.5 Impact diagram of integral constant I on the feedback tracking

Similarly, increasing the differential constant D can increase the sensitivity of the system. However, if D is too large, the system will be too sensitive and cause oscillation.

In the adjustment of PID regulator parameters, it is usually to adjust the proportional constant P first. Under the premise of system not oscillated, maximize the P value, and then adjust the integral constant I, so that the system has both fast response and little overshoot. Only when the adjustment results of P and I are not satisfactory, adjust the D value.

The segment of the PID regulator in Elevator operation curve is as shown in Fig. 8.3 below.

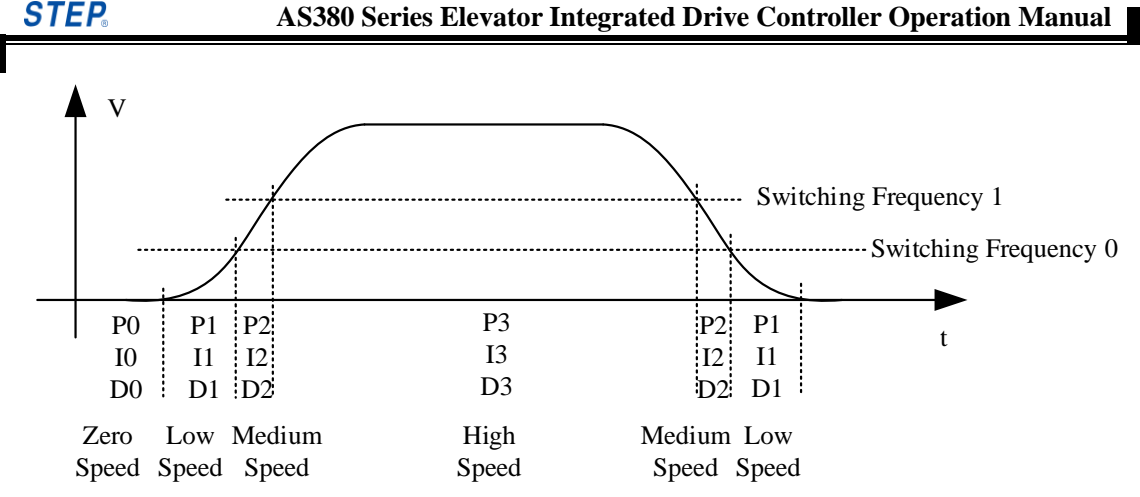

Fig. 9.6 Segment PI control chart of the elevator operation curve

Seen from the figure above, the PID regulator of this inverter is adjusted in three different speed sections, which facilitate the commissioning work. In case of poor comfort effect in high-speed section, it will be enough to adjust PID parameters in high speed section, which has little impact on the other two sections. Similarly, in case of poor comfort effect in medium and low-speed sections, it will be enough to adjust the corresponding PID parameters. Because different sections require different PID parameters to achieve the best comfort, adjusting PID values by sections can make each speed section gain their best effect.

## 3. Adjust Elevator Operation Curve

The shape of elevator operation curve will also directly affect the comfort of elevator. In order to satisfy passengers' requirements for comfort and operational efficiency, the elevator should run according to the S-curve as shown in fig. 9.6. The system can adjust the acceleration / deceleration slopes of the S curve and time constant at the four corners to ensure the comfort and operational efficiency of the elevator. The main parameters that may affect the curve are as follows.

| No. | Name                     | Recommended values<br>and reference range | Parameter range                                                                                                    |
|-----|--------------------------|-------------------------------------------|----------------------------------------------------------------------------------------------------|
| F0  | Acceleration slope a1    | $0.500 \ (0.400{\sim}0.650)$              | The smaller this value is, the more stable the acceleration is. But too small will be inefficient. The greater this value is, the more sudden the acceleration is: ① if too sudden, users do feel comfortable; ② too sudden can lead to over-current fault. General 0.400 for $1 \text{m} / \text{s}$ , 0.500 for $1.5 \sim 1.8 \text{m} / \text{s}$ and 0.600 for $2.0 \text{m} / \text{s}$ are appropriate. Especially it should not be great for elevators in hotels or the residential elevators with many children and old people. |
| F1  | Deceleration<br>slope a2 | 0.500<br>(0.400 $\sim$ 0.650)             | The smaller this value is, the more stable the acceleration is. But too small will be inefficient. The greater this value is, the more sudden the acceleration is: ① if too sudden, users do feel comfortable; ② too sudden can lead to over-current fault. General 0.400 for $1 \text{ m / s}$ , 0.500 for $1.5 \sim 1.8 \text{ m / s}$ and 0.600 for $2.0 \text{ m / s}$ are appropriate. Especially it should not be great for elevators in hotels or the residential elevators with many children and old people.                   |
| F2  | S Curve T0               | 1.300<br>(1.300 $\sim$ 1.600)             | T0: transition time curve from start-up to acceleration beginning, the greater the value is, the more stable the start-up is. In this time, the elevator runs at very low speed. But too long may lead to failure of motor to drag the elevator and cause "PGO" fault, or over-current fault, especially when lift car is fully or heavily loaded.                                                                                                    |
| F3  | S Curve T1               | 1.100<br>(1.00~1.200)                     | T1 is the transition time curve between acceleration end to the highest speed, T2 is the transition time curve between the highest speed deceleration beginning.                                                                                                    |
| F4  | S Curve T2               | 1.100<br>(1.000 $\sim$ 1.200)             | T1 and T2 have no significant effect on comfort, generally not adjusted. If T2 adjusted too much, may lead to level rush.                                                                                                    |

 Table 9.6 Inprove the elevator comfortable sensation by adjusting the acceleration/deceleration

 slope and the time constant at the 4 corner of the S curve

| No. | Name       | Recommended values<br>and reference range | Parameter range                                                                                                    |
|-----|------------|-------------------------------------------|----------------------------------------------------------------------------------------------------|
| F5  | S Curve T3 | 1.300<br>(1.300~1.600)                    | T3is the transition time curve between deceleration end tostop, the greater the value is, the more stable the stop is. In this time, the elevator runs at very low speed. But too long may lead to failure of motor to drag the elevator and cause "PGO" fault, or over-current fault, especially when lift car is fully or heavily loaded. |

Note: Properly reducing F0 and F1 will increase the comfort of the elevator, but also decrease the operational efficiency. Properly increasing the time of the four corners F2 ~ F5 can improve the comfort, but also decrease the operational efficiency.

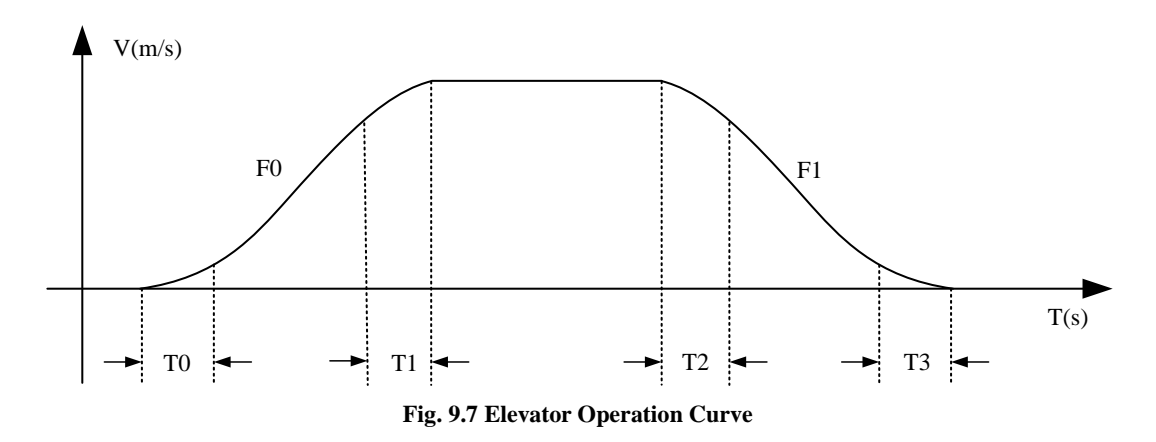

## 4. Adjust Comfort at Stop

The following two points affect the elevator comfort most at stop: 1. the PID value in low-speed section. According to the previous section, adjusting the PID value in low-speed section may help the elevator gain the best comfort at stop. 2. Timing for stop. It is mainly the coordination between the reference speed at stop and the brake action. The ideal state is: when the reference speed is zero, elevator has just held the brake. The adjustment principle is: if the elevator jerks at stop, it means the brake is held too early; the other hand, if the elevator skids at stop, it means the brake is held too late.

# 9.9 Leveling Adjustment

After comfort adjustment, leveling accuracy can be regulated.

# 9.9.1 Basic conditions to ensure the elevator leveling

1. Ensure the door area sensor and the deck board are installed very accurately, which means:

- > The deck length at door area of each floor must be accurate and consistent;
- The bracket must be solid;
- The deck boards should be installed at accurate. When the lift car is at leveling position, the deck center should coincide with the center between sensors of two doors. Otherwise, there will be leveling deviation of this floor, which means it is higher or lower than the upper and lower leveling points.

2. If a magnetic sensor switch is used, the deck board should be inserted deep enough when installed. Otherwise, it will affect the action time of the sensor switch, and lead to higher on top and lower on bottom when leveling on this floor.

3. To ensure leveling, the system also requires elevator to creep for a short distance before stop.

4. In the actual adjustment, adjust one of the middle floors first until leveled up. Then, take this floor as parameter to adjust other floors.

By adjusting the curve selection, proportional, integral gain as in the previous section, ensure that the stop position (that is, the stop position should have an error of  $\leq \pm 2 \sim 3$ mm) should be repeated for the elevator to go both upward and downward to stop in the middle.

# 9.9.2 Adjust Leveling Accuracy

#### 1. Confirm the repeat of stop position

By adjusting the curve selection, proportional, integral gain as in the previous section, ensure that the stop position (that is, the stop position should have an error of  $\leq \pm 2 \sim 3$ mm) should be repeated for the elevator to go both upward and downward to stop in the middle.

## 2. Adjust deck board at door area

1) Have the elevator stop floor by floor, measure and record the deviation  $\triangle$  S between the lift car sill and the hall door sill (positive when the lift car sill is higher than the hall door sill, otherwise negative.)

2) Adjust the position of deck board at door area floor by floor, if  $\Delta S > 0$ , then move the deck board downward by  $\Delta S$ ; if  $\Delta S < 0$ , then move the deck board upward by  $\Delta S$ .

2) After the adjustment of deck board at door area, carry out well self study again.

4) Check the leveling again. If the leveling accuracy does not meet the requirements, repeat steps 1)  $\sim$  3).

### 3. Adjust parameter menu

If the stop positions of the elevator are repetitive, but not at the same position for upward or, downward leveling on each floor, such as up higher down lower, or up lower down high, make leveling adjustment of Parameter F56, F57 in the parameter menu. Its default value is **50mm**. decrease this value for up higher down lower, and increase this value for up lower down higher, by the **adjustment amount of half of the leveling difference**. For example: the total difference for up higher down lower is **20mm** and then decrease this value by **10mm**.

## 9.9.3 Installation Standard for Leveling Switch

When the lift car sill and the hall door sill keep the absolute level, the upper surface of the leveling spile is about 10mm higher than the lower leveling switch, and the lower surface of the leveling spile is about 10mm lower than the upper leveling switch, which facilitates the adjustment of comfort and leveling accuracy. The standard length of leveling spile is 220mm to ensure that every spile is of the same length (the length error should be less than 3mm). (See Fig. 8.5)

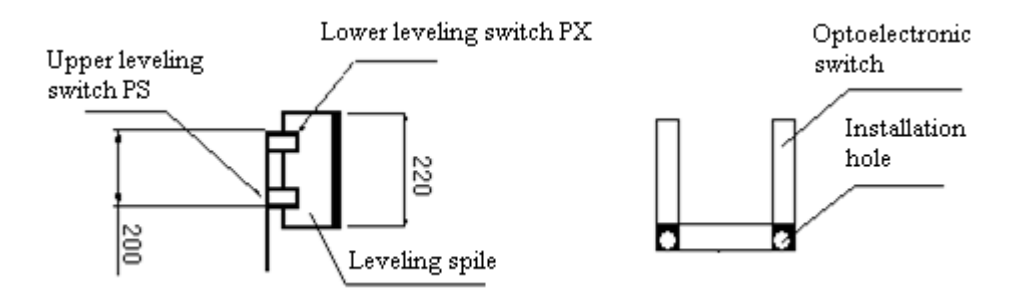

Fig. 9.8 Installation standard for leveling switch

#### Select magnetic switch as leveling switch:

1. Insert the leveling switch into the leveling spile deep enough to ensure that the action of leveling switch is effective and reliable;

2. The verticality of the leveling spile is very demanding to ensure that it will not happen for leveling stop that only one leveling switch acts effectively, but the other has run out of effective motion range, which will affect the normal operation of elevator.

3. Select optical switch as leveling switch (**our company generally accepts low-level effective signal for the input interface of the serial system**).

Follow the following points to gain a better effect:

1) Scrape the paint in the shadow around the installation hole, to guarantee that the metal shell is well grounded by photoelectric switch bolts, brackets and car top; if press an earthing wire under the mounting bolt after scrape, and connect it to the earthing pile of the connection box on the car top, the effect will be better;

2) Photoelectric switch should be connected to the connection box on the car top, and ground the shield layer;

3) Photoelectric switch should use normal open switch, to reduce interference of photoelectric switch itself.

4) The photoelectric switch flashing in operation may cause exception for elevator operation or leveling, then it may be subject to interference, so connect a capacitor of  $0.1\mu$ F63V between the photoelectric switches COM and PS (or PX). Shown as following figure.

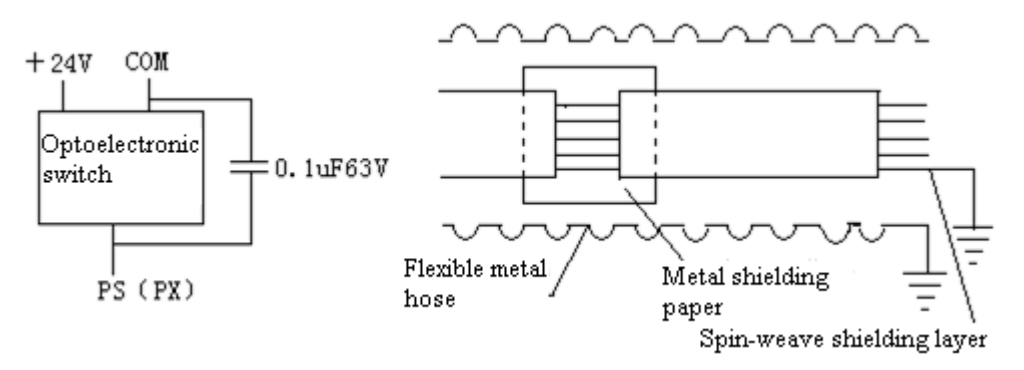

Fig. 9.9 Capacitor connection diagram

Note: improper dispose of leveling photoelectric switch may interfere with normal operation, and frequent change is not a fundamental solution, and will greatly increase the cost. Taking

the above 4 methods will greatly reduce the interference and even eliminate interference.

## 9.9.3 Notes for leveling switch installation

1) The optical switches or magnetic switches should be inserted to 2/3 of the leveling spile, and check the leveling spile on each floor should be vertical and the insertion depth should be the same.

2) After the optical switches or magnetic switches inserted into the leveling spile, ensure that both ends expose 10mm-30mm, as shown below:

3) During installation, Keep the spile center on each floor is along the same line with the sensor center, which will guarantee the leveling effect.

4) When the elevator goes upward and downward respectively and arrives at every floor normally, record the height difference between the lift car sill and the hall door sill. When the elevator runs up: lift car sill higher means leveling excess, otherwise means leveling lack; when the elevator runs down: lift car sill lower means leveling excess, otherwise means leveling lack. After recording, move the unleveling well spile, and record again after moving.

If the leveling difference is considerable for each floor, adjust the leveling spiles to set them to the same deviation. Take this as reference, and debug parameters to control these leveling deviations within the standard scope.

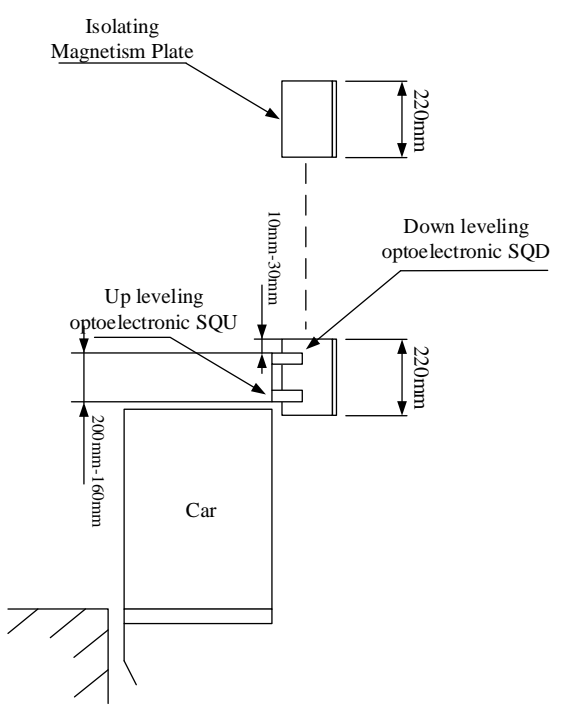

Fig. 9.10 Installation instruction of leveling switch

5) When the rotary Encoder is interfered or in poor quality, it will also affect the leveling accuracy.

Note: Check whether the Encoder uses shielding lines, and the shielding layer should be grounded at one end of the control cabinet. Also note that when wiring, the Encoder lines should not be place in the same trough as the power lines.

# 9.9.4 Notes for adjusting leveling in serial control system:

## 1. Recommended value for the center spacing of the leveling sensor:

In case of door close and under leveling function: the center spacing of the leveling sensor is suggested to be 60mm shorter than the length of spile, that is 30mm exposed on both sides. In case of door open and under leveling function: the center spacing of the leveling sensor is suggested to be 40mm shorter than the length of spile, that is 20mm exposed on both sides

2. Set F21(leveling sensor delay adjustment) to 6mm below 1.75 m/s, to 10mm below 2.0 - 3.0m/s.

3. Set F56 = 50, F57 = 50. Set the leveling fine-tuning of each floor to 20

4. Adjust the PI value of the elevator integrated drive controller, eliminate its overshoot.

5. Record the leveling data for each floor. Record as a positive number when the lift car is higher than the sill, and record as a negative number when lower.

- Single level runs upward, from Floor 2 to Floor N, the upward leveling deviation is recoded as Up(2),Up(3), ... Up(N);
- Single level runs downward, from Floor N-1 to Floor 1, the upward leveling deviation is recoded as Dn(N-1),...Dn(2),Dn(1);

Calculate the current leveling position error of each floor:

```
\begin{split} X(2) &= (Up(2) + Dn(2)) / 2; \\ X(3) &= (Up(3) + Dn(3)) / 2; \\ X(4) &= (Up(4) + Dn(4)) / 2; \\ ... \\ ... \\ X (N-1) &= (Up (N-1) + Dn (N-1)) / 2; \end{split}
```

- If the deviation of X(2)~X(N-1) exceeds 10 mm, please adjust spile, a positive X(n) means the spile of this floor is too high; a negative X(n) means the spile of this floor is too low. If the deviation is less than 10mm, adjust with leveling fine-tuning software.
- 6. After rough adjustment for spile, carry out well self study again, and record leveling data.
  - Single level runs upward, from Floor 2 to Floor N, the upward leveling deviation is recoded as Up(2),Up(3), ... Up(N);
  - Single level runs downward, from Floor N-1 to Floor 1, the upward leveling deviation is recoded as Dn(N-1),...Dn(2),Dn(1);

## 1) Calculate the current leveling position error of each floor:

```
X(2) = (Up(2) + Dn(2)) / 2;

X(3) = (Up(3) + Dn(3)) / 2;

X(4) = (Up(4) + Dn(4)) / 2;

...

X(N-1) = (Up(N-1) + Dn(N-1)) / 2;

prage offset XUp, XDp: end station
```

2) Calculate the current average offset XUp, XDn; end station is not included:

Upward average offset XUp = (Up(2) + Up(3) + ... + Up(N-1)) / (N-2);

Downward average offset XDn = (Dn(2) + Dn(3) + ... + Dn(N-1)) / (N-2);

```
Central position pX = (XUp - XDn) / 2;
```

## Note: XUp, XDn, pX are operations with symbols

3) Adjust F56, F57:

$$F56 = 50 - pX;$$
  
 $F57 = 50 - pX;$ 

4) Adjust leveling fine-tuning, record the leveling fine-tuning data of the Nth floor to L(n)

```
L(2) = 20 - X(2)

L(3) = 20 - X(3)

...

L(n) = 20 - X(n)

...

L(N-1) = 20 - X(N-1)
```

Calculate the leveling fine-tuning of the end station.

## 9.9.5 Reasons Why Leveling not Well Adjusted

There may be the following questions, please check in order:

# **1.** The following parameters will lead to improper leveling adjustment if not reasonably set 1) Check **F21** (leveling sensor delay adjustment), the factory value: 6 mm.

- Below 1.75m / s, it can be set to 6mm when the elevator uses optical leveling sensor;
- It can be set to 10 mm when the high-speed elevator (3.0m / s or above) uses optical leveling sensor;
- It can be set to 16 mm when the high-speed elevator (5.0m / s or above) uses optical leveling sensor.
- 2) F56 upward leveling adjustment, factory value: 50 mm.

3) F57 downward leveling adjustment, factory value: 50 mm.

4) **Leveling fine-tuning**: set the leveling fine-tuning of each floor to factory default: 20 mm **2. Encoder interference** 

# 1) Encoder shielded wire is not grounded, or the signal lines and power lines are not separated, or interfered by power lines.

This problem is very serious on the synchronous motor site. Sincos Encoder or resolver is small analog signal signal, more vulnerable to interference, which is reflected by random irregular unleveling.

## 2) Check methods:

Record the well data (from the bottom to the top) after self study, re-start well self study, compare the two self study data, with a corresponding position error of less than 3mm (usually identical or difference of + - 1mm), error of more than 3 mm can be regarded as Encoder interfere or traction wheel skid.

#### 3) Solutions:

a) Confirm that the motor ground wire has been connected from the motor to the control cabinet;

b) Confirm that the shielding line from Encoder to the inverter PG card has been grounded at the inverter end. Check whether this grounding line has intermediate connection terminal. If any, make sure both ends of the shielding lines are grounded. **Note: the connection of the synchronous motor Sincos Encoder!!!** 

c) Confirm hat the shielding line from the inverter PG Card to the motherboard Encoder has

been grounded;

d) Confirm the Encoder lines separated from power lines and braking resistor lines (cover the Encoder lines with flexible conduit if in the same groove);

e) Confirm that the 0V of PG card is connected with the 0V of the motherboard (in particular, in multi-speed A +, A-, B +, B-output);

f) Check whether connecting shaft of Encoder skids.

## 3. Steel wire rope of traction wheel slips

### 1) Phenomenon:

The leveling is not accurate in case of operation with no-load or full load, or the upward leveling is inconsistent with downward leveling, half-load operation leveling is accurate.

## 2) Check method:

At any floor (assumed to be Floor 3), mark an aligning chalk line between the steel wire rope and the traction wheel, run a single level back and forth layer (Floor 3 -> Floor 4, Floor 4 to Floor 3), and back to Floor 3, check the error distance with the chalk mark (required to be less than 5mm). This error distance is the slip error for a single level. The slip error should be done twice respectively in no load and full load. All slip error greater than 5 mm must be resolved.

#### 3) Solution

a) There may be a 200Kg weight difference for the lift car before and after decoration. Has the lift car decoration finished? Is the current balance coefficient correct? If not sure, set the lift car to half loaded, is there still leveling error?

b) If it is impossible to resolve the slipping problem for high-speed elevator, there are two solutions as follows:

(1) Install Encoder on one side of the speed governor to feedback the position to the motherboard;

② Use creeping to absorb slip error, set F24 = 2 (analog signal with creeping) or F24 = 0 (multi-speed operation).

**4. When using magnetic reed sensor, ensure adequate insertion depth.** Check whether the leveling spile of each floor has been inserted into within the red line of the sensor and check whether any spile is installed tilt.

**5. The leveling spiles have inconsistent lengths.** The spile on the second floor is the baseline length, the spiles of the other floors should be of the same length with that on the second floor, otherwise it may cause leveling problems.

6. The well self study is not carried out again after spiles adjusted.

# 9.10 Method for Adjusting Pre-Load Weighing Compensation

# at Elevator Start

This integrated drive controller adopts advanced non-load sensor start compensation technology, so even without pre-load weighing device, the elevator can still gain comfort at start. Its start features show as below.

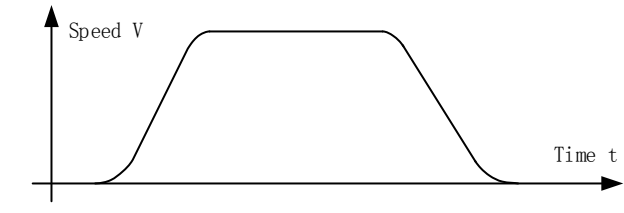

Fig. 9.11 Compensation characteristic diagram for no load sensor startup

Although, under normal circumstances, AS380 series integrated drive controller does not need pre-load weighing device. However, on some occasions, in order to obtain overload and full load signal, analog signal weighing device is installed; or some elevator users have particularly high comfort requirements for elevator starter and ask for pre-load weighing device for starting compensation; there exists also another case: in case of using non-gear tractor, no Encoder complies with non-pre-load starting compensation requirements, the elevator will need pre-load devices, and inverter adopts torque compensation technology at start.

When pre-load weighing is used to compensate starting, it is necessary to set and adjust the following parameters.

| Function<br>Code | Name                           | Factory<br>Setup | Scope            | Unit | Remarks                                                                                      |
|------------------|--------------------------------|------------------|------------------|------|----------------------------------------------------------------------------------------------|
| F164             | Type of weighing device        | 99               | 0~99             | ×    |                                                                                              |
| F70              | Light load upward going gain   | 100              | 0-300            | %    |                                                                                              |
| F71              | Light load downward going gain | 100              | 0=300            | %    |                                                                                              |
| F72              | 2 Heavy load upward going gain |                  | 0-300            | %    | See the following descriptions for                                                           |
| F73              | Heavy load downward going gain | 100              | 0-300            | %    | uctans                                                                                       |
| F74              | Light hight gain               | 512              | 0-1024           |      |                                                                                              |
| F75              | Light hight gain               | 512              | 0-1024           |      |                                                                                              |
| F229             | Torque compensation direction  | 0                | 0/1              | ×    | Set start torque compensation<br>direction :<br>0: forward direction<br>1: reverse direction |
| F230             | Torque compensation gain       | 100.0            | $0.0{\sim}200.0$ | %    | Set start torque compensation gain                                                           |
| F231             | Torque compensation bias       | 0.0              | 0.0~100.0        | %    | Set start torque compensation bias                                                           |

Table 9.7 The parameters need to be set and adjusted, adopting the pre-load weighing compensation start method

The detail meaning of the parameter F164 is show as below table:

| F164 set<br>value | Model of<br>weighing device | Acquisition method of light, heavy, full and over load signal                                       | Acquisition method of compensation signal                                                                                                    |
|-------------------|-----------------------------|----------------------------------------------------------------------------------------------------|----------------------------------------------------------------------------------------------------|
| 0                 | DTZZ-III-DC-SC              | Input switching value signal to the car roof board                                                  | Input weighing device signal though CAN, and then calculate the final compensation value by weighing device signal, and the F70-F75 parameters. |
| 1                 | DTZZ-II                     | Input weighing device signal though CAN, and then calculate the result by weighing device signal    | Input weighing device signal though CAN                                                                                                    |
| 2                 | DTZZ-II                     | Input switching value signal to the car roof board                                                  | Input weighing device signal though CAN                                                                                                    |
| 3                 | DTZZ-III-DC-SC              | Input weighing device signal though CAN, and<br>then calculate the result by weighing device signal | Input weighing device signal though CAN, and then calculate the final compensation value by weighing device signal, and the F70-F75 parameters. |

#### Table 9.8 The meaning of each setting value of the parameter F164

| F164 set<br>value | Model of<br>weighing device | Acquisition method of light, heavy, full and over load signal                                            | Acquisition method of compensation signal                                                                                                    |
|-------------------|-----------------------------|----------------------------------------------------------------------------------------------------|----------------------------------------------------------------------------------------------------|
| 4                 | None                        | Input switching value signal to the car roof board                                                       | Calculate the light and heavy load weighing<br>compensation values from the light, heavy load<br>switching value signal and the F70-F75 parameters.<br>And F40 is set to be 50% at this moment. |
| 5                 |                             | Input switching value signal to the car roof board                                                       | Input weighing device signal by analog value                                                                                                    |
| 6                 |                             | Input weighing device signal by analog value, and<br>then calculate the result by weighing device signal | Input weighing device signal by analog value                                                                                                    |
| 99                |                             | Input open/close signal to the car top board                                                             | None                                                                                                    |

Different types of weighing devices correspond to three different adjustment methods: the first is use of DTZZ-III-DC-SC weighing device (F164 set to 0 or 3); the second is use of non-DTZZ-III-DC-SC weighing device (F164 set to 1, 2, 5 or 6); the third is without weighing device, a simple compensation by using light-load and heavy-load switch. The following three sections make a detailed introduction on how to adjust the F70-F75 or the three parameters F229 ~ F231 in the three start compensating methods mentioned above. In the absence of start compensation, the parameter F164, F70-F75 do not need to be set, and set as their default value will be ok; the three parameters F229 ~ F231 can also use their default values.

# 9.10.1 The Start Compensation Adjustment Method Using of

# DTZZ-III-DC-SC Weighing Device (F164 set as 0 or 3)

When DTZZ-III-DC-SC model weighing device is chosen, its weighing data is sent to the control system in **AS380** series integrated drive controller via CAN communications. Based on the values of the three adjustment parameters F70~F75, the control system calculates the final exact compensation data to the inverter in integrated drive controller, and the inverter makes starting torque compensation directly based on this data. Therefore, in this case, it is enough to adjust only the three parameters F70~F75.

## 1. Self-learning of weighing device

In adjustment, set DTZZ-III-DC-SC model weighing device via Parameter F41 and carry out self study. The meaning of Parameter F41 is as follows:

| F41 Value | Meaning                                                                                                    |
|-----------|----------------------------------------------------------------------------------------------------|
| 1         | The return data after setting the no load self study command, and the successfully no load self-learning                                                                   |
| 2         | The return data after setting the full load self study command, and the successfully full load self-learning                                                               |
| 10        | When the activity of weighing device sensor ranges within 0~10mm, the return data from setting commond to the weighing device parameter and the successfully self-learning |
| 20        | When the activity of weighing device sensor ranges within 0~20mm, the return data from setting commond to the weighing device parameter and the successfully self-learning |
| 30        | When the activity of weighing device sensor ranges within 0~30mm, the return data from setting commond to the weighing device parameter and the successfully self-learning |
| 40        | When the activity of weighing device sensor ranges within 10~0mm, the return data from setting commond to the weighing device parameter and the successfully self-learning |
| 50        | When the activity of weighing device sensor ranges within 20~0mm, the return data from setting commond to the weighing device parameter and the successfully self-learning |
| 60        | When the activity of weighing device sensor ranges within 30~0mm, the return data from setting commond to the weighing device parameter and the successfully self-learning |

Step 1, based on the actual activity scope of the device, set a correct data in  $10 \sim 60$  by F41;

Step 2, have lift car no-loaded, set F41 to 1, the weighing device carries out no-load self study. After the self study completes successfully, F41 displays as 1;

Step 3, have lift car full-loaded, set F41 to 2, the weighing device carries out full-load self study. After the self study completes successfully, F41 displays as 1. After these three steps, the self study of the weighing device ends.

## 2. Confirm the compensation direction

Then, confirm whether the compensation direction is correct: if the increase of F194 may reduce the downward impact oscillation of the lift car at start (slipping back when start upward or rushing when start downward), it means the compensation direction is correct; otherwise, it means the compensation direction is wrong. If wrong, change the value of Parameter F229 (from 0 to 1, or from 1 to 0).

After confirming the compensation direction, you can adjust the three parameters F70-F75.

### 3. Set the F40 value according to the equilibrium coefficient of the lift

#### 4. Adujust the full load starting comfortable sensation

1) Stop the elevator at the bottom floor, run upwards in ispection status. If the elevator slips downwards, increase the F72; if the elevator pulls upwards, decrease the F72.

2) Stop the elevator among the bottom and the  $2^{nd}$  floor, run downwards in ispection status. If the elevator slips downwards, increase the F73; if the elevator pulls upwards, decrease the F73.

3) Stop the elevator at the top floor, run downwards in ispection status. If the elevator slips downwards, increase the F75; if the elevator pulls upwards, decrease the F75.

### 5. Adujust the no load starting comfortable sensation

1) Stop the elevator at the bottom floor, run upwards in ispection status. If the elevator slips downwards, decrease the F70; if the elevator pulls upwards, increase the F70.

2) Stop the elevator among the bottom and the  $2^{nd}$  floor, run downwards in ispection status. If the elevator slips downwards, decrease the F71; if the elevator pulls upwards, increase the F71.

3) Stop the elevator at the top floor, run downwards in ispection status. If the elevator slips downwards, decrease the F74; if the elevator pulls upwards, increase the F74.

6. In general, F74 and F75 is not need to adjust(Unless the field floor is particularly high or the weighing value inconformity between at bottom and at top floor).

# 9.10.2 The Start Compensation Adjustment Method Using of

# Non-DTZZ-III-DC-SC Weighing Device (F164 set to 1, 2, 5 or 6)

When non-DTZZ-III-DC-SC model weighing device is usd, its weighing data is sent to the control system in AS380 series integraed drive controller via CAN communications or analog signal signal input port. The control system sends this data directly to the inverter in integraed drive controller. Based on the adjustment of the three adjustment parameters F229 ~ F231, the inverter calculates the final actual torque compensation value and then makes starting torgue compensation. Therefore, in this case, it is necessay to adjust the three parameters F229 ~ F231.

First, adjust the compensation offset parameter F231. Load the lift car to the balance load, run the lift car to the middle position, and then confirm that the lift car is in complete balance with its counterweight (after powered off, with the brake released, the lift car can remain completely

motionless). Set the ispection speed F12 to 0, adjust the parameter F231 so that the elevator can remain completely motionless in ispection operation.

Then, confirm whether the compensation direction is correct: Leave the lift car stop no-loaded at the leveling position of any floor in the middle, if the decrease of F230 (compensated gain) may reduce the upward impact oscillation of the lift car at start (slipping back when start downward or rushing when start upward), it means the compensation direction is correct; otherwise, it means the compensation direction is wrong. If wrong, change the value of Parameter F229 (from 0 to 1 or from 1 to 0).

After confirming the compensation direction, you can finally adjust compensation gain parameter F230. Run the no-load lift car to the leveling position of the top floor, set the Ispection speed (F12) to 0, adjust the compensation gain parameter F230 (if the lift car moves upward at start, decrease this parameter; if downward, increase this parameter, until the lift car does not motion when the Ispection starts.

## 9.10.3 Simple Start Compensation Adjustment Method Using of

## Light-load and Heavy-load Switch (F164 set to 4)

AS380 integrated elevator dedicated drive controller adopts pre-load starting compensation with weighing device and another simple starting compensation: by using light-load and heavy-load switch. With this starting compensation, Encoder can adopt 8192 pulse A, B, Z phase incremental Encoder, and does not need accurate weighing devices but simply installs two micro-switches on the car bottom. For synchronous gearless tractor elevator, high resolution SIN/COS Encoder is mandatory for a no weighing starting compensation mode. Compared with A, B, Z phase incremental Encoder, SIN/COS Encoder is more expensive with more wiring and weaker to interference. So, compared with no weighing starting compensation mode, the light-load and heavy-load switch starting compensation is less expensive, with less wiring and stronger to interference. Compared with pre-load starting compensation with analog signal input, it is less expensive, easier to be installed and simpler for commissioning due to the absence of an accurate weighing device. Therefore, we recommend the light-load and heavy-load switch starting compensation the light-load and heavy-load switch starting compensation with use the dedicated drive controller of **AS380** integrated elevator.

When the light-load and heavy-load switch starting compensation mode is adopted, it is necessary to install a light-load and a heavy-load switch on the car bottom. We recommend that the light-load switch motions when the lift car load is less than 25% of the rated load, while the heavy-load switch motions when the lift car load is greater than 75% of the rated load. The light-load switch can be connected to JP6-02 (HX4) of (SM-02H) on the car top board, while the heavy-load switch can be connected to JP6-03 (HX5) terminal of (SM-02H) on the car top board.

## 1. Set the F40 value according to the equilibrium coefficient of the lift

#### 2. Adujust the full load starting comfortable sensation

1) Stop the elevator at the bottom floor, run upwards in ispection status. If the elevator slips downwards, increase the F72; if the elevator pulls upwards, decrease the F72.

2) Stop the elevator among the bottom and the 2nd floor, run downwards in ispection status. If the elevator slips downwards, increase the F73; if the elevator pulls upwards, decrease the F73.

3) Stop the elevator at the top floor, run downwards in ispection status. If the elevator slips downwards, increase the F75; if the elevator pulls upwards, decrease the F75.

### 3. Adujust the no load starting comfortable sensation

1) Stop the elevator at the bottom floor, run upwards in ispection status. If the elevator slips downwards, decrease the F70; if the elevator pulls upwards, increase the F70.

2) Stop the elevator among the bottom and the  $2^{nd}$  floor, run downwards in ispection status. If the elevator slips downwards, decrease the F71; if the elevator pulls upwards, increase the F71.

3) Stop the elevator at the top floor, run downwards in ispection status. If the elevator slips downwards, decrease the F74; if the elevator pulls upwards, increase the F74.

**4.** In general, F74 and F75 is not need to adjust(Unless the field floor is particularly high or the weighing value inconformity between at bottom and at top floor).

# **Notice to Customers**

#### Dear customers:

RoHS is the abbreviation for *The restriction of the use of certain hazardous substances in electrical and electronic equipment* which was implemented by EU on July 1st, 2006. It stipulates that in the newly developed electrical and electronic equipment, the following six hazardous substances are restricted: lead, mercury, cadmium, hexavalent chrome, PBB and PBDE.

In China, *the Electronic Information Products Pollution Control Management Measures* was issued on February 28th, 2006 jointly by the Ministry of Information Industry, State Development and Reform Commission, Ministry of Commerce, General State Administration for Industry and Commerce, Administration of Customs of the P.R.C, General Administration of Quality Supervision, Inspection and Quarantine and State Bureau of Environmental Protection, became a RoHS direction of Chinese Version and was enforced. On February 1st, 2008, *electronic waste environmental pollution prevention and control management measures* issued by the State Bureau of Environmental Protection of the P.R.C began to be executed, clearly specifying that the users of electronic and electrical products shall provide or entrust the electronic waste to be disassembled and disposed by the qualified company (including small individual businesses) with corresponding business scope listed in directory (or temporary directory).

All electronic components, PCB filters, wire straps, structural parts used in our products are selected and purchased by following *the Electronic Information Products Pollution Control Management Measures* and RoHS directive. The six hazardous substances (lead, mercury, cadmium, hexavalent chrome, PBB and PBDE), are strictly controlled. During manufacturing PCB components are welded on a XinChi lead free welding production line with a lead free welding technology.

| Type of assembly                 | Electronic components                                                                                   | PCB Board | Metal sheet | Radiator | Plastic piece | Conductor |
|----------------------------------|----------------------------------------------------------------------------------------------------|-----------|-------------|----------|---------------|-----------|
| Possible hazardous<br>substances | Possible hazardous         Six hazardous substances: lead, mercury, cadmium, hexavalent chrome, PBB and |           |             |          |               |           |

Hazardous substances may be contained in the following assemblies:

1) Environment analysis: Our electronic products will produce some heat in operation, which may lead the spread of little amount of hazardous substances. It will not cause any serious consequence for ambient environment. Once the life cycle of those electronic products is end and the product is discarded, the heavy metal and chemical hazardous substances contained in the products may seriously contaminate the soil and water resource.

2) Life cycle of electronic products and devices: Any electronic products and devices has its life cycle and will be discarded, replaced and upgraded by a new product, even it is still functional. The life cycle of our company electronic products is generally not more than 20 years.

## **Shanghai STEP Electric Corporation**

3) Electronic products discard treatment: If the discarded electronic products aren't treated properly, it may contaminate the environment. Our customers are required to follow up the related national regulation and set up a reclaiming system. It can't be discarded as a regular household refuse or solid industrial wastes. The discarded products shall be stored in an environment-friendly way, or reclaimed by qualified company, and should be strictly complied with the *electronic waste environmental pollution prevention and control management measures* issued by the State Bureau of Environmental Protection of the P.R.C. Any unqualified individual or company is prohibited in disassembling, utilizing, disposing of electronic wastes.

Please don't throw away the electronic waste together with your ordinary domestic waste. Please call local waste disposing agencies or environment protection agencies for the advice of proper electronic waste handling.

**Shanghai STEP Electric Corporation**